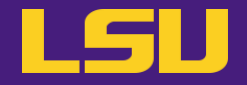

# Magic Tools to Install & Manage Software

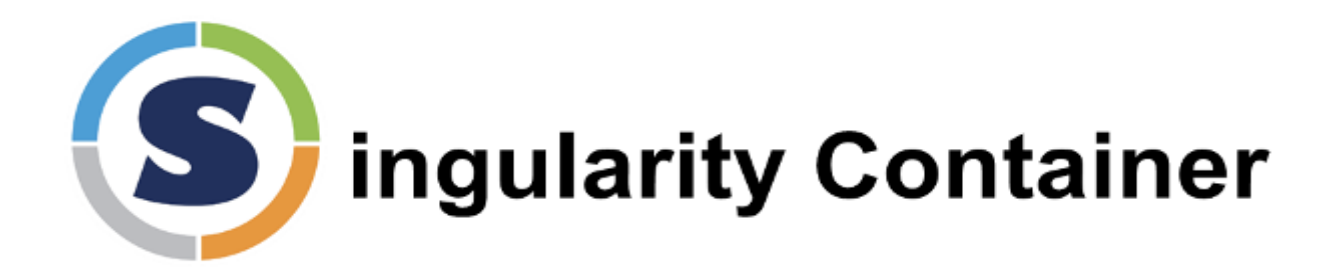

## Siva Prasad Kasetti

HPC User Services LSU HPC / LONI sys-help@loni.org

LSU INFORMATION TECHNOLOGY SERVICES Louisiana State University, Baton Rouge March 12, 2025

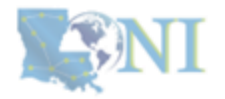

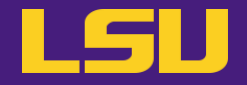

# Magic Tools to Install & Manage Software

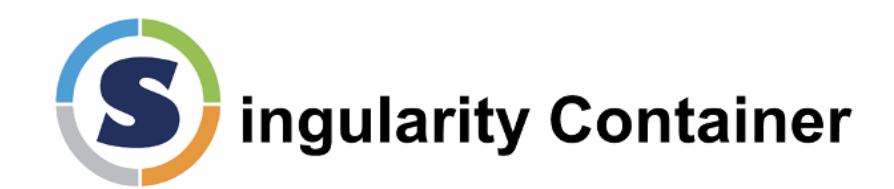

**CONDA** Virtual Environment

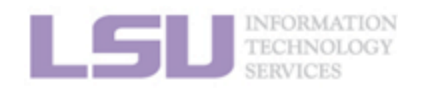

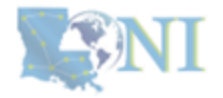

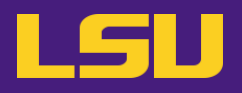

- 1. Why Container?
- 2. Run an Existing Container Image
- 3. Get More Container Images
- 4. Build Your Own Container Image

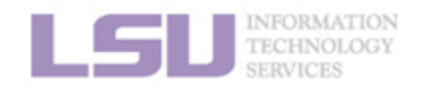

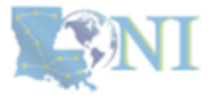

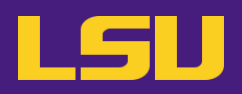

## 1. Why Container?

- 1) Problems
- 2) Container & Singularity

## 2. Run an Existing Container Image

- 1) What you need
- 2) Basic commands
- 3) Running jobs with Singularity

## 3. Get More Container Images

- 1) What you need
- 2) Where to get
- 3) How to get

## 4. Build Your Own Container Image

- 1) What you need
- 2) Typical workflow
- 3) Make it easier Recipe

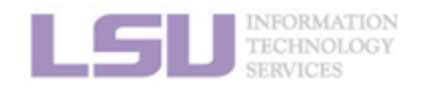

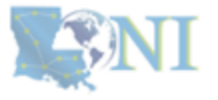

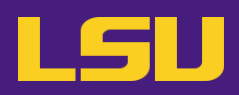

## 1. Why Container?

- 1) Problems
- 2) Container & Singularity

## 2. Run an Existing Container Image

- 1) What you need
- 2) Basic commands
- 3) Running jobs with Singularity

- 3. Get More Container Images
  - 1) What you need
  - 2) Where to get
  - 3) How to get
- 4. Build Your Own Container Image
  - 1) What you need
  - 2) Typical workflow
  - 3) Make it easier Recipe

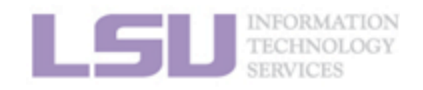

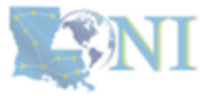

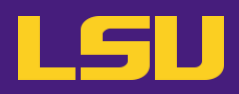

## 1. Why Container?

- 1) Problems
- 2) Container & Singularity

## 2. Run an Existing Container Image

- 1) What you need
- 2) Basic commands
- 3) Running jobs with Singularity

- 3. Get More Container Images
  - 1) What you need
  - 2) Where to get
  - 3) How to get
- 4. Build Your Own Container Image
  - 1) What you need
  - 2) Typical workflow
  - 3) Make it easier Recipe

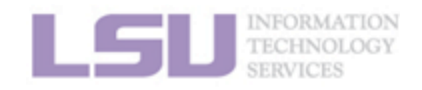

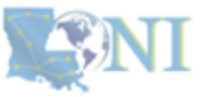

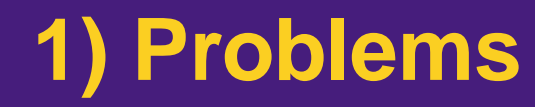

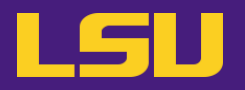

• Core problem:

## Installing software on an HPC system

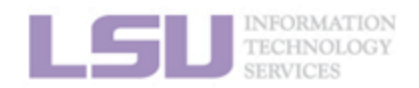

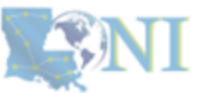

1. Why Container?

**2.** Run

3. Get More

4. Build your own

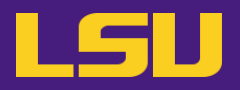

• Traditional Linux solution:

- Compiling from source code

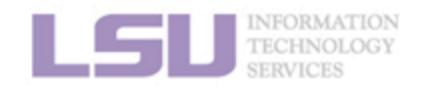

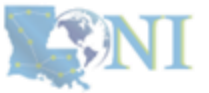

1. Why Container?

3. Get More

4. Build your own

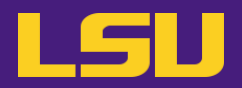

## a) **Dependencies** (Welcome to Linux!)

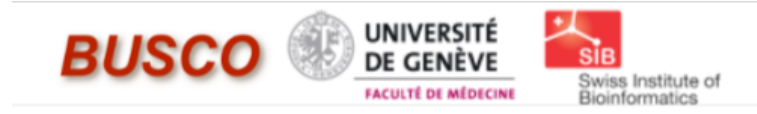

# BUSCO

## from QC to gene prediction and phylogenomics

BUSCO v5.4.7 is the current stable version!

Gitlab , a Conda package and Docker container are also available.

Based on evolutionarily-informed expectations of gene content of near-universal single-copy orthologs, BUSCO metric is complementary to technical metrics like N50.

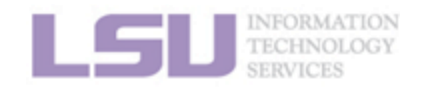

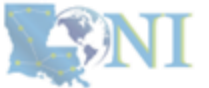

#### 1. Why Container?

#### 2. Run

#### 3. Get More

#### 4. Build your own

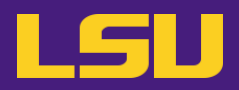

## a) **Dependencies** (Welcome to Linux!)

#### Third-party components

A full installation of BUSCO requires *Python 3.3*+ (2.7 is not supported from v4 onwards), *BioPython*, *pandas*, *BBMap*, *tBLASTn 2.2*+, *Augustus 3.2*+, *Prodigal*, *Metaeuk*, *HMMER3.1*+, *SEPP*, and *R* + *ggplot2* for the plotting companion script. Some of these tools are necessary only for analysing certain type of organisms and input data, or for specific run modes.

- https://biopython.org/I3
- https://pandas.pydata.org/12
- https://jgi.doe.gov/data-and-tools/software-tools/bbtools/
- https://ftp.ncbi.nlm.nih.gov/blast/executables/blast+/LATEST
- http://bioinf.uni-greifswald.de/augustus/
- https://github.com/soedinglab/metaeuk
- https://github.com/hyattpd/Prodigal
- http://hmmer.org/ □
- https://github.com/smirarab/sepp/12
- https://www.r-project.org/

Please make sure that each software package listed above works INDEPENDENTLY of BUSCO before attempting to run any BUSCO assessments.

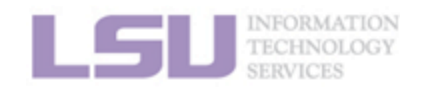

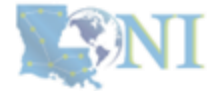

#### 1. Why Container?

#### 2. Run

#### 3. Get More

4. Build your own

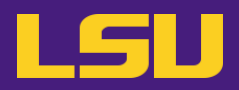

## a) **Dependencies** (Welcome to Linux!)

#### Third-party components

A full installation of BUSCO requires *Python 3.3*+ (2.7 is not supported from v4 onwards), *BioPython*, *pandas*, *BBMap*, *tBLASTn 2.2*+, *Augustus 3.2*+, *Prodigal*, *Metaeuk*, *HMMER3.1*+, *SEPP*, and *R* + *ggplot2* for the plotting companion script. Some of these tools are necessary only for analysing certain type of organisms and input data, or for specific run modes.

- https://biopython.org/I3
- https://pandas.pydata.org/
- https://jgi.doe.gov/data-and-tools/software-tools/bbtools/
- https://ftp.ncbi.nlm.nih.gov/blast/executables/blast+/LATEST 2
- http://bioinf.uni-greifswald.de/augustus/
- https://github.com/soedingiab/metaeuki/
- https://github.com/hyattpd/Prodigal
- http://hmmer.org/
- https://github.com/smirarab/sepp/ 2
- https://www.r-project.org/

Please make sure that each software package listed above works INDEPENDENTLY of BUSCO before attempting to run any BUSCO assessments.

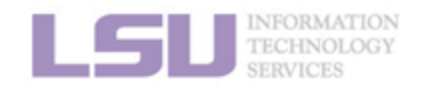

## **NI**

#### 1. Why Container?

#### 2. Run

#### 3. Get More

4. Build your own

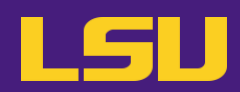

re not

## a) **Dependencies** (Welcome to Linux!)

#### Third-party components

A full installation of BUSCO requires *Python 3.3*+ (2.7 is not supported from v4 onwards), *BioPytho pandas*, *BBMap*, *tBLASTn 2.2*+, *Augustus 3.2*+, *Prodigal*, *Metaeuk*, *HMMER3.1*+, *SEPP*, and *R* + *ggpla* the plotting companion script. Some of these tools are necessary only for analysing certain type o organisms and input data, or for specific run modes.

- https://biopython.org/ □
- https://pandas.pydata.org/⊡
- https://jgi.doe.gov/data-and-tools/software-tools/bbtools/
- https://ftp.ncbi.nlm.nih.gov/blast/executables/blast+/LATEST
- http://bioinf.uni-greifswald.de/augustus/
- https://github.com/soedinglab/metaeuki
- https://github.com/hyattpd/Prodigal
- http://hmmer.org/
- https://www.r-project.org/ □<sup>\*</sup>

Please make sure that each software package listed above works INDEPENDENTLY of SUSCO before attempting to run any BUSCO assessments.

#### Dependencies

#### The following dependencies are required for AUGUSTUS:

- for gzip compressed input: (set ZIPINPUT = false in common.mk if available)
  - libboost-iostreams-dev
- zlib1g-dev
- for comparative AUGUSTUS (multi-species, CGP): (set COMPGENEPRED = false in comparative AUGUSTUS (multi-species, CGP): (set COMPGENEPRED = false in comparative A
  - libgsl-dev
- libboost-all-dev
- libsuitesparse-dev
- liblpsolve55-dev
- Ibisglite3-dev (add SQLITE = false to common.mk if this feature is not required or the required library is not available)
- libmysql++-dev (add MYSQL = false to common.mk if this feature is not required or the required library is not available)
- for compiling utilities bam2hints and filterBam
- libbamtools-dev zlib1g-dev
- for compiling utility utrrnaseq:
  - libboost-all-dev (version must be >Boost\_1\_49\_0)
- for compiling utility bam2wig:
  - Follow these instructions. Note that it shouldn't be a problem to compile AUGUSTUS without bam2wig. In practice, you can simply use bamToWig.py to accomplish the same task.
- For compiling homgenemapping (set BOOST = FALSE in auxprogs/homgenemapping/src/Makefile if the option --printHomologs is not required or the required libraries are not available)
- libboost-all-dev
- for scripts:
- Perl
- Python3
- for the python3 script bamToWig.py:
  - twoBitInfo and faToTwoBit from http://hgdownload.soe.ucsc.edu/admin/exe . bamToWig.py will automatically download these
    tools to the working directory during execution if they are not in your \$PATH.
- SAMtools (available e.g. via package managers or here see notes below)

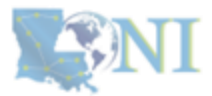

#### 1. Why Container?

#### 2. Run

#### 3. Get More

#### 4. Build your own

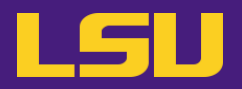

**b)** Permission denied (Welcome to HPC!)

[jasonli3@mike4 ~]\$ module load python [jasonli3@mike4 ~]\$ pip install gdal

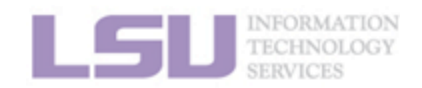

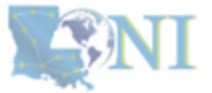

1. Why Container?

2. Run

3. Get More

4. Build your own

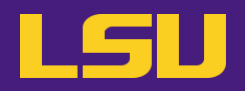

## **b)** Permission denied (Welcome to HPC!)

# vsing numpy 2.0.2 running egg\_info writing gdal-utils/GDAL.egg-info/PKG-INF0 writing dependency\_links to gdal-utils/GDAL.egg-info/dependency\_links.txt writing entry points to gdal-utils/GDAL.egg-info/requires.txt writing requirements to gdal-utils/GDAL.egg-info/requires.txt writing top-level names to gdal-utils/GDAL.egg-info/top\_level.txt Traceback (most recent call last): File "<string>", line 91, in fetch\_config File "/usr/local/packages/python/3.9.7-anaconda/lib/python3.9/subprocess.p raise cnitd\_exception\_type(errno\_num, err\_msg, err\_tilename) FileNotFoundError: [Errno 2] No such file or directory: 'gdal-config'

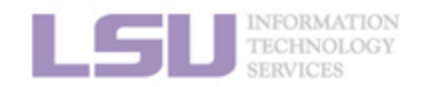

**SNI** 

**1. Why Container?** 

**2.** Run

3. Get More

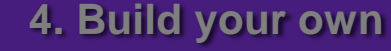

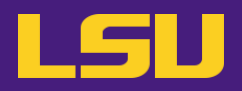

## **b)** Permission denied (Welcome to HPC!)

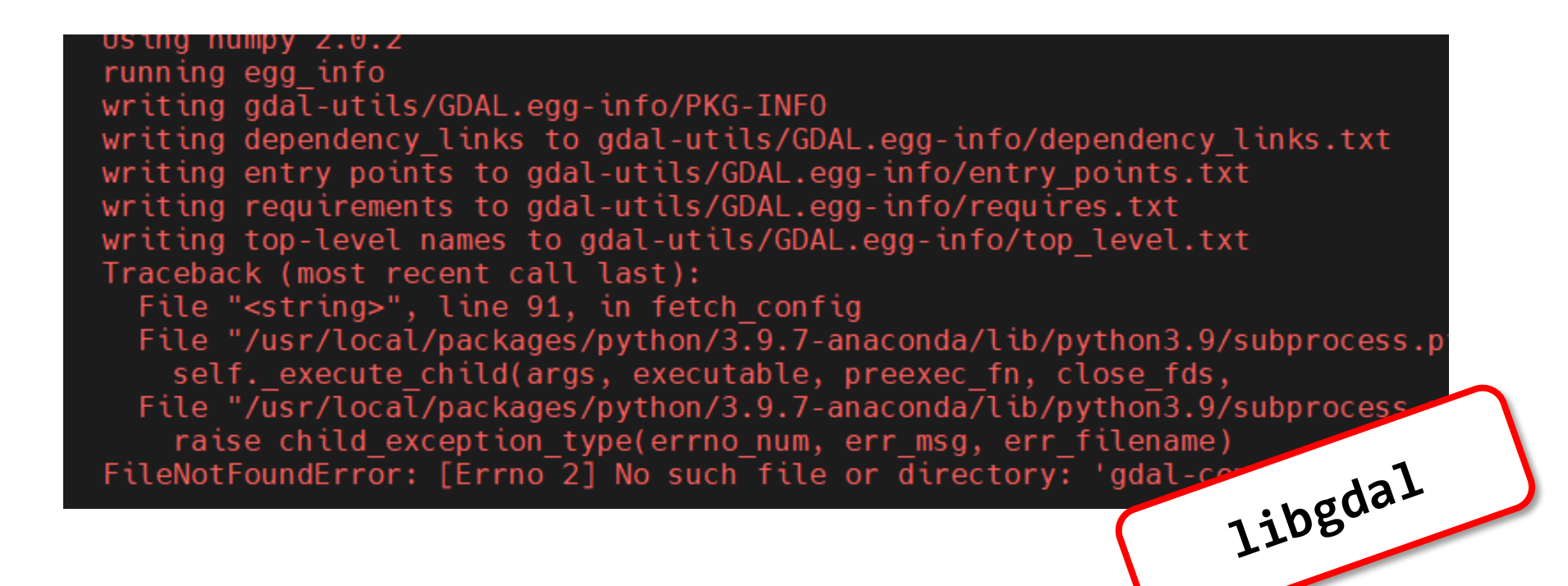

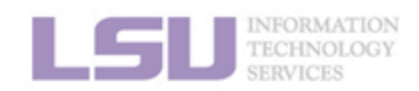

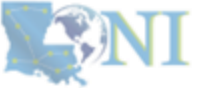

**1. Why Container?** 

3. Get More

4. Build your own

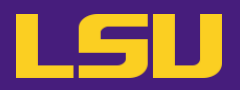

- **b) Permission denied** (Welcome to HPC!)
  - If you ask Google / ChatGPT...

| \$ sudo yum install libgdal-devel   | # On Red Hat |
|-------------------------------------|--------------|
| \$ sudo apt-get install libgdal-dev | # On Ubuntu  |

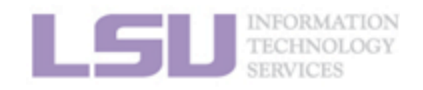

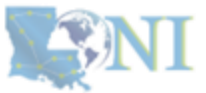

1. Why Container?

2. Run

3. Get More

4. Build your own

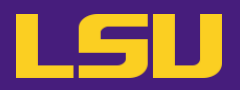

- **b) Permission denied** (Welcome to HPC!)
  - If you ask Google / ChatGPT...

| \$ <mark>sudo</mark> yum install libgdal-devel   | # On Red Hat |
|--------------------------------------------------|--------------|
| \$ <mark>sudo</mark> apt-get install libgdal-dev | # On Ubuntu  |

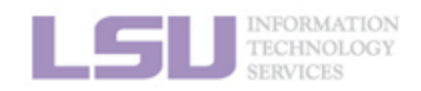

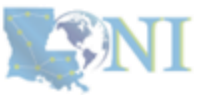

17

1. Why Container?

2. Run

3. Get More

4. Build your own

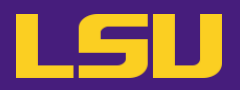

- **b) Permission denied** (Welcome to HPC!)
  - If you ask Google / ChatGPT...

| \$ sudo <mark>yum install</mark> libgdal-devel | # On Red Hat |
|------------------------------------------------|--------------|
| \$ sudo <b>apt-get install</b> libgdal-dev     | # On Ubuntu  |

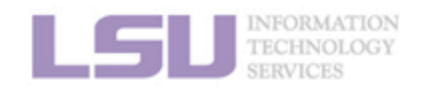

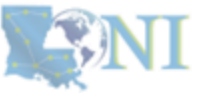

1. Why Container?

2. Run

3. Get More

4. Build your own

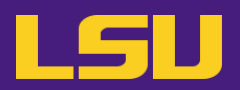

- **b) Permission denied** (Welcome to HPC!)
  - If you ask Google / ChatGPT...

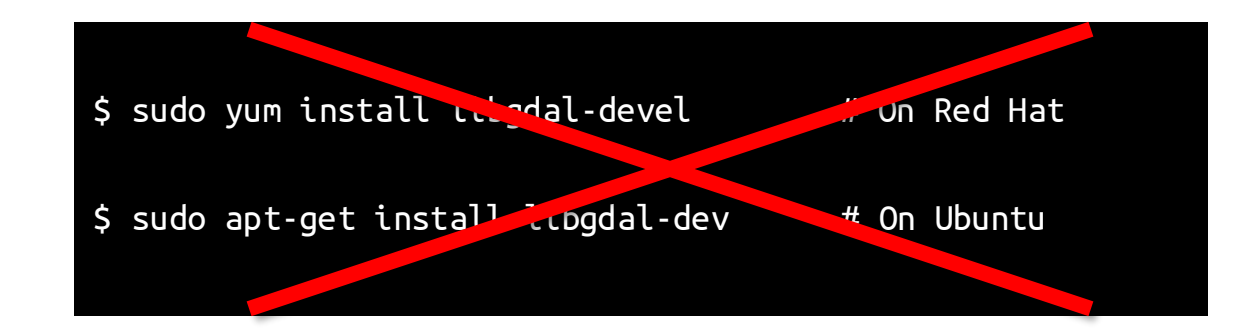

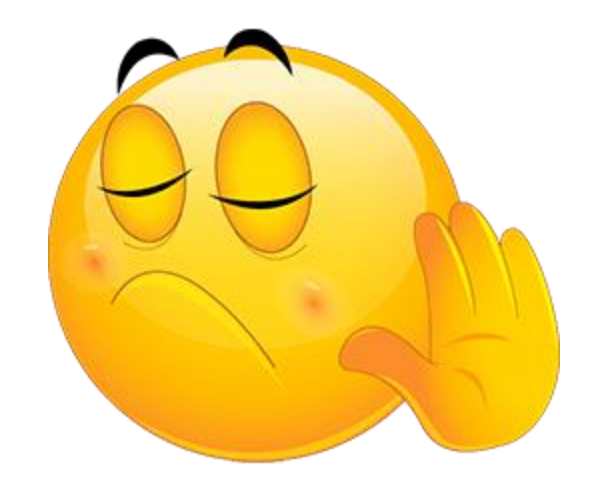

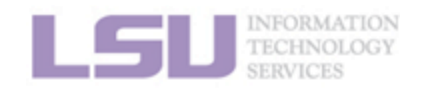

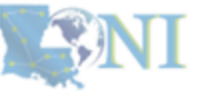

#### 1. Why Container?

#### 2. Run

#### 3. Get More

4. Build your own

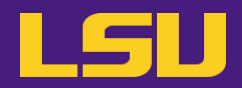

**b)** Permission denied (Welcome to HPC!)

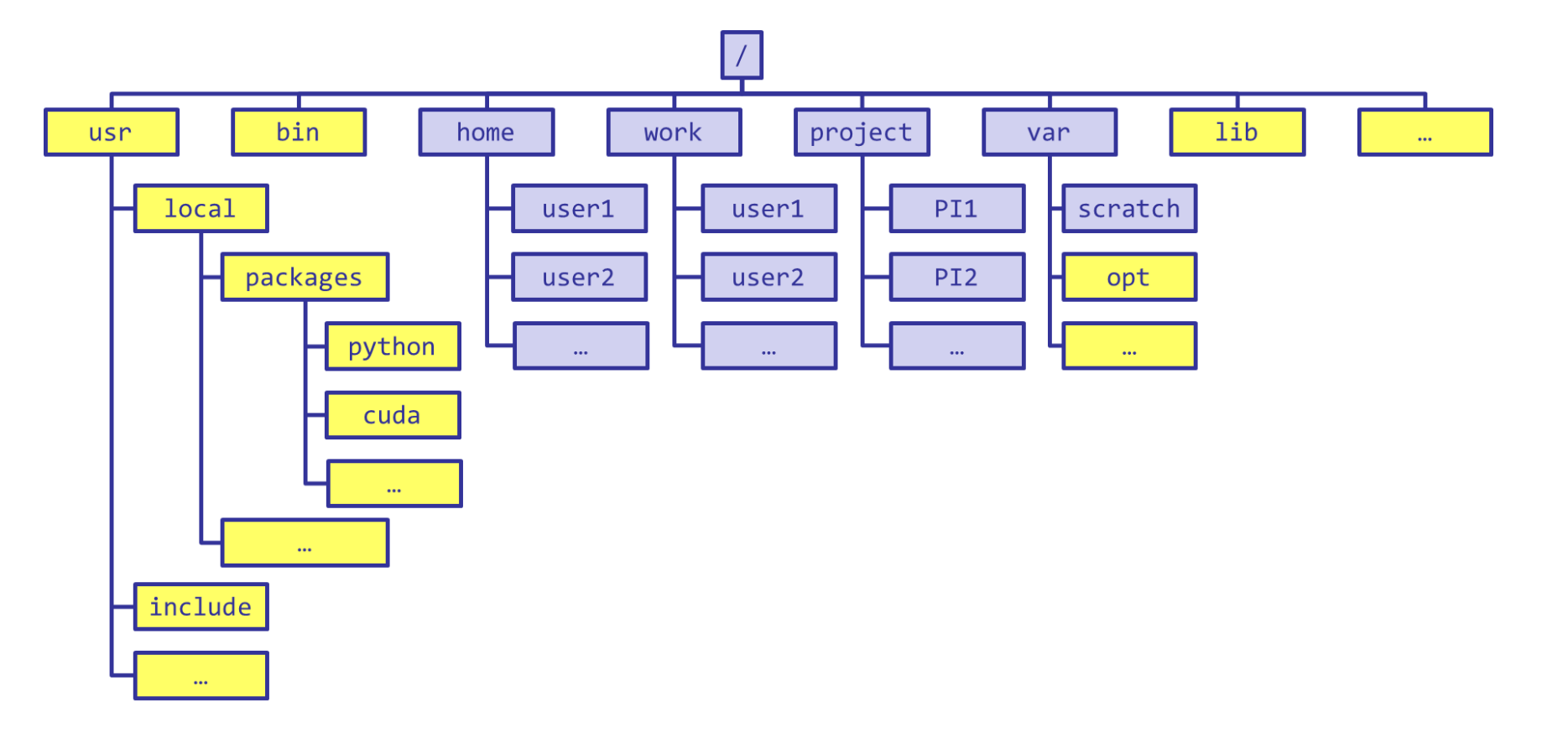

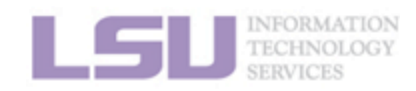

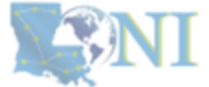

1. Why Container?

3. Get More

4. Build your own

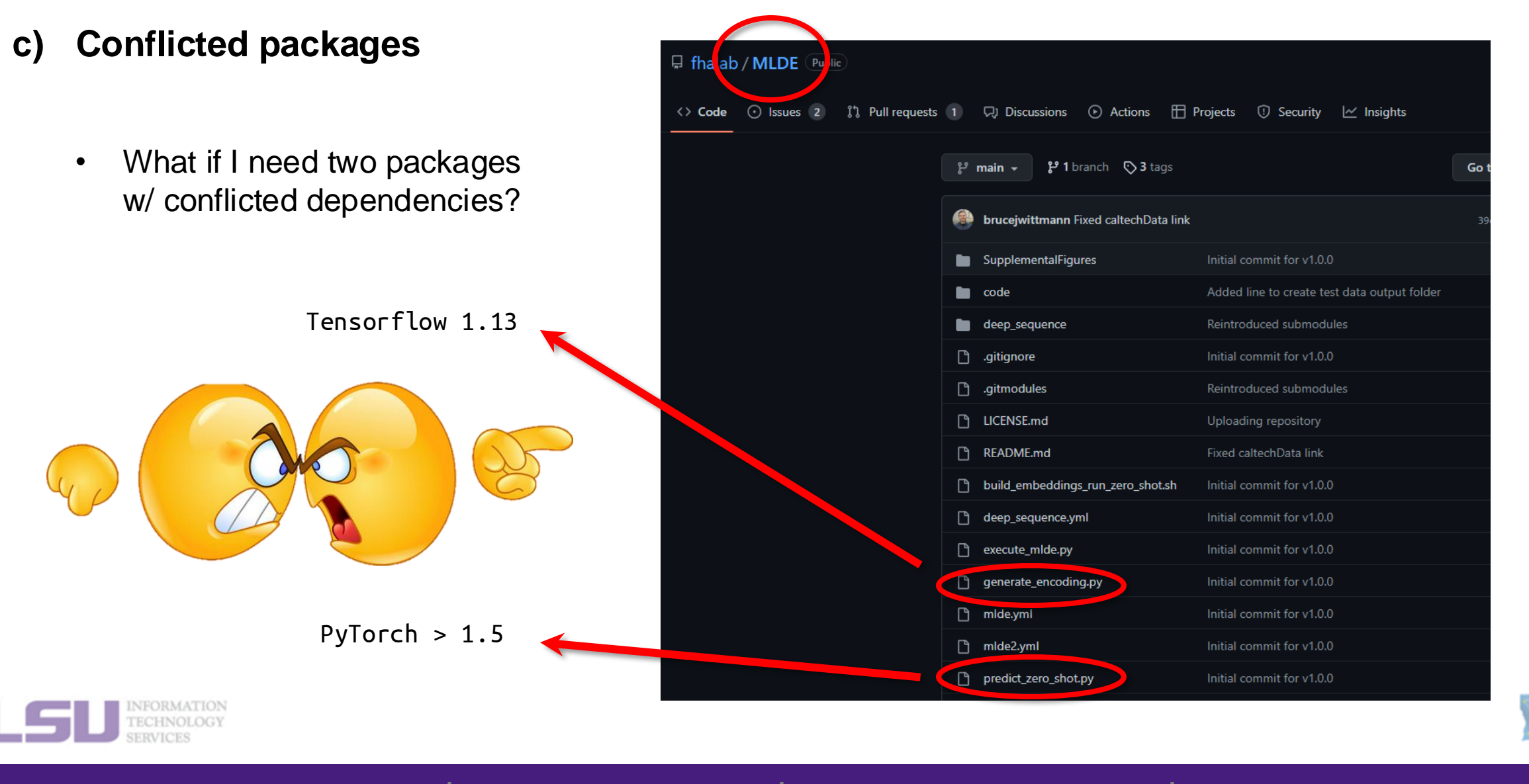

1. Why Container?

2. Run

#### 3. Get More

4. Build your own

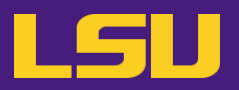

d) Sharing / Migrating your software

- Huge effort & large disk quota to install

- What if my colleagues want to use?
- What if I want to migrate a different cluster?

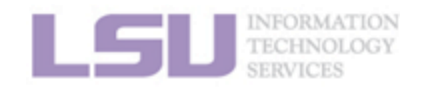

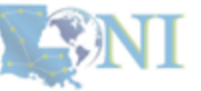

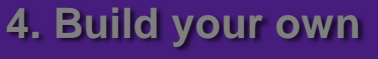

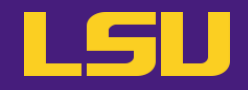

# Any of those apply to you?

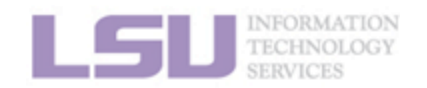

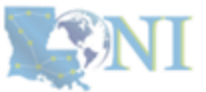

1. Why Container?

2. Run

3. Get More

4. Build your own

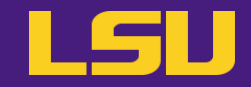

# Magic Tools to Install / Manage Software

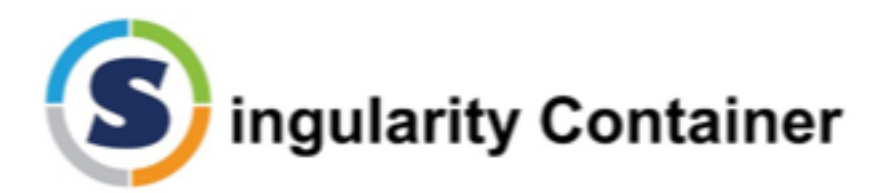

**CONDA** Virtual Environment

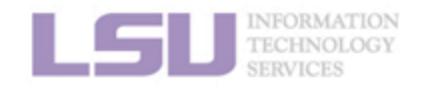

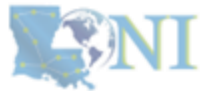

1. Why Container?

2. Run

3. Get More

4. Build your own

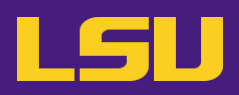

## 1. Why Container?

1) Problems

2) Container & Singularity

## 2. Run an Existing Container Image

- 1) What you need
- 2) Basic commands
- 3) Running jobs with Singularity

- 3. Get More Container Images
  - 1) What you need
  - 2) Where to get
  - 3) How to get
- 4. Build Your Own Container Image
  - 1) What you need
  - 2) Typical workflow
  - 3) Make it easier Recipe

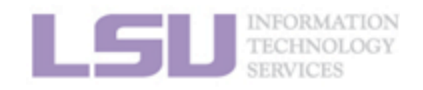

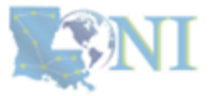

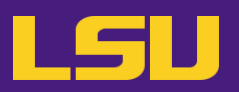

- Virtual machine
  - "Virtualize" / "mimic" an entire computer on another computer
  - Virtualize both hardware and software

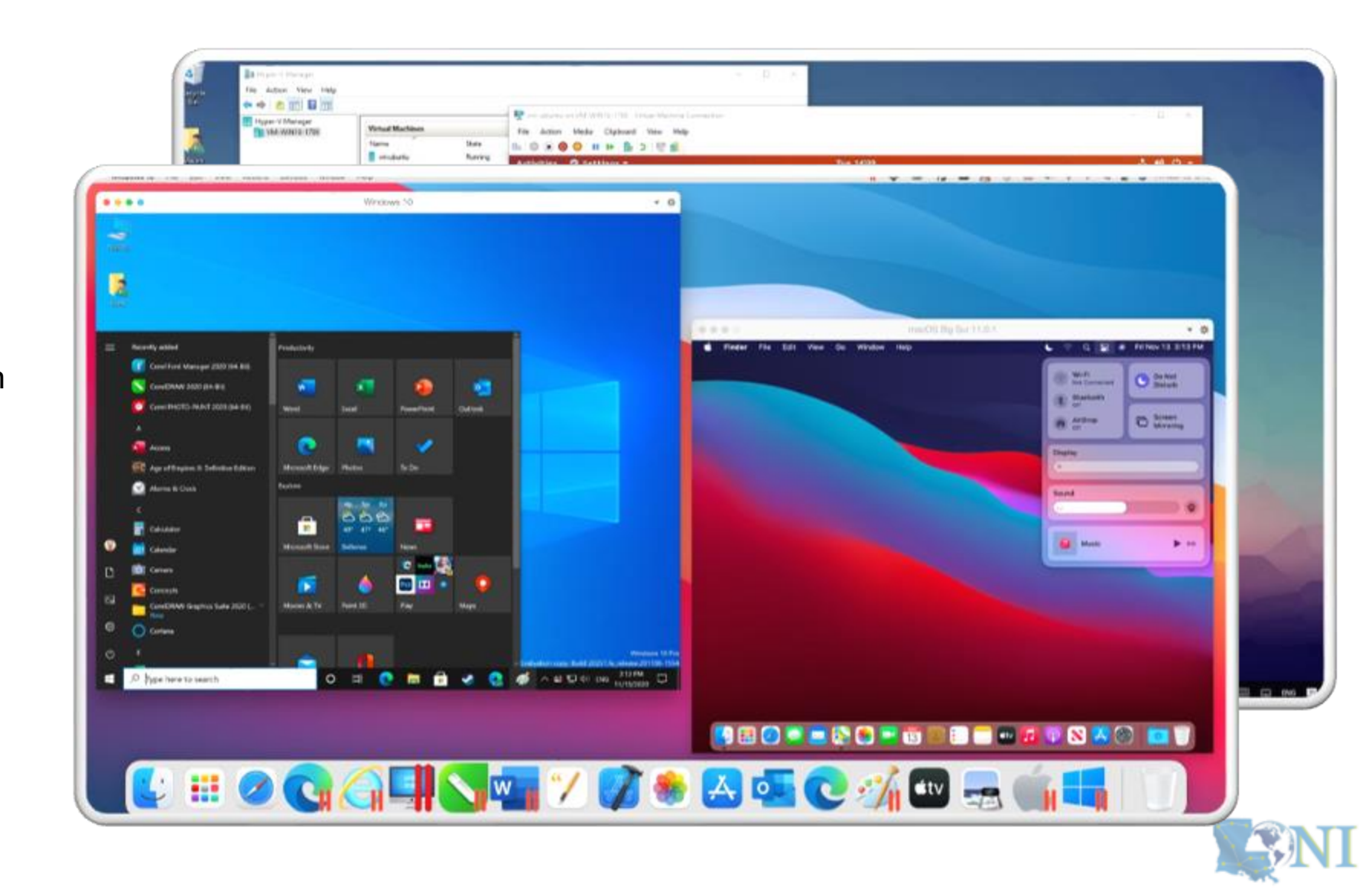

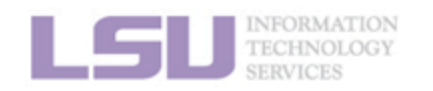

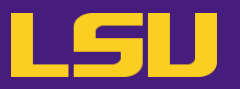

- Container:
  - A lightweight and fast virtual machine
  - Only virtualize the **Operation System** (meaning, does not virtualize hardware)
  - Only virtualize Linux on Linux

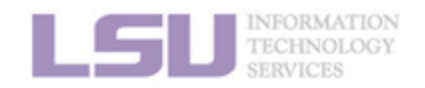

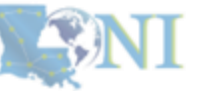

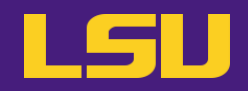

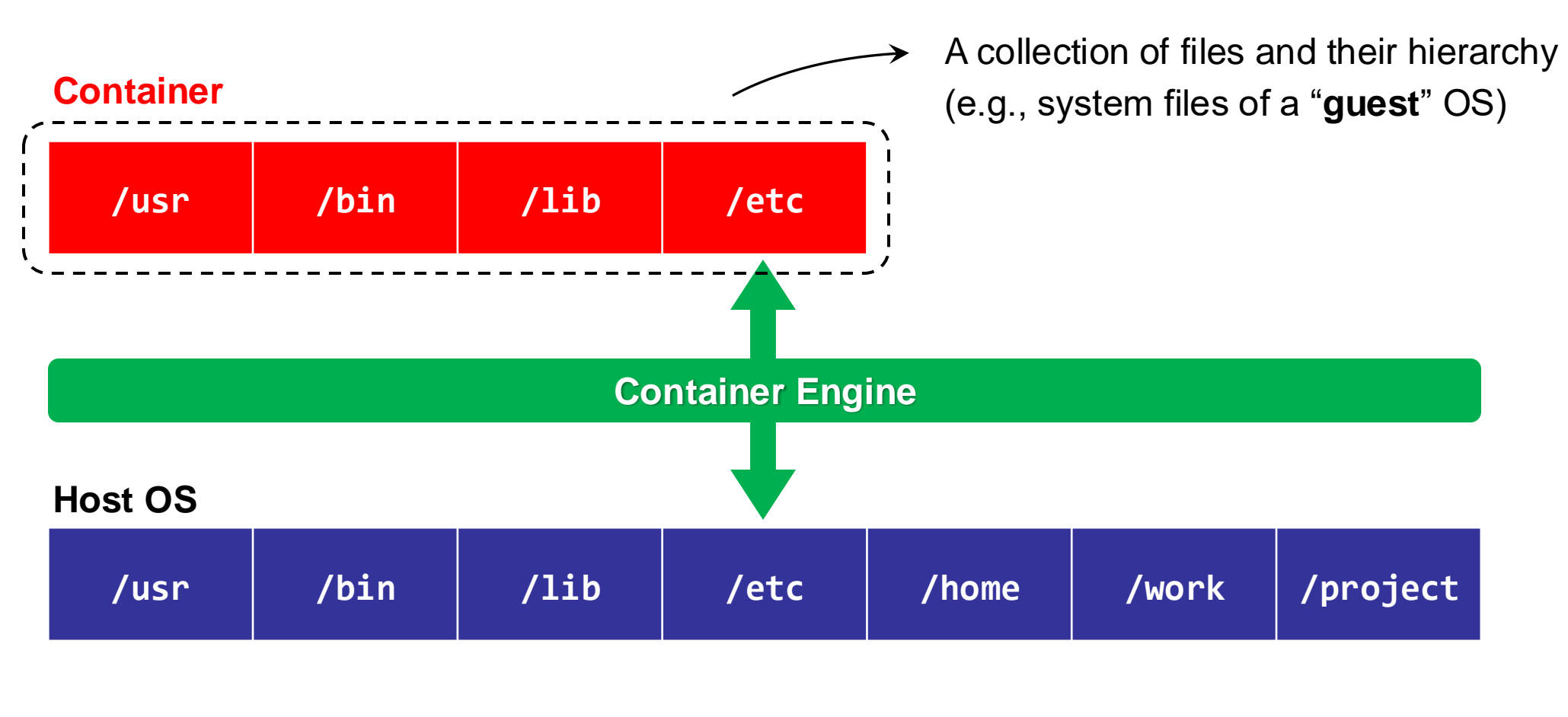

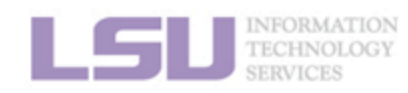

1. Why Container?

2. Run

3. Get More

4. Build your own

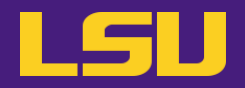

| /usr | /bin | /lib | /etc | /home | /work | /project |
|------|------|------|------|-------|-------|----------|
|------|------|------|------|-------|-------|----------|

- A "chimera" system:
  - Can virtualize an entirely different OS !
  - Can contain other **software packages** (inc. dependencies,

environment settings, etc.) installed in the guest OS

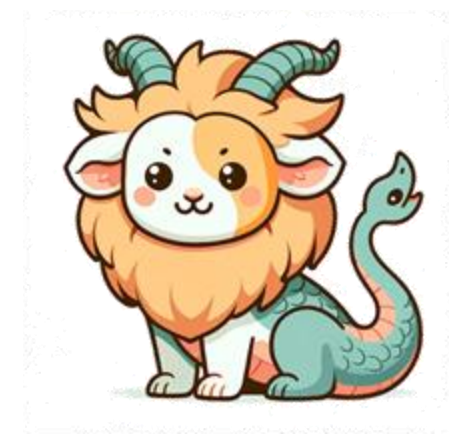

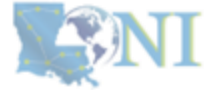

LGU INFORMATION TECHNOLOGY SERVICES

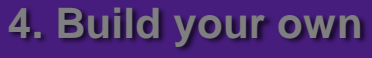

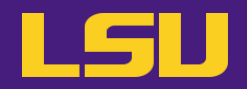

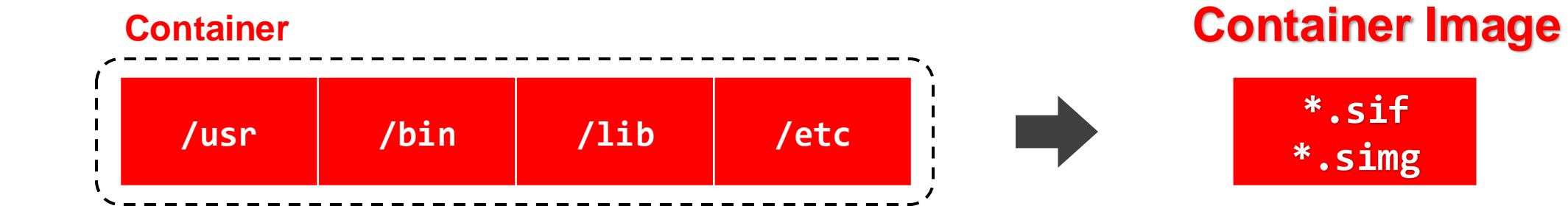

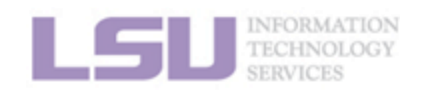

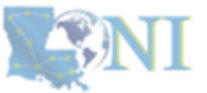

#### 1. Why Container?

2. Run

#### 3. Get More

#### 4. Build your own

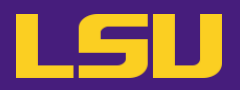

- Properties:
  - Self-contained

All dependencies can be installed within the container

- Isolated

Whatever happens in a container stays in that container...

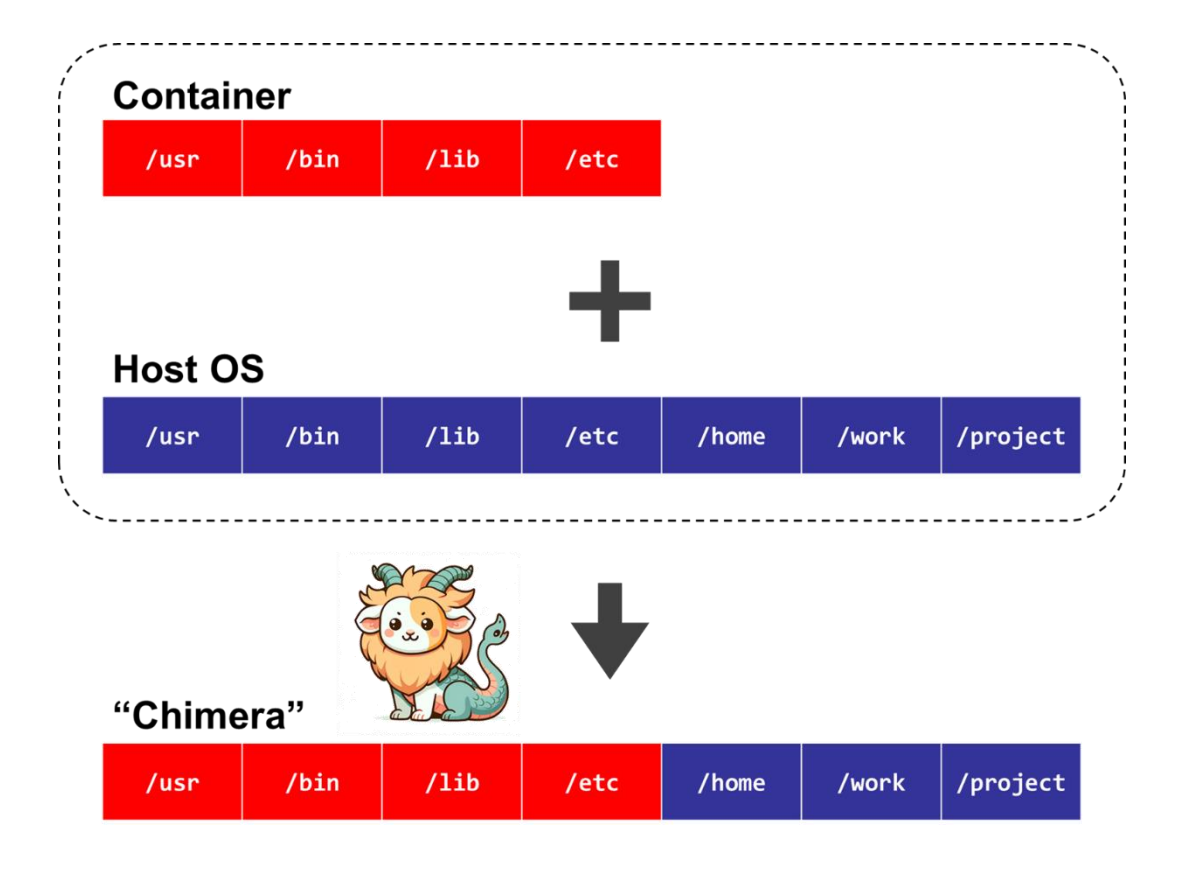

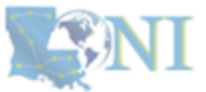

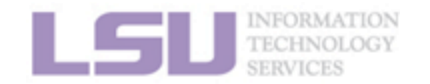

3. Get More

4. Build your own

# 2) Container & Singularity

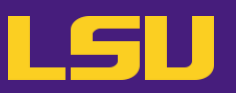

- b) How does it solve my problems?
  - Dependency issue
    - Pack all dependencies (even OS) in container
    - Can use apt-get or yum
    - Developers now release containers!
  - Permission issue
    - Can't write to certain paths on HPC, but CAN write to them in container
  - Conflicted packages
    - Install in different containers.
  - Share / Migrate
    - Copy-paste a container image!

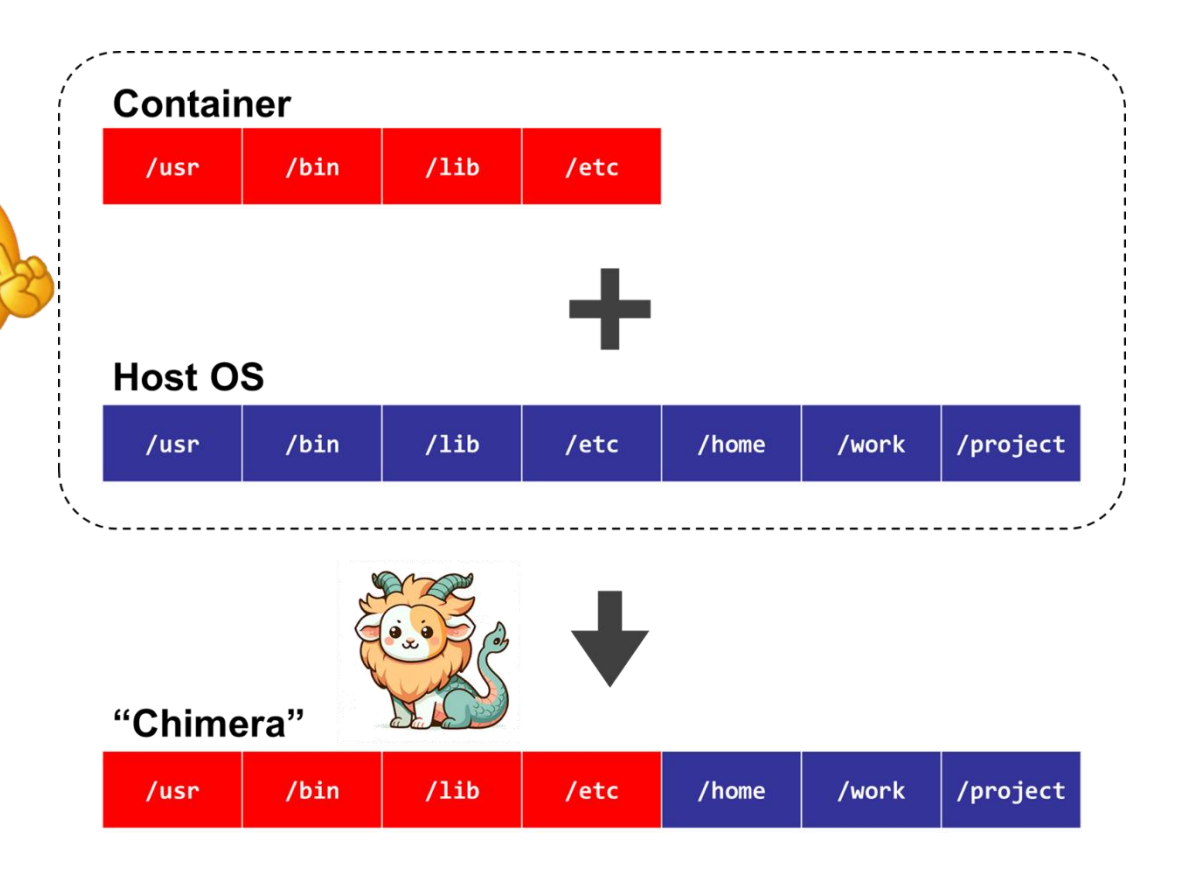

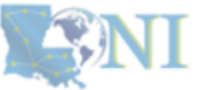

#### 1. Why Container?

#### 2. Run

#### 3. Get More

4. Build your own

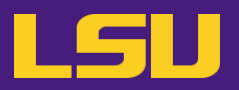

What is **Singularity**? C)

## Technology $\rightarrow$

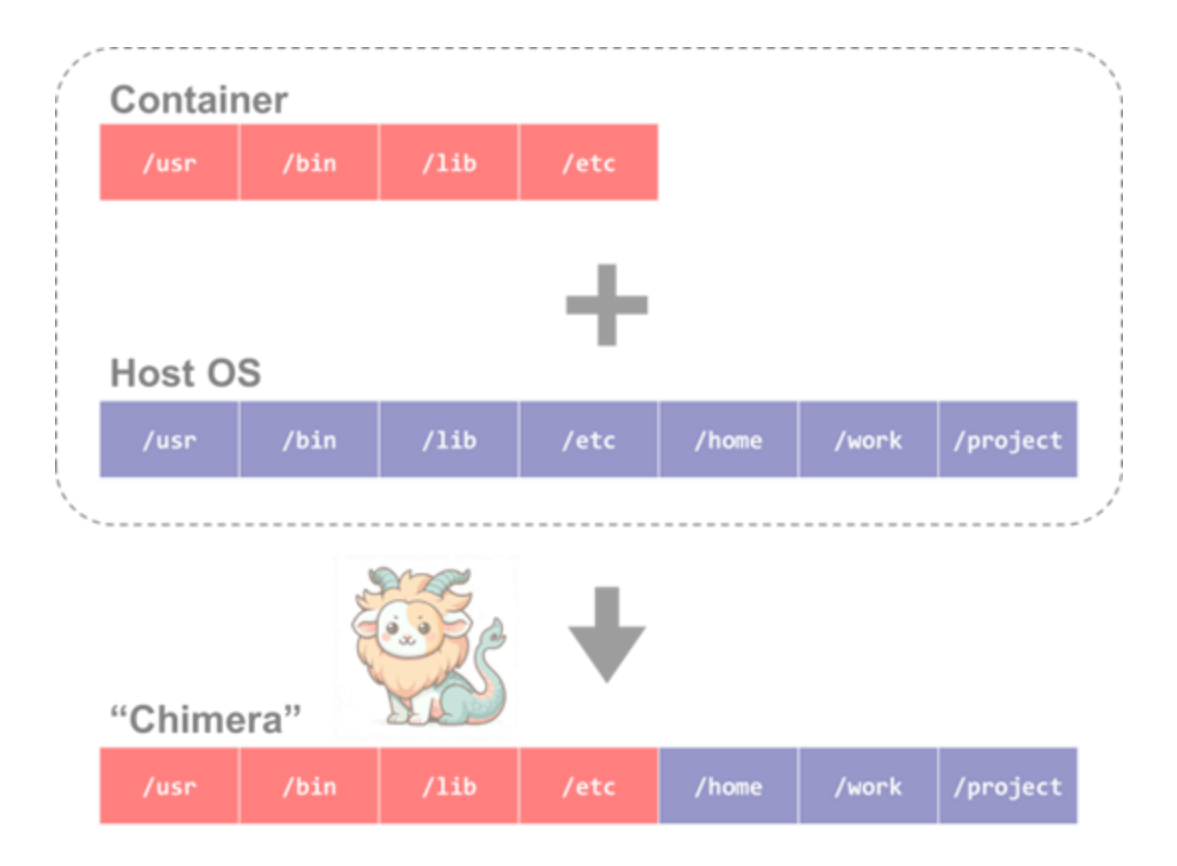

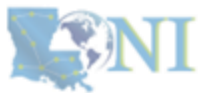

1. Why Container?

2. Run

3. Get More

4. Build your own

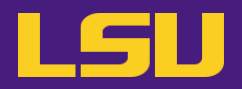

c) What is Singularity?

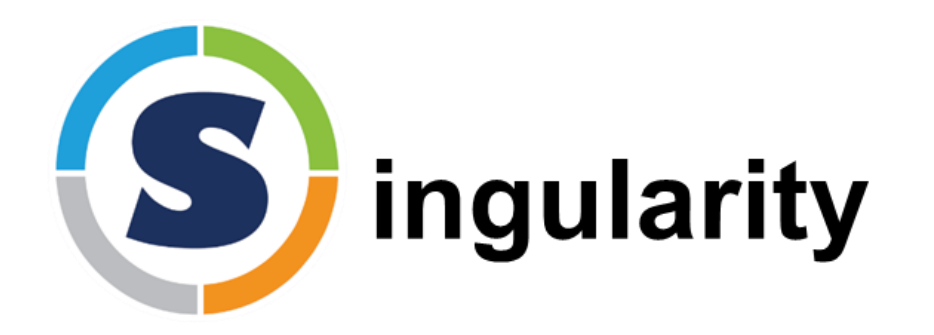

↑ Software system that implements the technology

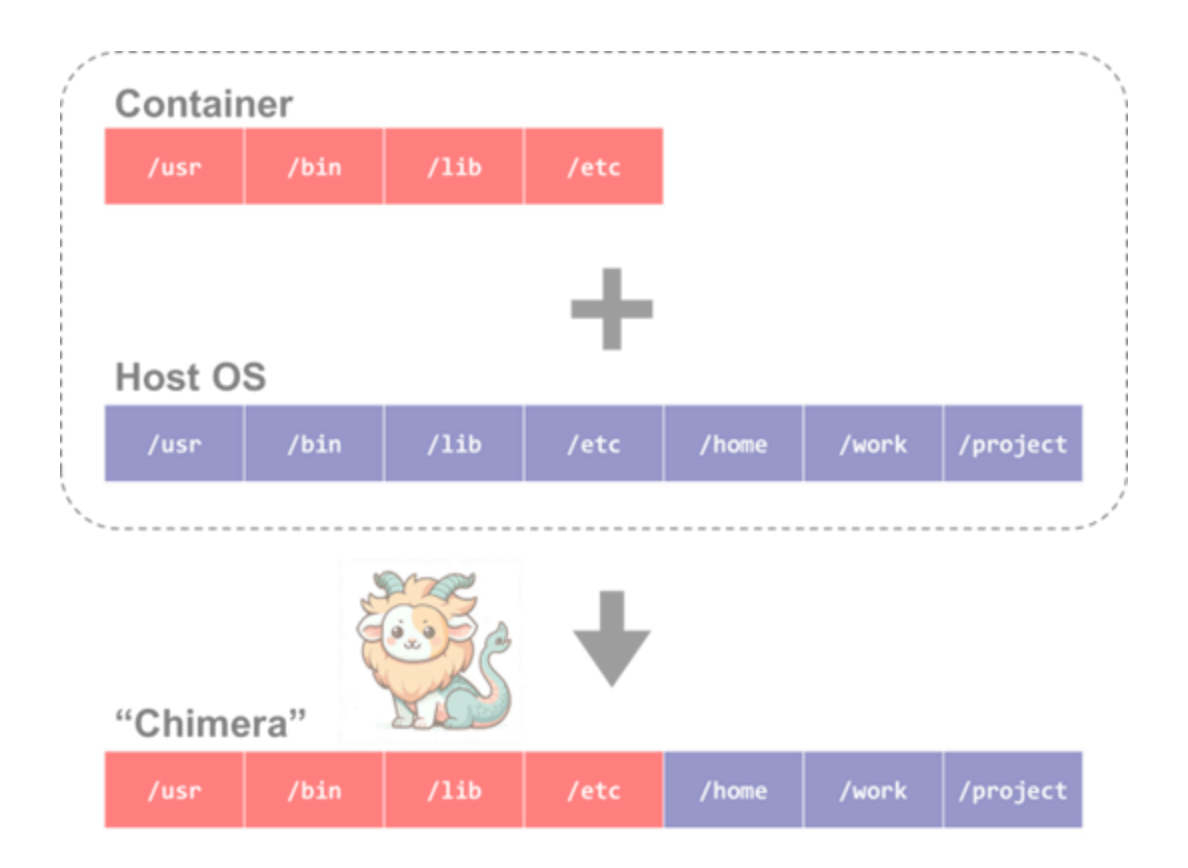

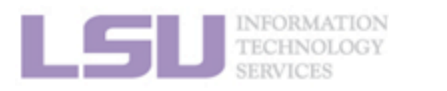

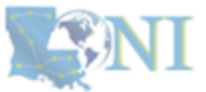

#### 1. Why Container?

3. Get More

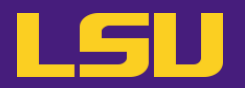

c) What is **Singularity**?

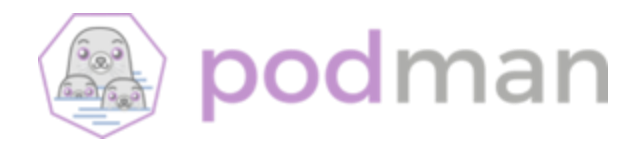

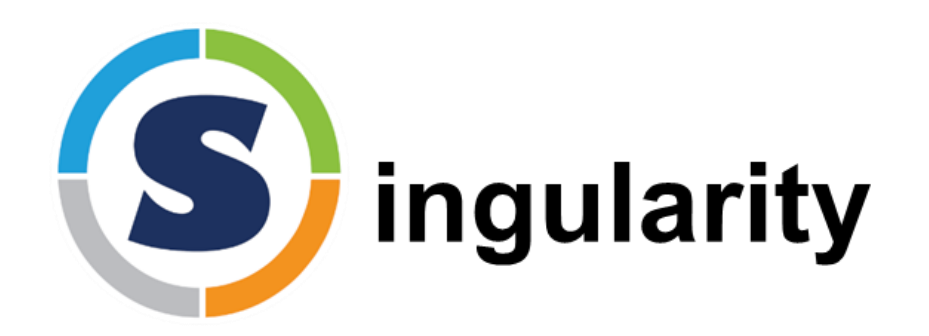

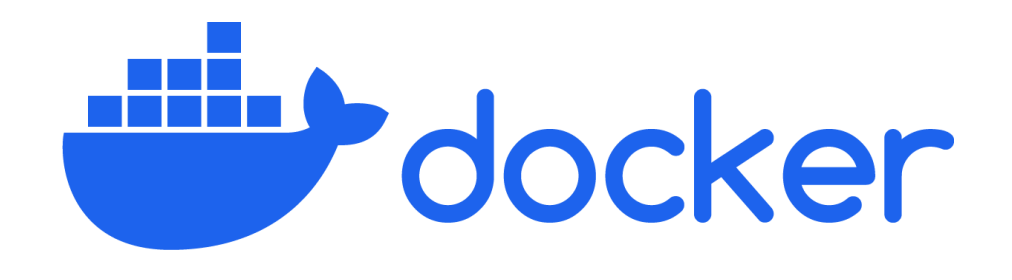

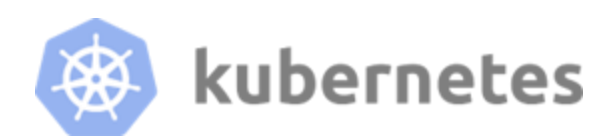

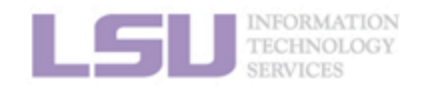

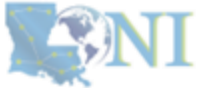

1. Why Container?

2. Run

3. Get More

container d

4. Build your own

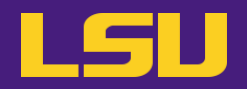

c) What is **Singularity**?

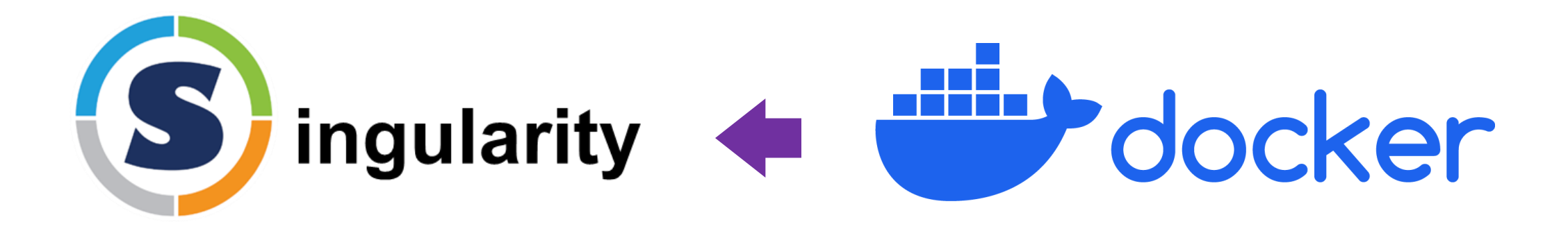

- Does **NOT** need root privileges
- "Container for HPC"

Needs root privileges

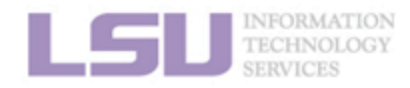

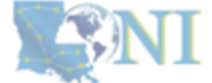

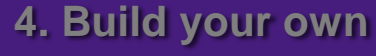
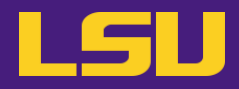

**Technology** that helps with software installation  $\rightarrow$ 

Software system that implements the technology

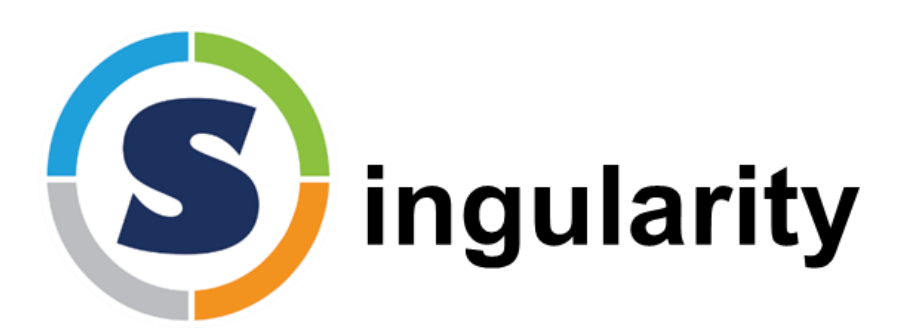

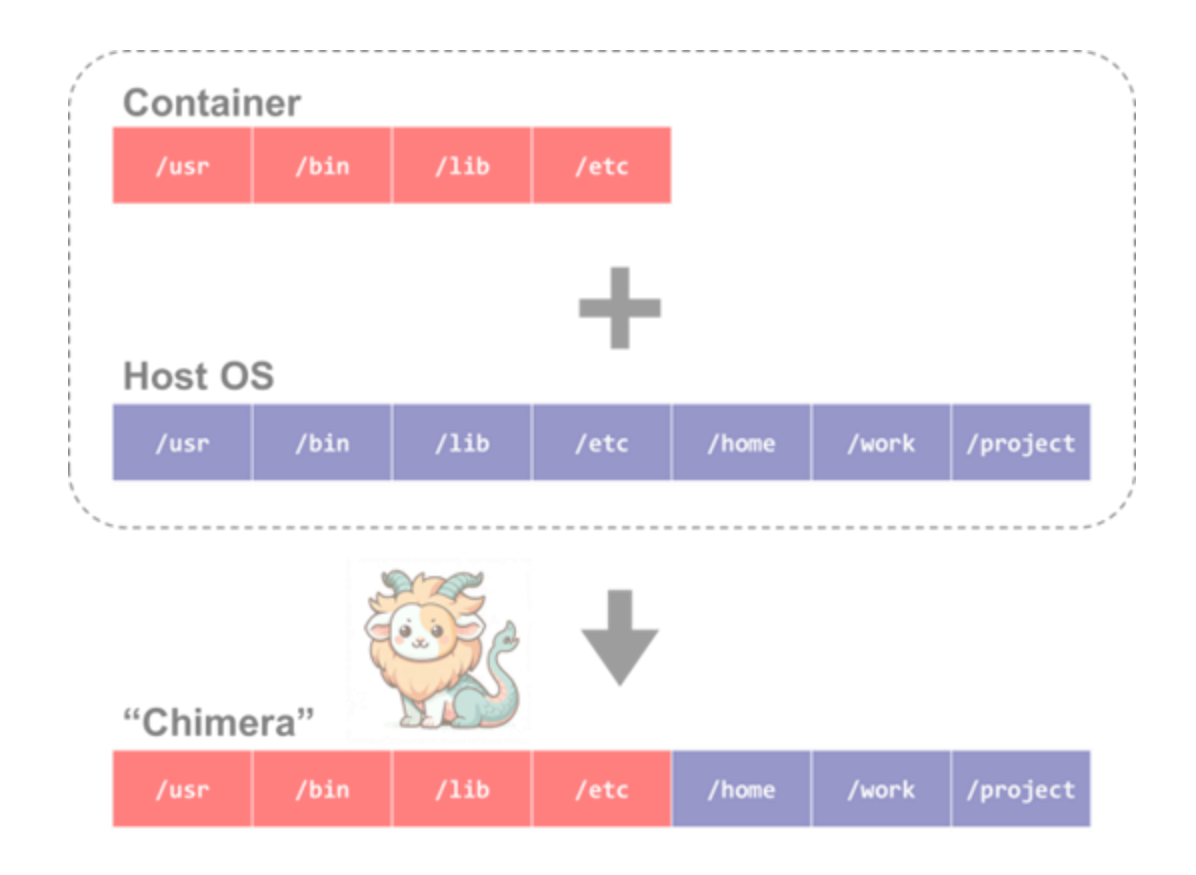

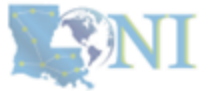

1. Why Container?

2. Run

3. Get More

4. Build your own

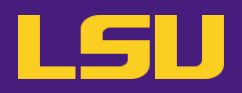

- 1. Why Container?
  - 1) Problems
  - 2) Container & Singularity

## 2. Run an Existing Container Image

- 1) What you need
- 2) Basic commands
- 3) Running jobs with Singularity

- 3. Get More Container Images
  - 1) What you need
  - 2) Where to get
  - 3) How to get
- 4. Build Your Own Container Image
  - 1) What you need
  - 2) Typical workflow
  - 3) Make it easier Recipe

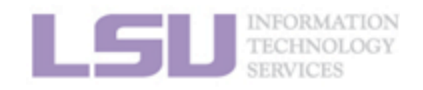

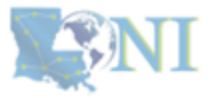

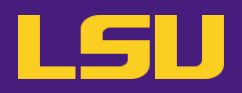

- 1. Why Container?
  - 1) Problems
  - 2) Container & Singularity

## 2. Run an Existing Container Image

- 1) What you need
- 2) Basic commands
- 3) Running jobs with Singularity

- 3. Get More Container Images
  - 1) What you need
  - 2) Where to get
  - 3) How to get
- 4. Build Your Own Container Image
  - 1) What you need
  - 2) Typical workflow
  - 3) Make it easier Recipe

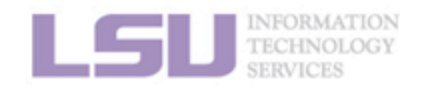

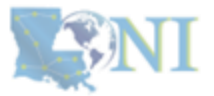

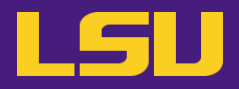

### Singularity availability

#### a) On all clusters

- ✓ LSU HPC: SMIC, Deep Bayou, SuperMike 3
- ✓ **LONI**: QB3, QB4

#### b) Only on computing nodes

- × Unavailable on head nodes
- ✓ Must start a job (interactive & batch)

### c) To all users

× No additional action required

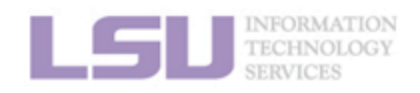

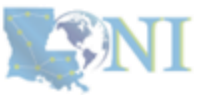

# 1) What you need

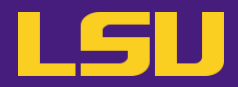

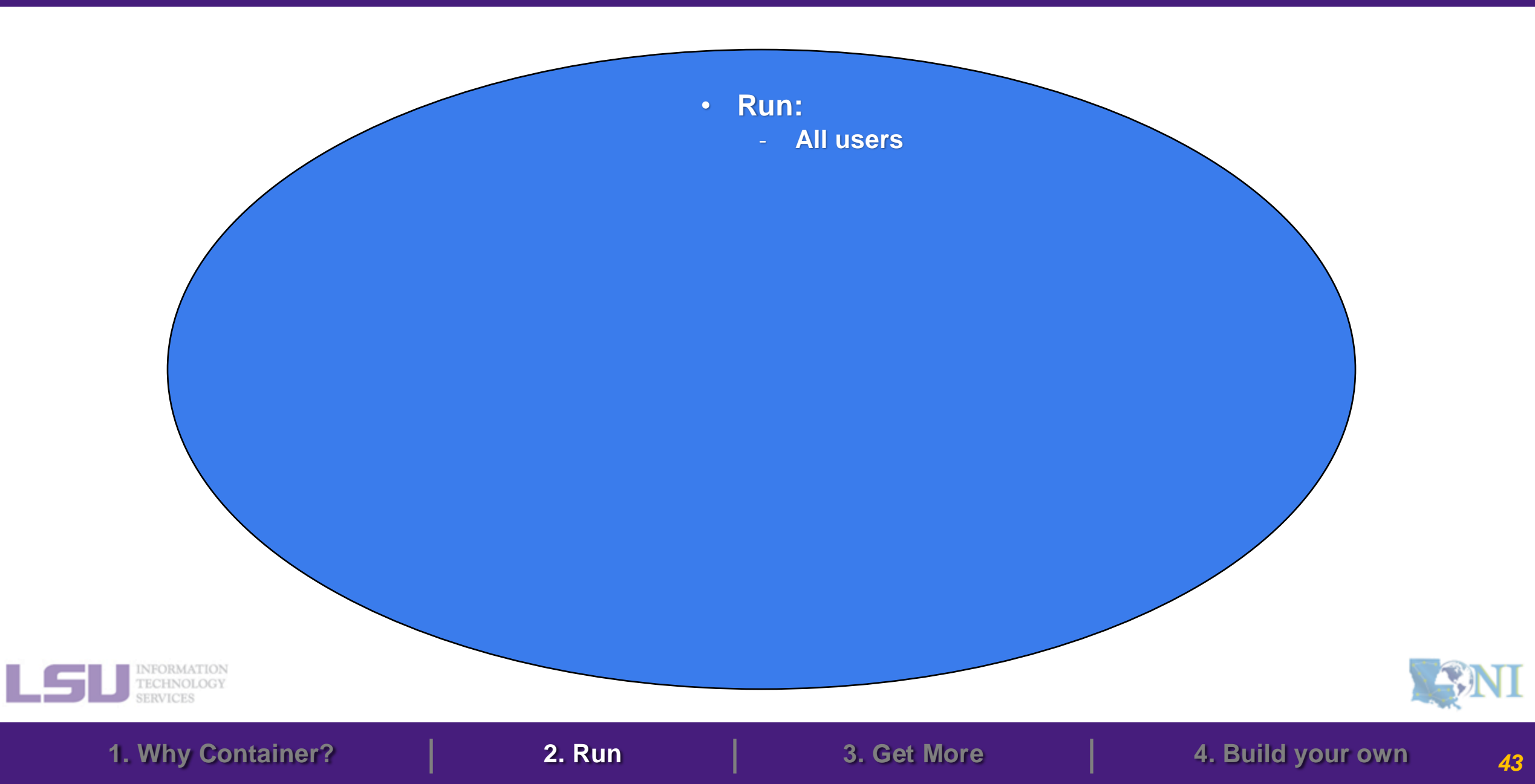

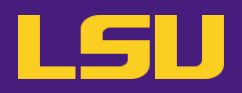

- 1. Why Container?
  - 1) Problems
  - 2) Container & Singularity

## 2. Run an Existing Container Image

- 1) What you need
- 2) Basic commands
- 3) Running jobs with Singularity

- 3. Get More Container Images
  - 1) What you need
  - 2) Where to get
  - 3) How to get
- 4. Build Your Own Container Image
  - 1) What you need
  - 2) Typical workflow
  - 3) Make it easier Recipe

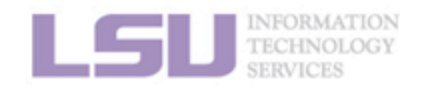

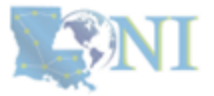

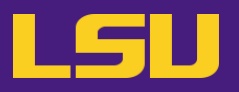

• Available images

– On all clusters: /project/containers/images

| (base) [jasonli3@qbd4 ~]\$ ls /project/conta | ainers/images/                    |
|----------------------------------------------|-----------------------------------|
| agat-1.4.0.sif                               | fed28.simg                        |
| alphafold-catgumag-2.2.sif                   | fenics-adjoint.2018.ubuntu16.simg |
| alps-2.3.0-dockerhub.simg                    | firedrake.dockerhub.simg          |
| alps-2.3.0-dockerhub-v2.simg                 | firedrake.vanilla.simg            |
| bcftools-1.18.sif                            | fmriprep-1.1.8-ubuntu-16.0.4.simg |
| beast2-2.7.7.sif                             | fmriprep-1.3.2-ubuntu-16.0.4.simg |
| blast-2.14.1.sif                             | gatk-4.5.0.0.sif                  |
| blender-2.79b-cuda-8.0-ubuntu-16.04.simg     | gcc-9.2.0-dockerhub.simg          |
| bowtie2-2.5.1.sif                            | hisat2-2.2.1.sif                  |
| braker-3.0.8.sif                             | jax-0.4.26.sif                    |
| busco-5.7.1.sif                              | jax.sif                           |
| bwa-0.7.17.sif                               | maker-3.01.03.sif                 |
|                                              |                                   |

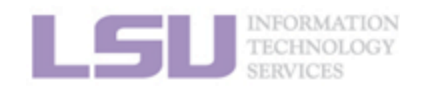

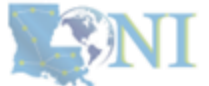

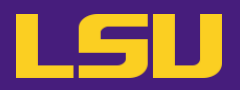

a) Common usage 1: Open a shell in the image

|                                | Syntax                  | Description                              |
|--------------------------------|-------------------------|------------------------------------------|
| singularity <mark>shell</mark> | <container></container> | Starts an interactive shell in the image |

Try me: /project/containers/images/ubuntu-training.sif

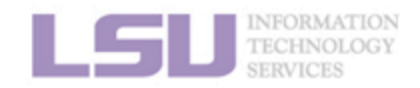

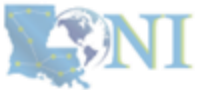

1. Why Container?

**2.** Run

3. Get More

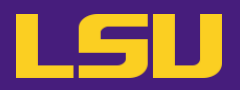

#### a) Common usage 1: Open a shell in the image

|               | Syntax                                         | Description                                                        |
|---------------|------------------------------------------------|--------------------------------------------------------------------|
| singularity s | <b>shell</b> [options] <container></container> | Starts an interactive shell in the image                           |
| [Options]     | -B /path/to/bind                               | <ul><li>Bind a path(s)</li><li>/home is bound by default</li></ul> |
|               | NV                                             | Enable Nvidia GPU                                                  |

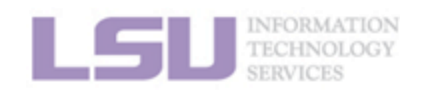

**S**NI

1. Why Container?

2. Run

3. Get More

4. Build your own

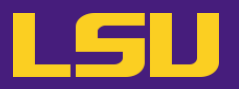

### b) Common usage 2: Execute a single command in the image

|                               | Syntax                             | Description                    |
|-------------------------------|------------------------------------|--------------------------------|
| singularity <mark>exec</mark> | <container> <command/></container> | Execute a command in the image |

#### Try me: /project/containers/images/ubuntu-training.sif

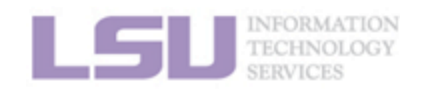

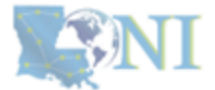

1. Why Container?

2. Run

3. Get More

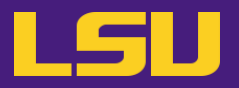

#### b) Common usage 2: Execute a single command in the image

|               | Syntax                                            | Description                                                        |
|---------------|---------------------------------------------------|--------------------------------------------------------------------|
| singularity e | exec [options] <container> <command/></container> | Execute a command in the image                                     |
| [Options]     | -B /path/to/bind                                  | <ul><li>Bind a path(s)</li><li>/home is bound by default</li></ul> |
|               | NV                                                | Enable Nvidia GPU                                                  |

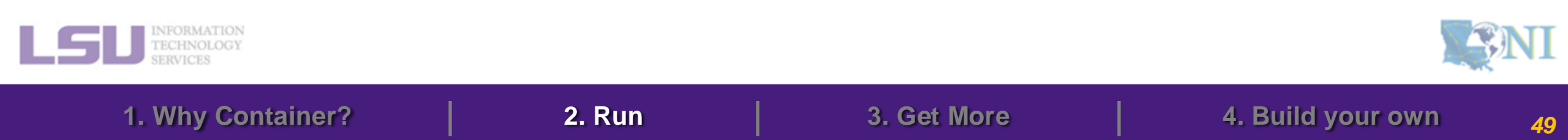

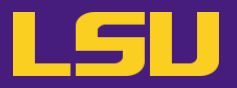

c) Another (less) common usage: Run a prewritten script

|               | Syntax                                      | Description                                                        |
|---------------|---------------------------------------------|--------------------------------------------------------------------|
| singularity r | un <i>[options]</i> <container></container> | Run a prewritten script                                            |
| [Options]     | -B /path/to/bind                            | <ul><li>Bind a path(s)</li><li>/home is bound by default</li></ul> |
|               | NV                                          | Enable Nvidia GPU                                                  |

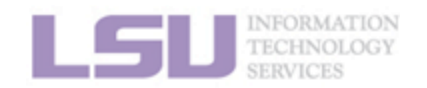

**S**NI

1. Why Container?

2. Run

3. Get More

4. Build your own

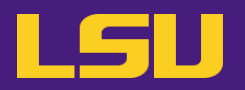

• Quick recap

| Syntax                                                                      | Description                              |
|-----------------------------------------------------------------------------|------------------------------------------|
| singularity <b>shell</b> [options] <container></container>                  | Starts an interactive shell in the image |
| singularity <b>exec</b> <i>[options]</i> <container> <command/></container> | Execute a command in the image           |
| singularity <b>run</b> <i>[options]</i> <container></container>             | Run a prewritten script                  |

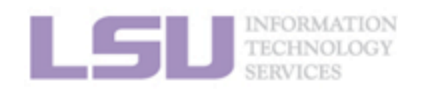

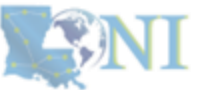

2. Run

3. Get More

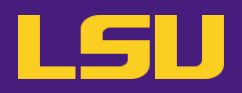

- 1. Why Container?
  - 1) Problems
  - 2) Container & Singularity

## 2. Run an Existing Container Image

- 1) What you need
- 2) Basic commands
- 3) Running jobs with Singularity

- 3. Get More Container Images
  - 1) What you need
  - 2) Where to get
  - 3) How to get
- 4. Build Your Own Container Image
  - 1) What you need
  - 2) Typical workflow
  - 3) Make it easier Recipe

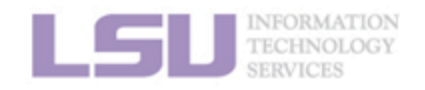

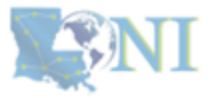

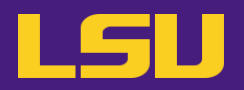

• Job types and commands

| Job Type    | Commands                                                                                                    | Purpose                                     |
|-------------|----------------------------------------------------------------------------------------------------|---------------------------------------------|
| Interactive | <ul> <li>singularity shell [options] <container></container></li> <li>singularity exec [options] <container> <command/></container></li> </ul> | <ul> <li>Debugging &amp; testing</li> </ul> |
| Batch       | <ul> <li>singularity exec [options] <container> <command/></container></li> </ul>                                                              | Production                                  |

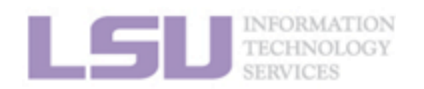

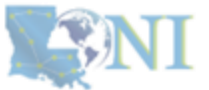

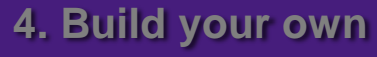

# 3) Run jobs with Singularity

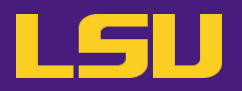

a) Interactive job

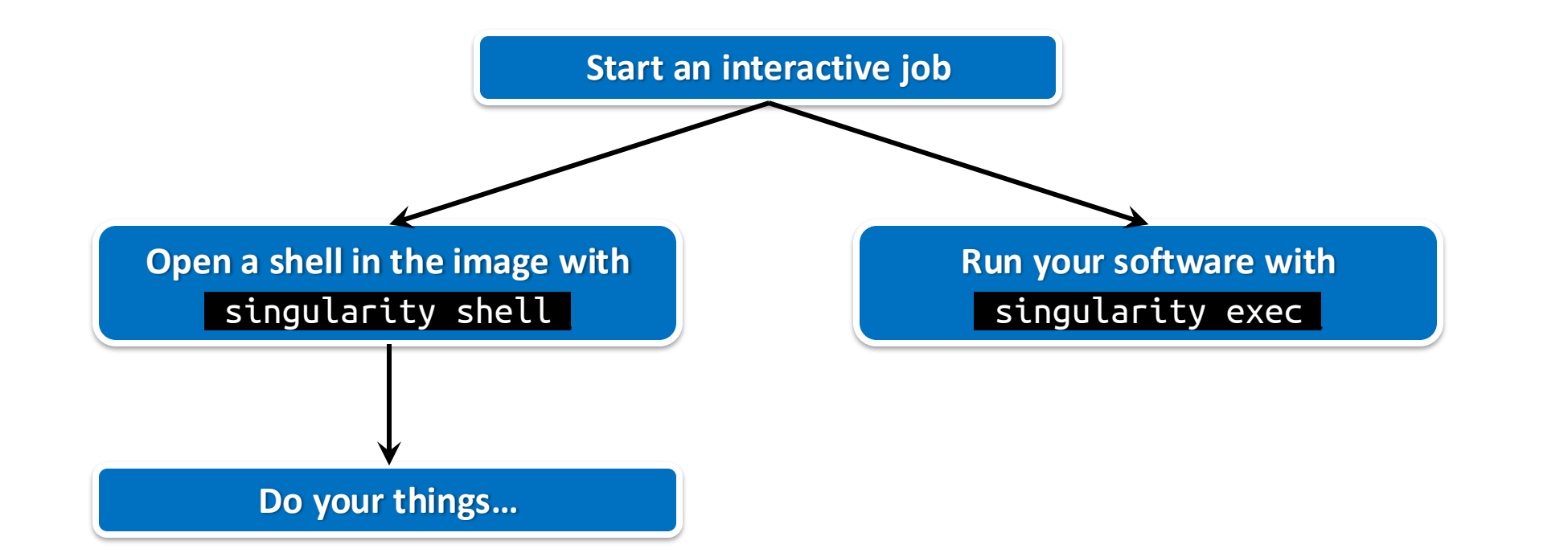

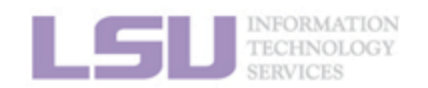

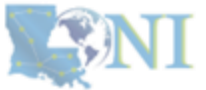

**1. Why Container?** 

2. Run

3. Get More

4. Build your own

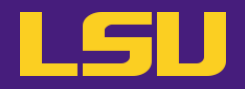

b) Batch job

#### #!/bin/bash

#SBATCH -A <Allocation name>

#SBATCH -p workq

#SBATCH -N 1

#SBATCH -n 64

#SBATCH -t 24:00:00

cd /to/work/directory

IMG=/home/admin/singularity/ubuntu-training.sif

singularity exec -B /work,/project \$IMG \
 python myjob.py

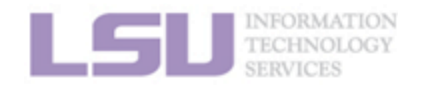

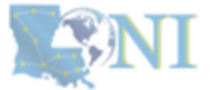

**1. Why Container?** 

2. Run

3. Get More

4. Build your own

Summary

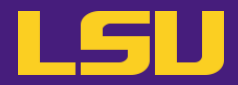

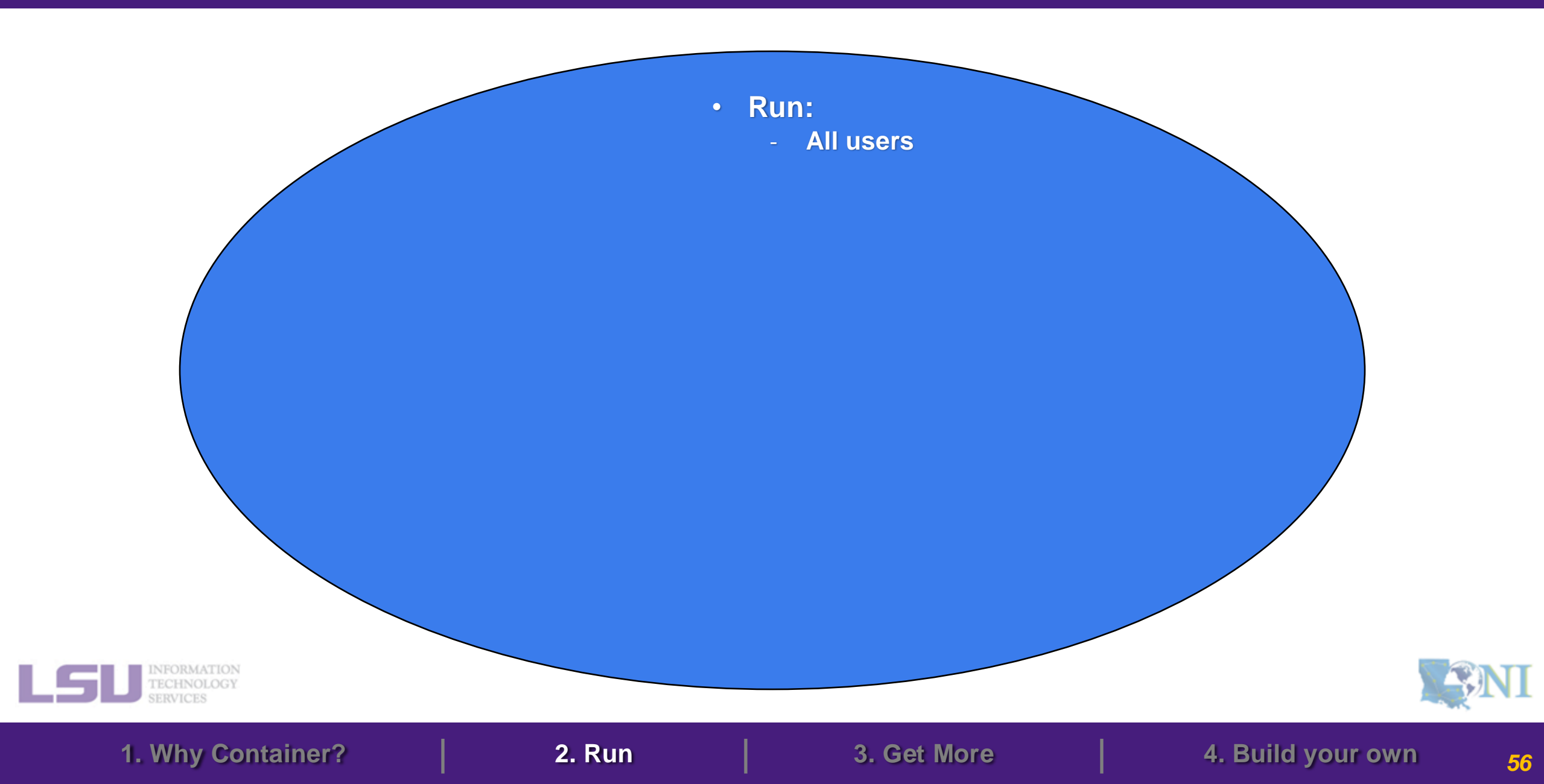

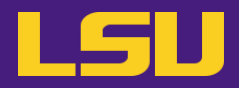

| Syntax                                                                      | Description                    |
|-----------------------------------------------------------------------------|--------------------------------|
| singularity <b>shell</b> [options] <container></container>                  | Run a prewritten script        |
| singularity <b>exec</b> <i>[options]</i> <container> <command/></container> | Execute a command in the image |
| singularity <b>run</b> [options] <container></container>                    | Run a prewritten script        |

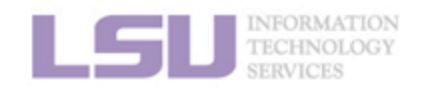

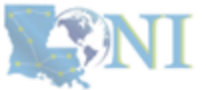

1. Why Container?

2. Run

3. Get More

4. Build your own

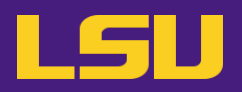

- 1. Why Container?
  - 1) Problems
  - 2) Container & Singularity

### 2. Run an Existing Container Image

- 1) What you need
- 2) Basic commands
- 3) Running jobs with Singularity

### 3. Get More Container Images

- 1) What you need
- 2) Where to get
- 3) How to get
- 4. Build Your Own Container Image
  - 1) What you need
  - 2) Typical workflow
  - 3) Make it easier Recipe

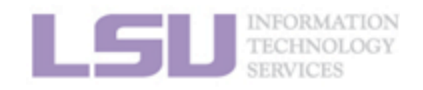

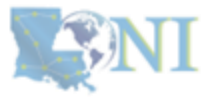

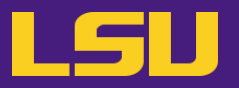

• Available images

– On all clusters: /project/containers/images

| (base) [jasonli3@qbd4 ~]\$ ls /project/conta | ainers/images/                               |
|----------------------------------------------|----------------------------------------------|
| agat-1.4.0.sif                               | fed28.simg                                   |
| alphafold-catgumag-2.2.sif                   | fenics-adjoint.2018.ubuntu16.simg            |
| alps-2.3.0-dockerhub.simg                    | firedrake.dockerhub.simg                     |
| alps-2.3.0-dockerhub-v2.simg                 | firedrake.vanilla.simg                       |
| bcftools-1.18.sif                            | fmriprep-1.1.8-ubuntu-16.0.4.simg            |
| beast2-2.7.7.sif                             | <pre>fmriprep-1.3.2-ubuntu-16.0.4.simg</pre> |
| blast-2.14.1.sif                             | gatk-4.5.0.0.sif                             |
| blender-2.79b-cuda-8.0-ubuntu-16.04.simg     | gcc-9.2.0-dockerhub.simg                     |
| bowtie2-2.5.1.sif                            | hisat2-2.2.1.sif                             |
| braker-3.0.8.sif                             | jax-0.4.26.sif                               |
| busco-5.7.1.sif                              | jax.sif                                      |
| bwa-0.7.17.sif                               | maker-3.01.03.sif                            |
|                                              |                                              |

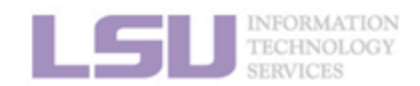

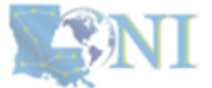

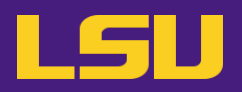

- 1. Why Container?
  - 1) Problems
  - 2) Container & Singularity

### 2. Run an Existing Container Image

- 1) What you need
- 2) Basic commands
- 3) Running jobs with Singularity

### 3. Get More Container Images

- 1) What you need
- 2) Where to get
- 3) How to get
- 4. Build Your Own Container Image
  - 1) What you need
  - 2) Typical workflow
  - 3) Make it easier Recipe

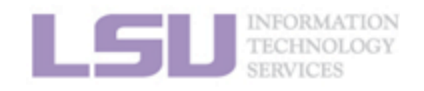

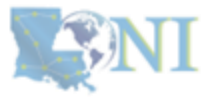

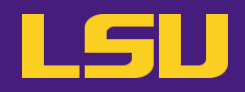

|               |          | 1             |              |      |      |       |                                          |
|---------------|----------|---------------|--------------|------|------|-------|------------------------------------------|
| (base) [jason | li3@qbd4 | ~]\$ ll /proj | ect/contain@ | ers/ | imaç | ges/  |                                          |
| total 2178903 | 60       |               |              |      |      |       |                                          |
| -rwxr-xr-x 1  | jasonli3 | singularity   | 350568448    | May  | 13   | 11:19 | agat-1.4.0.sif                           |
| -rwxr-xr-x 1  | jasonli3 | singularity   | 3167338496   | Jun  | 24   | 15:29 | alphafold-catgumag-2.2.sif               |
| -rwxr-xr-x 1  | jasonli3 | singularity   | 1494220831   | Jun  | 24   | 15:35 | alps-2.3.0-dockerhub.simg                |
| -rwxr-xr-x 1  | jasonli3 | singularity   | 1478492191   | Jun  | 24   | 15:36 | alps-2.3.0-dockerhub-v2.simg             |
| -rwxr-xr-x 1  | jasonli3 | singularity   | 46956544     | May  | 13   | 11:19 | bcftools-1.18.sif                        |
| -rwxr-xr-x 1  | jasonli3 | singularity   | 4336439296   | 0ct  | 14   | 15:18 | beast2-2.7.7.sif                         |
| -rwxr-xr-x 1  | jasonli3 | singularity   | 477290496    | May  | 13   | 11:19 | blast-2.14.1.sif                         |
| -rwxr-xr-x 1  | jasonli3 | singularity   | 1188212767   | Jun  | 24   | 15:36 | blender-2.79b-cuda-8.0-ubuntu-16.04.simg |
| -rwxr-xr-x 1  | jasonli3 | singularity   | 118206464    | May  | 13   | 14:02 | bowtie2-2.5.1.sif                        |
| -rwxr-xr-x 1  | jasonli3 | singularity   | 2431631360   | May  | 13   | 11:19 | braker-3.0.8.sif                         |
| -rwxr-xr-x 1  | jasonli3 | singularity   | 1005187072   | May  | 13   | 11:19 | busco-5.7.1.sif                          |
| -rwxr-xr-x 1  | jasonli3 | singularity   | 34816000     | May  | 13   | 14:01 | bwa-0.7.17.sif                           |
| -rwxr-xr-x 1  | jasonli3 | singularity   | 658800671    | Jun  | 24   | 15:30 | cactus-1.0.0-dockerhub.simg              |
| -rwxr-xr-x 1  | jasonli3 | singularity   | 2622803999   | Jun  | 24   | 15:30 | cactus-1.0.0-ubuntu-16.04-mesos.simg     |
| -rwxr-xr-x 1  | jasonli3 | singularity   | 708894751    | Jun  | 24   | 15:30 | cactus-1.0.0-ubuntu-16.04.simg           |

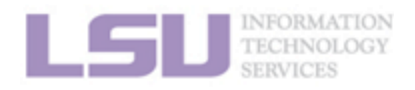

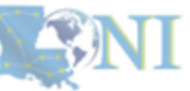

3. Get More

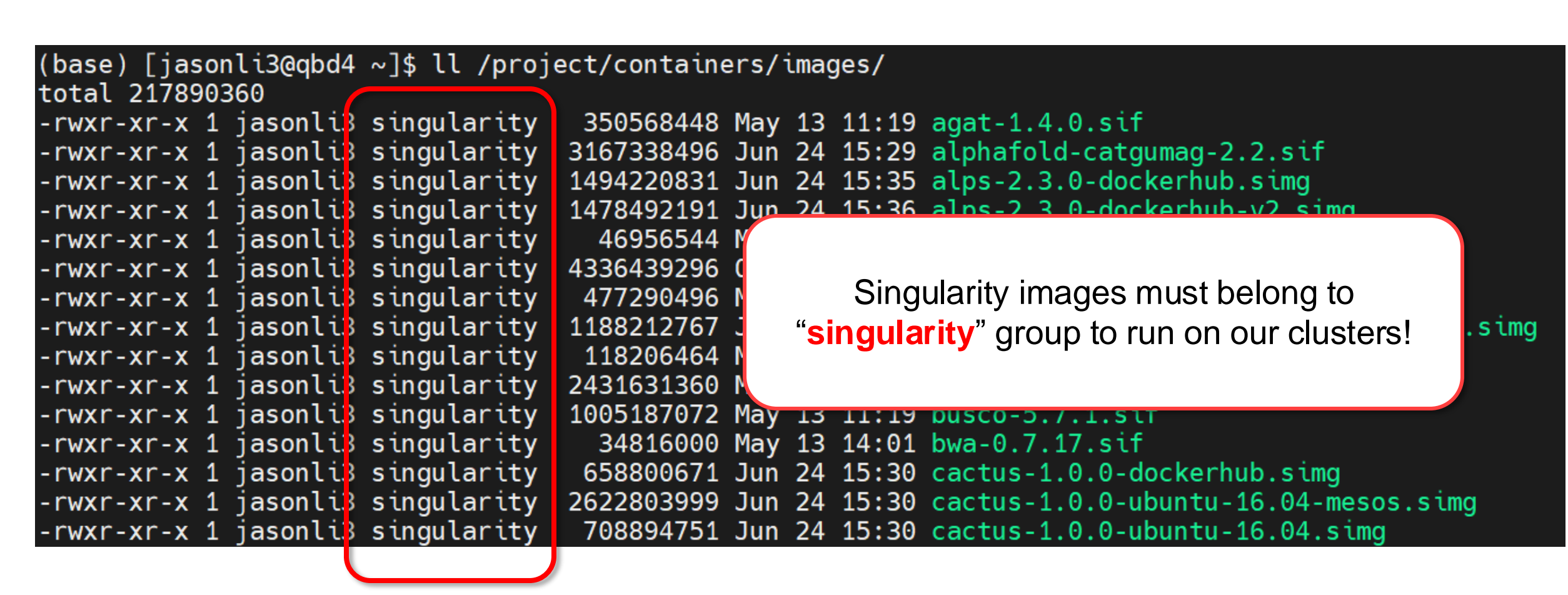

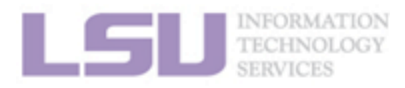

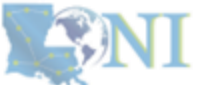

# 1) What you need

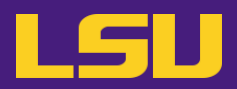

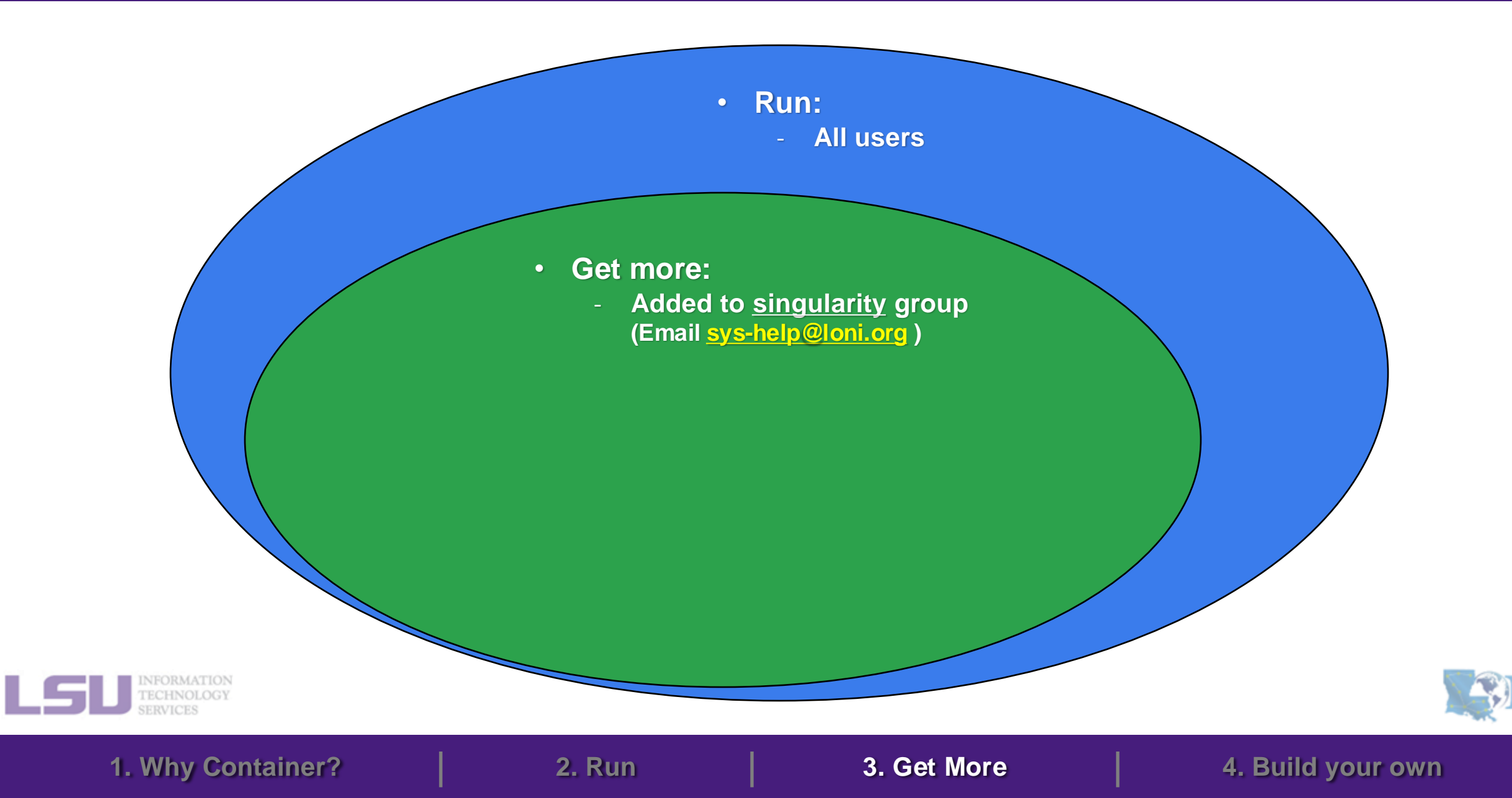

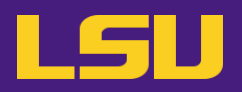

- 1. Why Container?
  - 1) Problems
  - 2) Container & Singularity

### 2. Run an Existing Container Image

- 1) What you need
- 2) Basic commands
- 3) Running jobs with Singularity

### 3. Get More Container Images

- 1) What you need
- 2) Where to get
- 3) How to get
- 4. Build Your Own Container Image
  - 1) What you need
  - 2) Typical workflow
  - 3) Make it easier Recipe

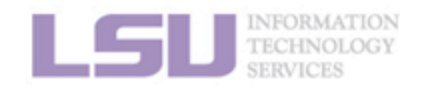

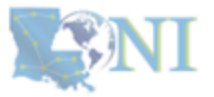

# 2) Where to get

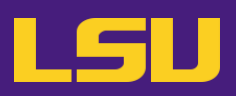

- You can get container images from a lot of places •
  - Not that you should!
- **Concerns?** 
  - Reliability
    - Some third-party or untested images may not work
  - Security risk
    - Some untrustworthy publishers may pack something you don't know about
- **Solution** 
  - Always get from a source that you can trust !

|                                 | News                                        | Reviews            | Features               | Expert Insights            | Website builders                  | Web h               |  |
|---------------------------------|---------------------------------------------|--------------------|------------------------|----------------------------|-----------------------------------|---------------------|--|
|                                 | TREN                                        | IDING E            | expert Insights        | Best web host              | ing Best websi                    | te builder          |  |
| ested images                    | When yo                                     | ou purchase thr    | ough links on our      | site, we may earn an affi  | iate commission. <u>Here's ho</u> | <u>w it works</u> . |  |
|                                 | Pro >                                       | Security           |                        |                            |                                   |                     |  |
| iblishers may pack<br>low about | Mal<br>mill                                 | ware a<br>lions o  | attacks o<br>f malicio | on Docker l<br>ous reposit | Hub spread<br>ories               |                     |  |
|                                 | News By Sead Fadilpašić published yesterday |                    |                        |                            |                                   |                     |  |
| rea that you can truct !        | Millio<br>webs                              | ns of repo<br>ites | ositories cor          | ntained nothing            | but links to malici               | ous                 |  |
|                                 |                                             |                    |                        |                            |                                   |                     |  |

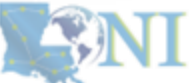

**2.** Run

3. Get More

4. Build your own

# 2) Where to get

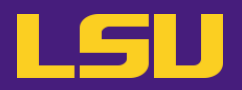

- Tier 1: Developer release (official release)
  - On software's official website, look for "Docker" / "Singularity" / "Container" / etc.
  - E.g., <u>Tensorflow</u>, <u>Trinity</u>, <u>Salmon</u>
- Tier 2: Trustworthy third party

| Name                  | Notes                                                                                                    |
|-----------------------|----------------------------------------------------------------------------------------------------|
| Biocontainers         | <ul> <li><u>https://biocontainers-edu.readthedocs.io/en/latest/</u></li> <li>For biology</li> </ul>                                                                                                    |
| Nvidia NGC            | <ul> <li><u>https://catalog.ngc.nvidia.com/containers</u></li> <li>For Nvidia GPU</li> </ul>                                                                                                    |
| Bitnami               | <ul> <li><u>https://bitnami.com/stacks/containers</u></li> <li>By VmWare</li> </ul>                                                                                                    |
| Docker Hub<br>Quay.io | <ul> <li><u>https://hub.docker.com/</u> &amp; <u>https://quay.io/</u></li> <li>BUT! Do NOT just trust everything you see there!</li> <li>Look for trustworthy icons like Q Docker Official Image or Verified Publisher</li> <li>Avoid third-party publishers that you don't know</li> </ul> |

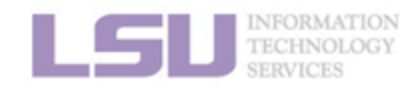

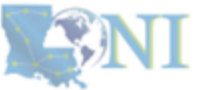

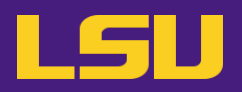

- 1. Why Container?
  - 1) Problems
  - 2) Container & Singularity

- 2. Run an Existing Container Image
  - 1) What you need
  - 2) Basic commands
  - 3) Running jobs with Singularity

- 3. Get More Container Images
  - 1) What you need
  - 2) Where to get
  - 3) How to get
- 4. Build Your Own Container Image
  - 1) What you need
  - 2) Typical workflow
  - 3) Make it easier Recipe

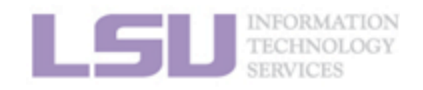

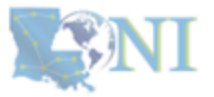

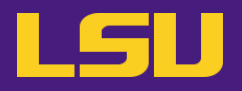

- Steps:
  - a) Step 1: Pull the image
  - b) Step 2: Change group ownership

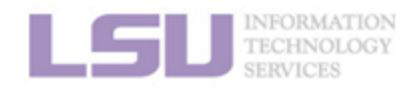

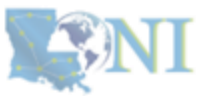

1. Why Container?

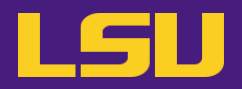

### a) Step 1: Pull the image

| Syntax     |                                                                                                   | Description                                                                                                    |
|------------|---------------------------------------------------------------------------------------------------|----------------------------------------------------------------------------------------------------|
| singularit | y pull <source/>                                                                                  | Pull an image from source                                                                                                    |
| <source/>  | <pre>docker://container[:tag] • (Compare to Docker command)     docker pull container[:tag]</pre> | <ul> <li>Pull a Docker container and convert to<br/>Singularity <ul> <li>Many software's official container<br/>release is in Docker form (may or<br/>may not on Docker Hub)</li> </ul> </li> </ul> |
|            | <pre>http://www.myexample.com/container_image.sif</pre>                                           | Download an image file from a web source                                                                                                    |

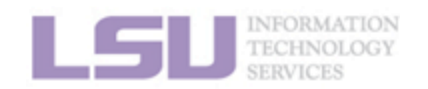

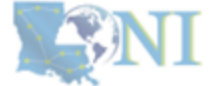

1. Why Container?

2. Run

3. Get More

4. Build your own

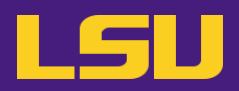

### a) Step 1: Pull the image

| Syntax                                              |                                     | Description                                                                 |
|-----------------------------------------------------|-------------------------------------|-----------------------------------------------------------------------------|
| singularity <b>build</b> <target><source/></target> |                                     | Build an image from source (Advanced)                                       |
| <source/>                                           | <pre>docker://container[:tag]</pre> | Build from a Docker container                                               |
|                                                     | container_image.sif                 | Build from a local image file                                               |
|                                                     | container_sandbox/                  | Build from a local <b>sandbox</b> (A directory form of a container)         |
|                                                     | container_recipe.def                | Build from a <b>recipe</b> (an instruction script of how to build an image) |

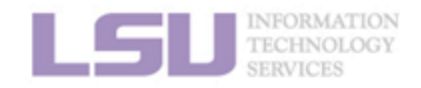

**SNI** 

1. Why Container?

3. Get More

4. Build your own

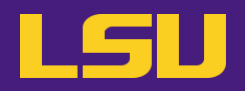

#### a) Step 1: Pull the image

| Syntax                                                         | Description            |
|----------------------------------------------------------------|------------------------|
| <pre>singularity pull [options] [target] <source/></pre>       | Simple pull            |
| singularity <b>build</b> [options] <target> <source/></target> | Advanced build command |

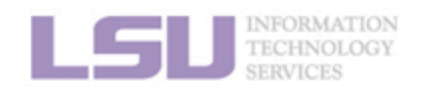

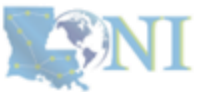

1. Why Container?

2. Run

3. Get More

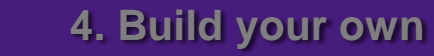

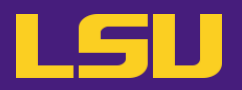

- b) Step 2: Change group ownership
  - What if you do not?

**FATAL:** singularity image is not owned by required group(s)

- To solve it, run this:

\$ chgrp singularity <container>

\* You must be added to singularity group to finish this step

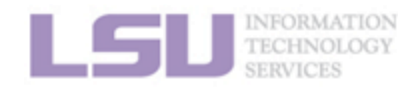

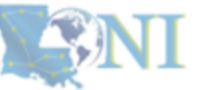

3. Get More

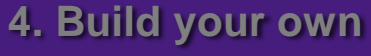

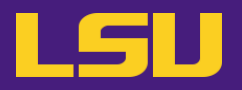

- BONUS: Hot packages!
  - i. **PyTorch** (w/ GPU support)

\$ singularity pull docker://pytorch/pytorch:2.6.0-cuda11.8-cudnn9-runtime

ii. **Tensorflow** (w/ GPU support)

\$ singularity pull docker://tensorflow/tensorflow:2.17.0-gpu-jupyter

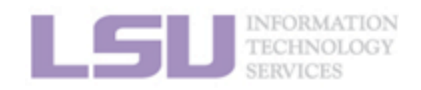

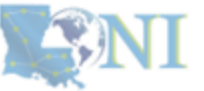

1. Why Container?

2. Run

3. Get More

4. Build your own

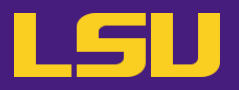

- BONUS: Hot packages!
  - i. **PyTorch** (w/ GPU support)

\$ module load pytorch

ii. Tensorflow (w/ GPU support)

\$ module load tensorflow

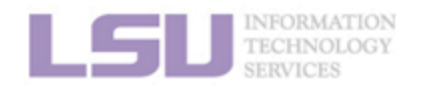

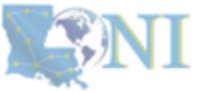

1. Why Container?

2. Run

3. Get More

4. Build your own
### Summary

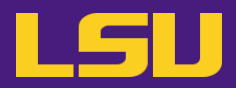

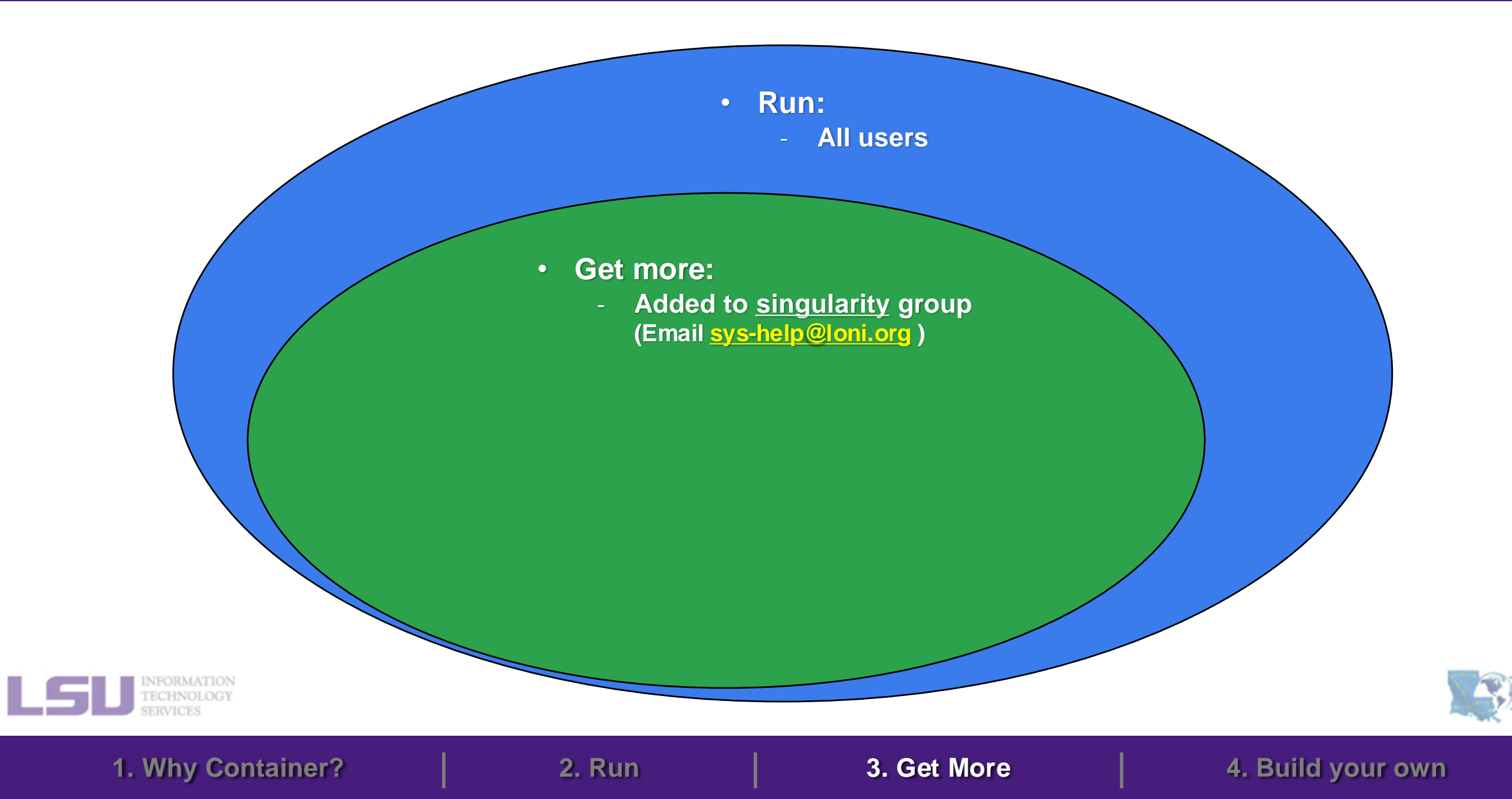

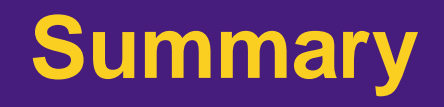

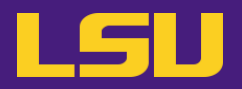

• Steps:

#### a) Step 1: Pull the image

| Syntax                                                         | Description            |
|----------------------------------------------------------------|------------------------|
| singularity <b>pull</b> <i>[options] [target]</i> <source/>    | Simple pull            |
| singularity <b>build</b> [options] <target> <source/></target> | Advanced build command |

b) Step 2: Change group ownership

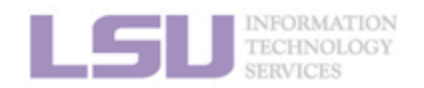

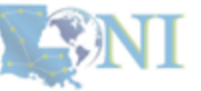

### **Outlines**

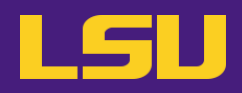

- 1. Why Container?
  - 1) Problems
  - 2) Container & Singularity

- 2. Run an Existing Container Image
  - 1) What you need
  - 2) Basic commands
  - 3) Running jobs with Singularity

- 3. Get More Container Images
  - 1) What you need
  - 2) Where to get
  - 3) How to get

### 4. Build Your Own Container Image

- 1) What you need
- 2) Typical workflow
- 3) Make it easier Recipe

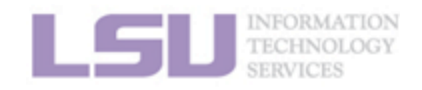

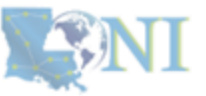

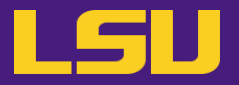

• Scenarios:

- I did not find any container release. Need to DIY.
- Installation can be easily done using sudo apt or sudo yum if I have the permission.
- I found a container, but need to make changes (e.g., adding something else).

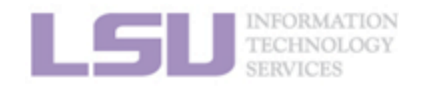

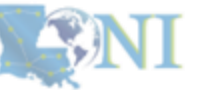

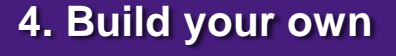

### 4. Build Your Own Container Image

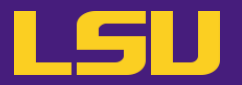

• Idea

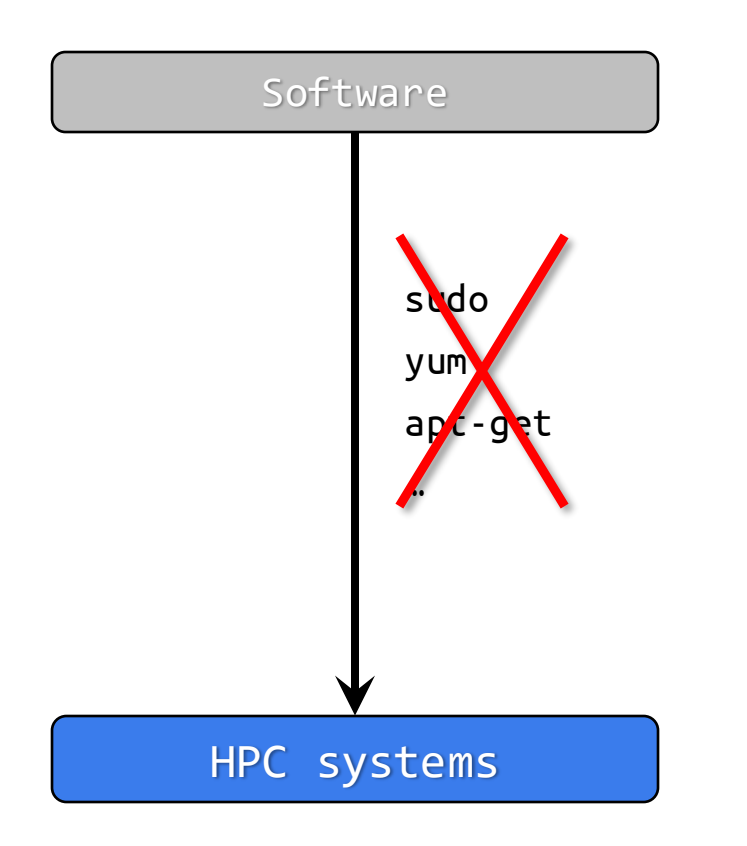

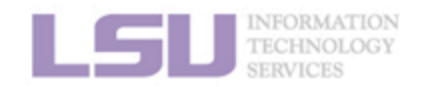

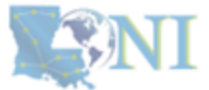

1. Why Container?

2. Run

3. Get More

4. Build your own

### 4. Build Your Own Container Image

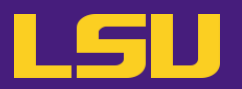

• Idea

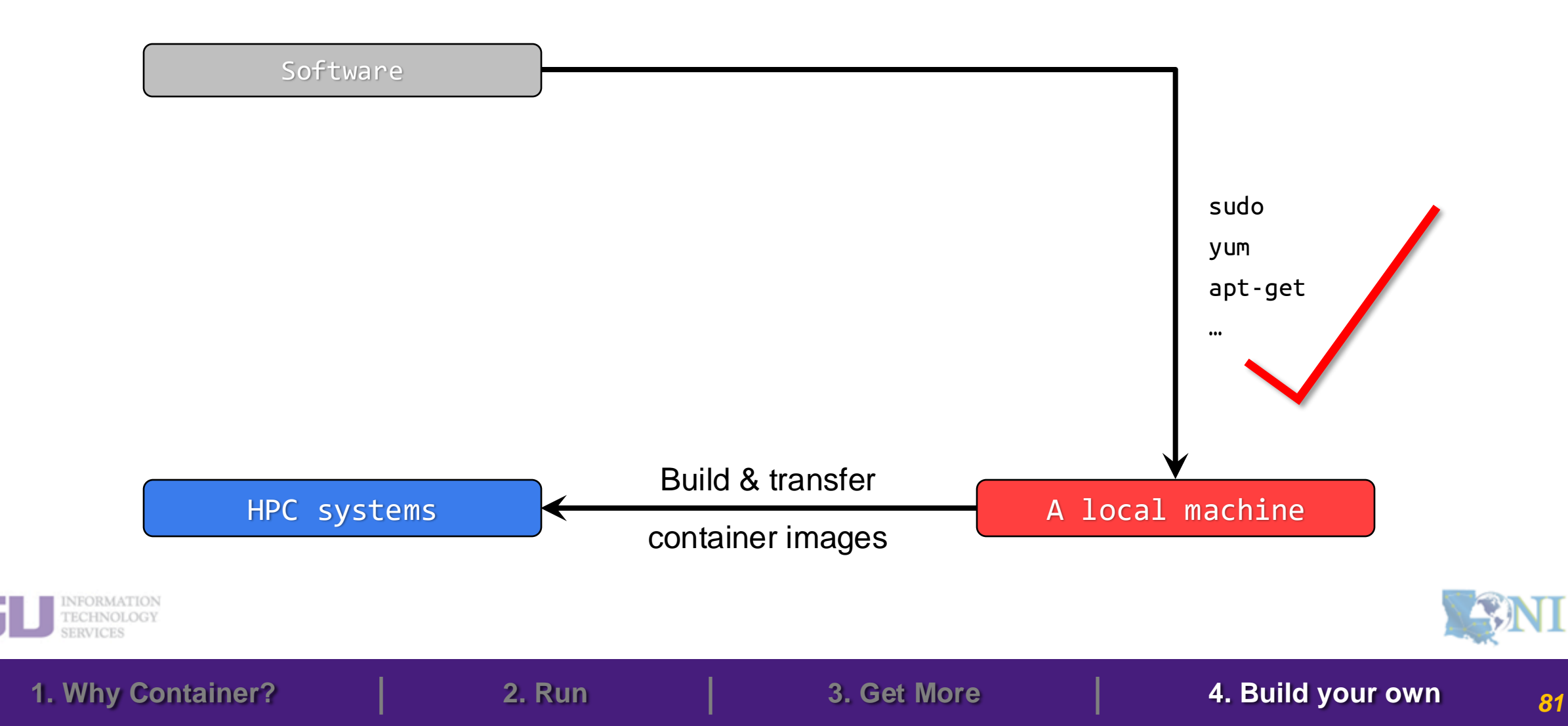

### 4. Build Your Own Container Image

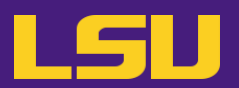

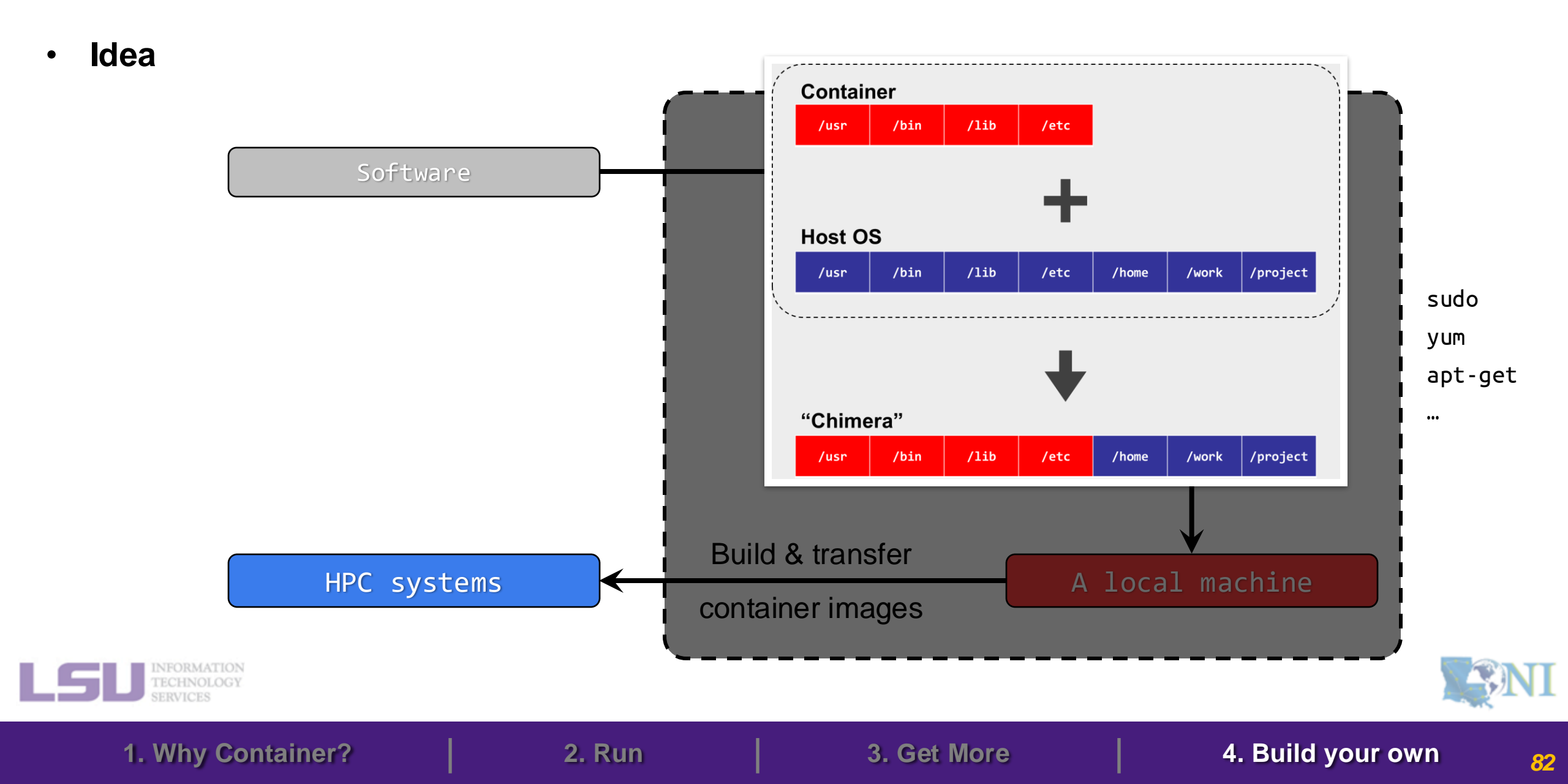

### **Outlines**

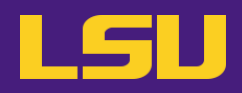

- 1. Why Container?
  - 1) Problems
  - 2) Container & Singularity

- 2. Run an Existing Container Image
  - 1) What you need
  - 2) Basic commands
  - 3) Running jobs with Singularity

- 3. Get More Container Images
  - 1) What you need
  - 2) Where to get
  - 3) How to get

### 4. Build Your Own Container Image

- 1) What you need
- 2) Typical workflow
- 3) Make it easier Recipe

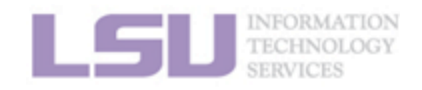

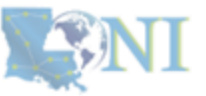

## 1) What you need

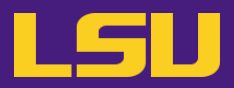

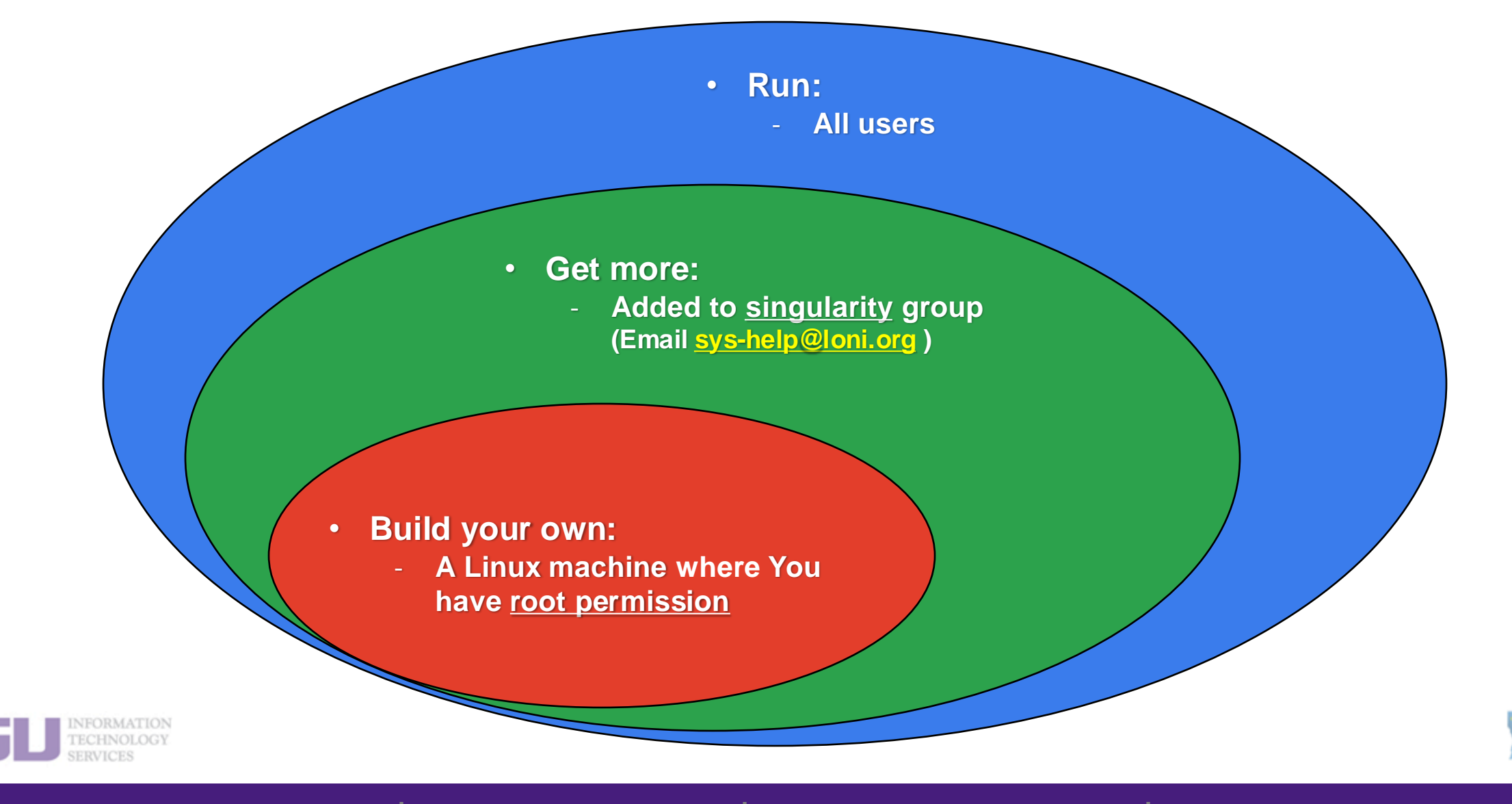

1. Why Container?

**2.** Run

3. Get More

4. Build your own

# 1) What you need

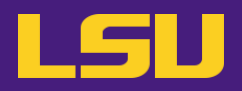

Install Singularity

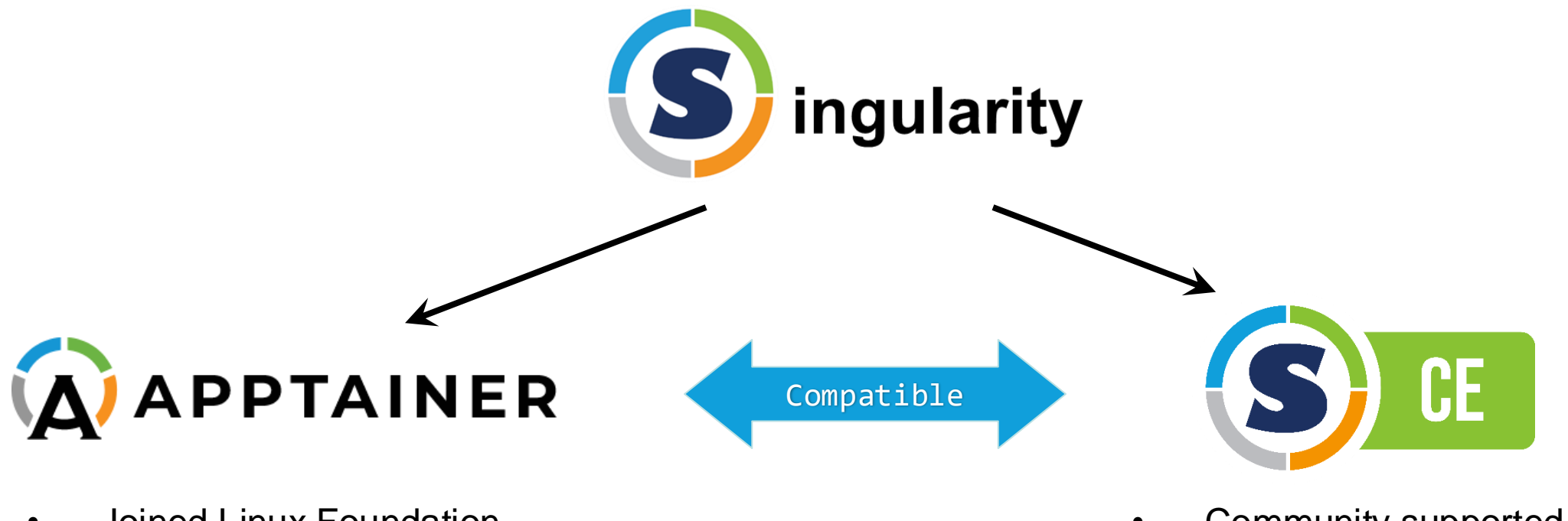

- Joined Linux Foundation
- Easier installation

- Community supported
- Installed on our clusters

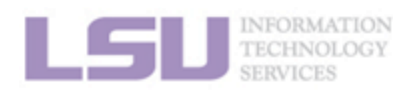

[1] <u>https://apptainer.org/docs/admin/main/installation.html</u>
[2] <u>https://docs.sylabs.io/guides/3.8/admin-guide/installation.html</u>

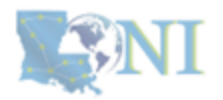

2. Run

3. Get More

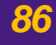

### **Outlines**

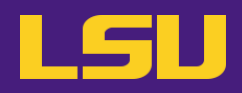

- 1. Why Container?
  - 1) Problems
  - 2) Container & Singularity

- 2. Run an Existing Container Image
  - 1) What you need
  - 2) Basic commands
  - 3) Running jobs with Singularity

- 3. Get More Container Images
  - 1) What you need
  - 2) Where to get
  - 3) How to get

### 4. Build Your Own Container Image

- 1) What you need
- 2) Typical workflow
- 3) Make it easier Recipe

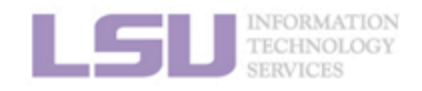

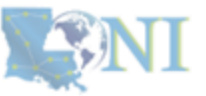

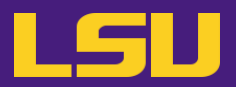

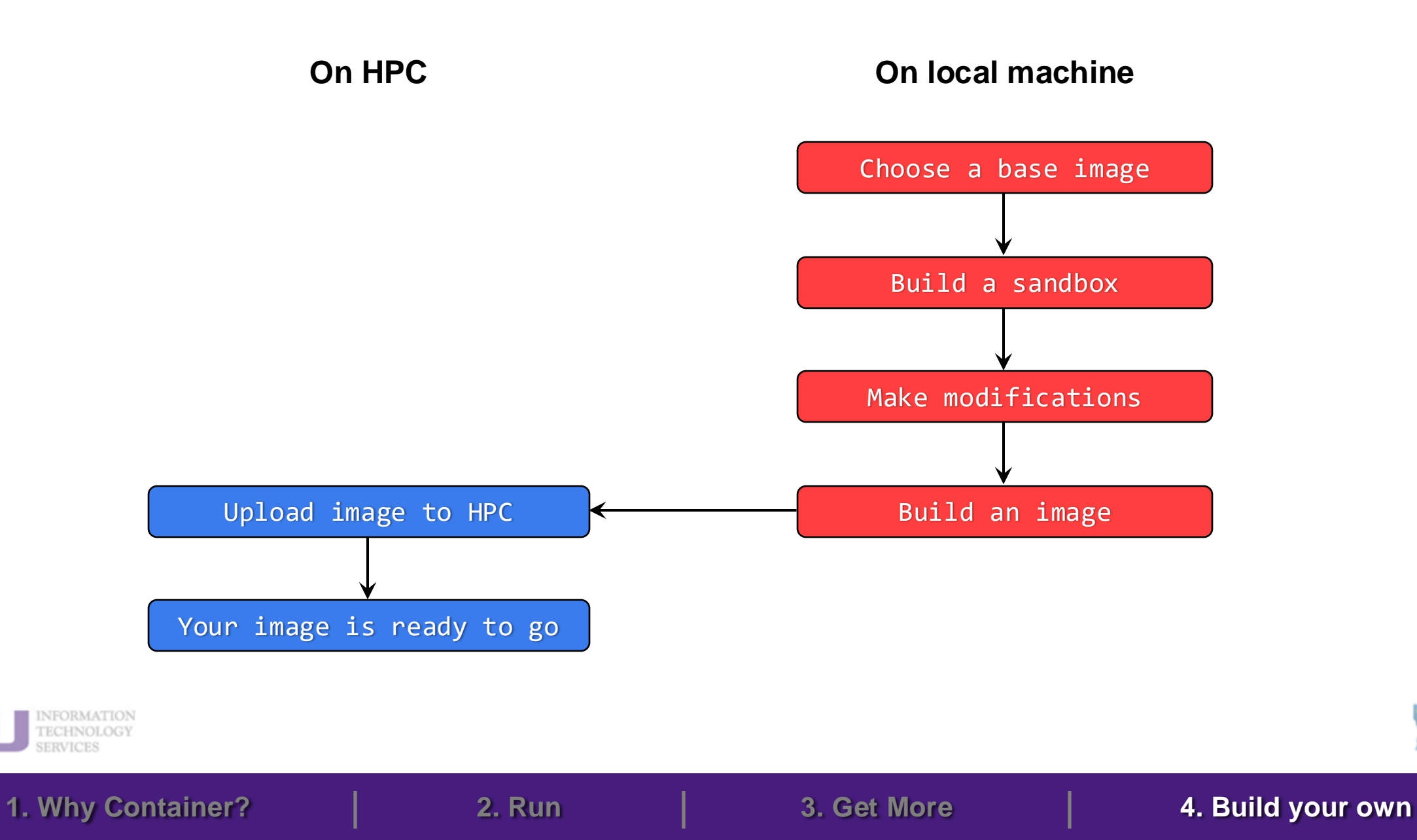

<u>88</u>

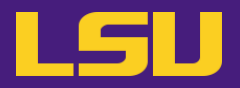

### a) Choose a base image

| Common choices                                                                     | Typical scenarios                                                                                                    |
|------------------------------------------------------------------------------------|----------------------------------------------------------------------------------------------------|
| <b>A minimum, "mint" OS</b><br>(e.g., Ubuntu, Rocky, Debian, …)                    | <ul> <li>You cannot find an existing image with the software you need, and need to install from the scratch.</li> <li>You need to build a minimum size image</li> </ul> |
| <b>A container with software already installed</b><br>(e.g., TensorFlow, PyTorch,) | <ul> <li>You need to modify an existing working image<br/>(e.g., add a Python module to Tensorflow image)</li> </ul>                                                    |

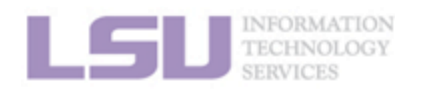

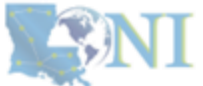

3. Get More

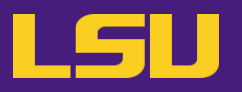

### b) Build a sandbox

- What's a **sandbox** ?
  - A directory form (unlike a single image file) of a container
  - Allows modification

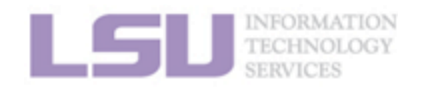

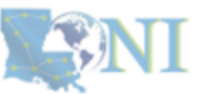

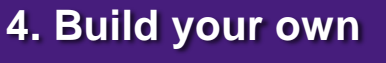

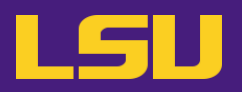

### b) Build a sandbox

| \$ si              | ngularity <mark>build</mark> .      | [options] <target> <source/></target>                                       |
|--------------------|-------------------------------------|-----------------------------------------------------------------------------|
|                    |                                     |                                                                             |
|                    | <pre>docker://container[:tag]</pre> | Build from a Docker container                                               |
|                    | container_image.sif                 | Build from a local image file                                               |
| <source/>          | container_sandbox/                  | Build from a local <b>sandbox</b> (A directory form of a container)         |
| container_recipe.d | container_recipe.def                | Build from a <b>recipe</b> (an instruction script of how to build an image) |

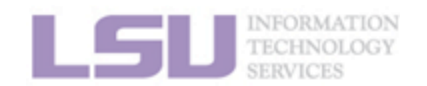

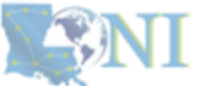

1. Why Container?

2. Run

3. Get More

4. Build your own

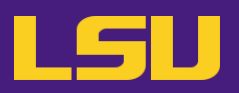

#### b) Build a sandbox

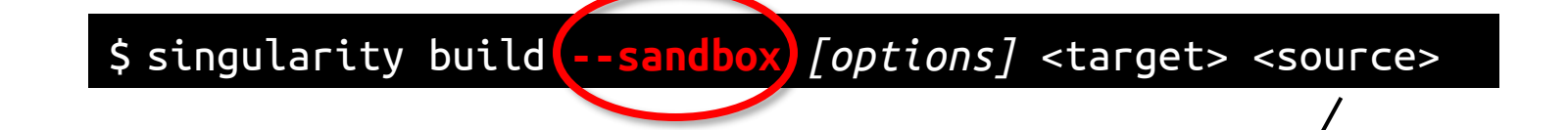

|           | <pre>docker://container[:tag]</pre> | Build from a Docker container                                               |
|-----------|-------------------------------------|-----------------------------------------------------------------------------|
|           | container_image.sif                 | Build from a local image file                                               |
| <source/> | container_sandbox/                  | Build from a local <b>sandbox</b> (A directory form of a container)         |
|           | container_recipe.def                | Build from a <b>recipe</b> (an instruction script of how to build an image) |

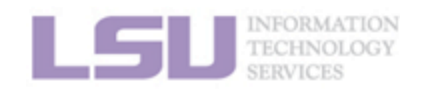

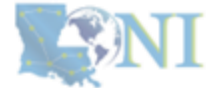

1. Why Container?

2. Run

3. Get More

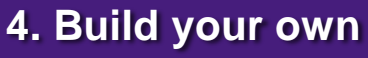

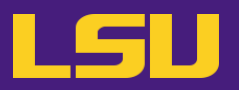

#### c) Make modifications

\$ singularity shell [options] <container>

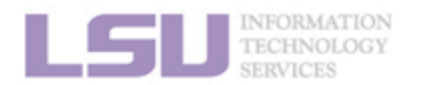

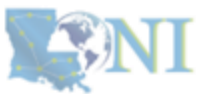

1. Why Container?

**2.** Run

3. Get More

4. Build your own

<mark>93</mark>

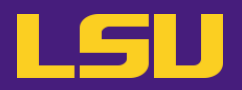

#### c) Make modifications

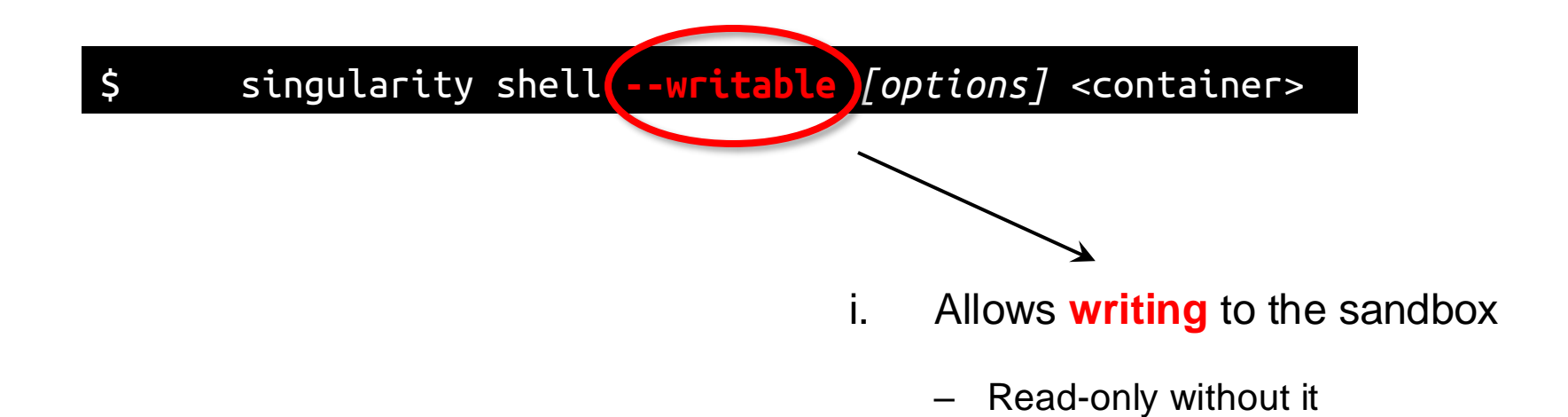

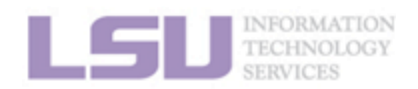

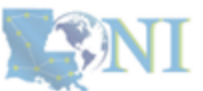

#### 1. Why Container?

3. Get More

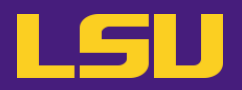

#### c) Make modifications

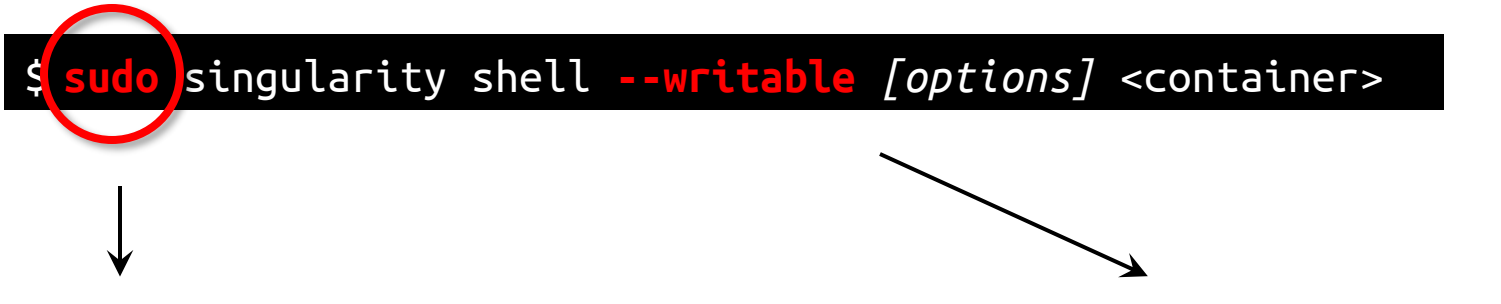

- ii. Run the container as **root** 
  - Grants root privilege in container
  - Needed in most cases
  - Technically not required, but cannot run things like sudo apt or sudo yum without it

- i. Allows writing to the sandbox
  - Read-only without it

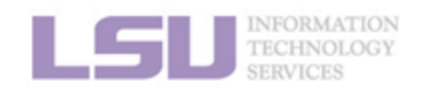

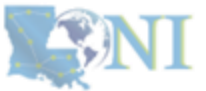

#### 3. Get More

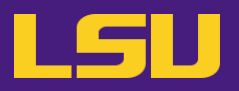

#### c) Make modifications

\$ sudo singularity shell --writable [options] <container>
Singularity>
Singularity> apt update
Singularity> apt install ...

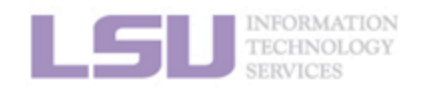

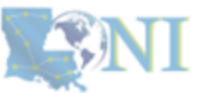

**96** 

1. Why Container?

2. Run

3. Get More

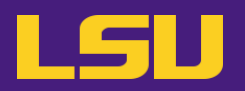

#### d) Build an image from sandbox

| \$        | singularity <b>build</b> [options] <target> <source/></target> |                                                                             |
|-----------|----------------------------------------------------------------|-----------------------------------------------------------------------------|
|           |                                                                |                                                                             |
|           | <pre>docker://container[:tag]</pre>                            | Build from a Docker container                                               |
|           | container image.sif                                            | Build from a local image file                                               |
| <source/> | container_sandbox/                                             | Build from a local <b>sandbox</b> (A directory form of a container)         |
|           | container_recipe.def                                           | Build from a <b>recipe</b> (an instruction script of how to build an image) |

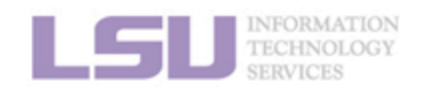

**S**NI

1. Why Container?

2. Run

3. Get More

4. Build your own

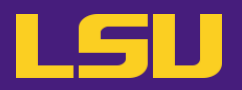

d) Build an image from sandbox

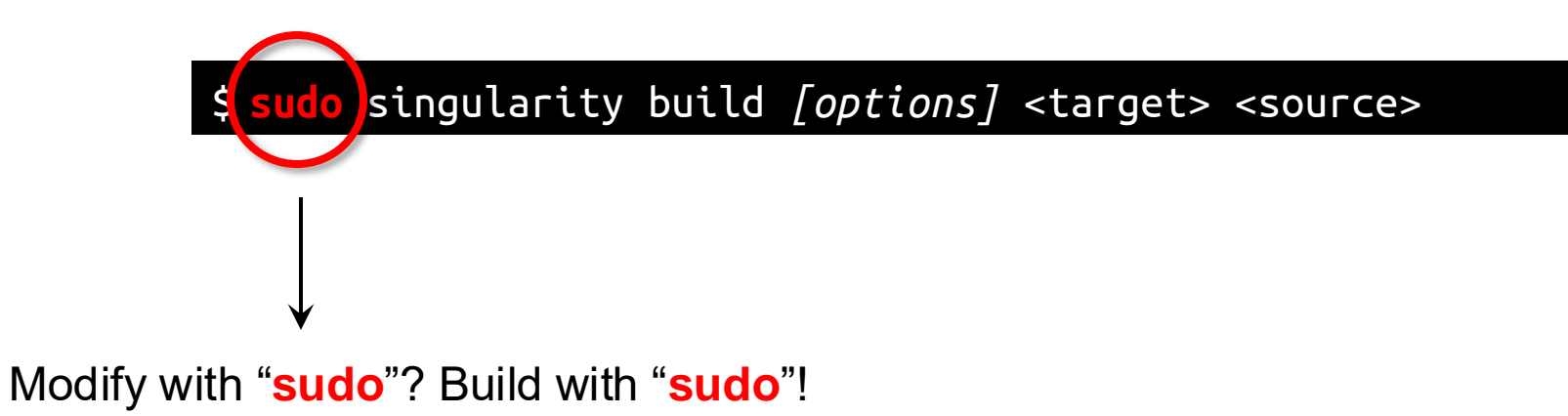

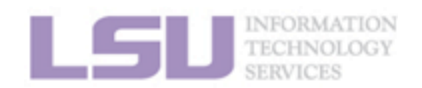

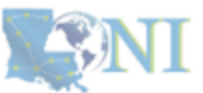

1. Why Container?

**2.** Run

3. Get More

4. Build your own

<mark>98</mark>

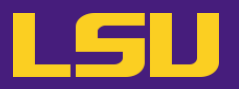

• Quick recap

| То                          | You need to                                      |
|-----------------------------|--------------------------------------------------|
| Build a sandbox             | \$ singularity build <mark>sandbox</mark>        |
| Modify a sandbox            | \$ <b>sudo</b> singularity shell <b>writable</b> |
| Build an image from sandbox | \$ <mark>sudo</mark> singularity build           |

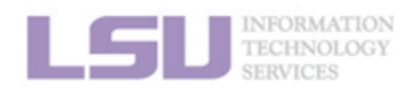

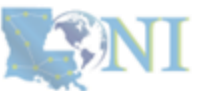

3. Get More

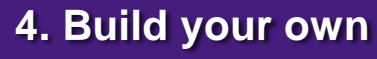

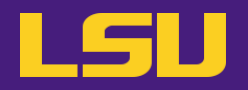

e) Upload image to HPC and run

### Now! The moment of truth!

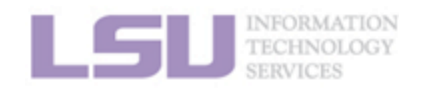

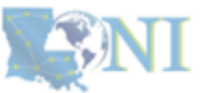

1. Why Container?

2. Run

3. Get More

4. Build your own

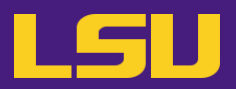

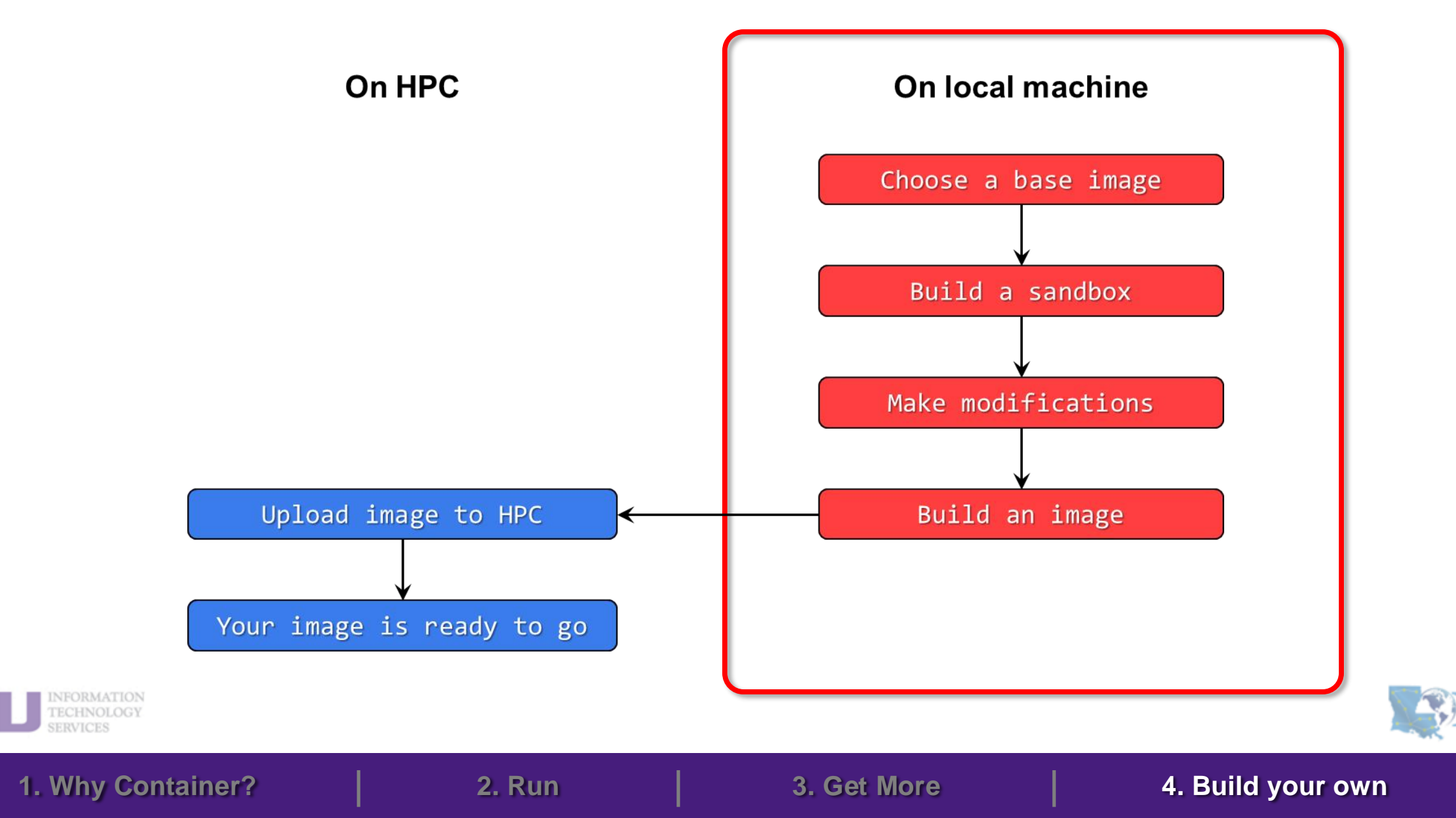

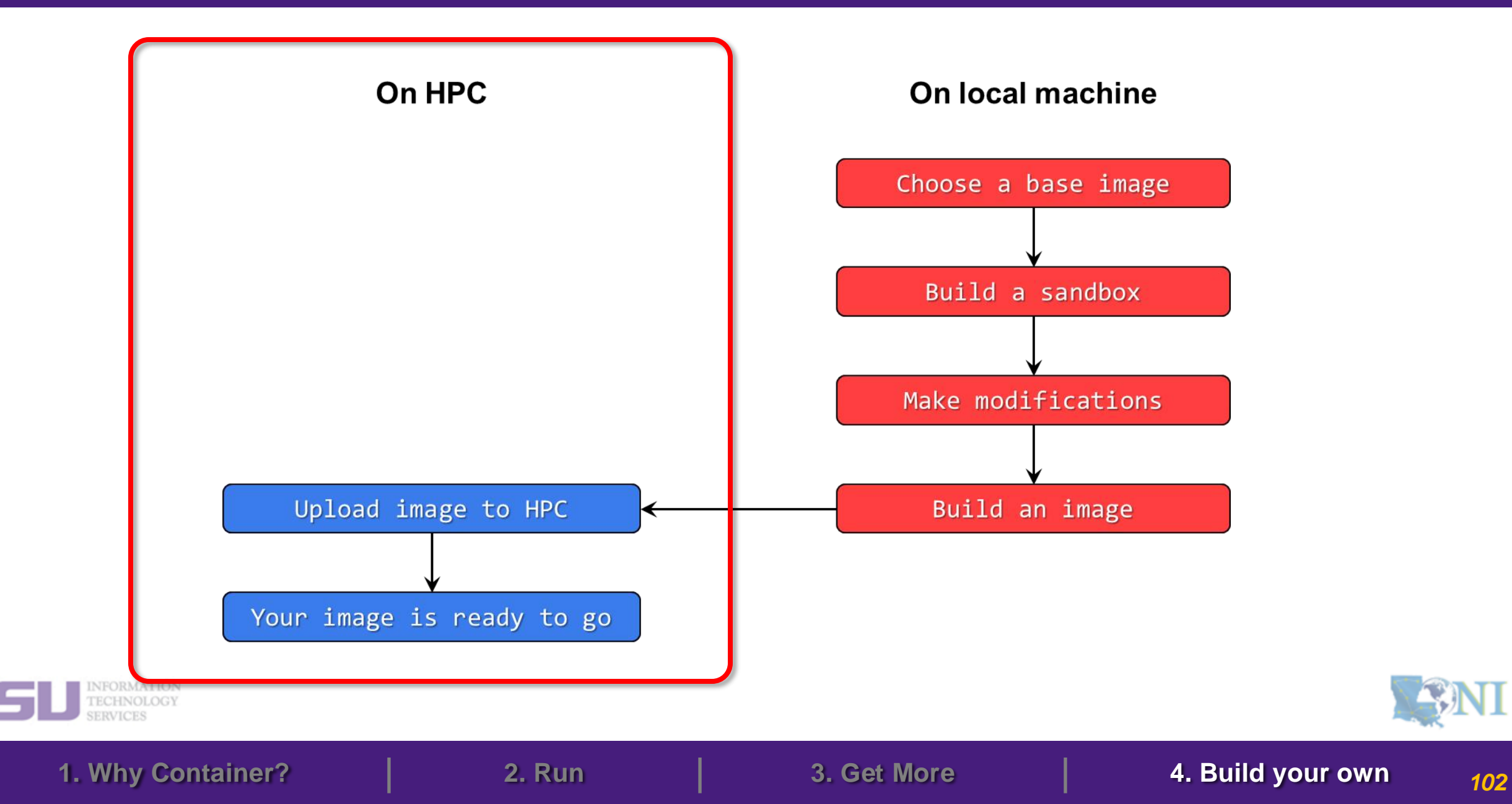

### **Outlines**

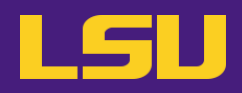

- 1. Why Container?
  - 1) Problems
  - 2) Container & Singularity

- 2. Run an Existing Container Image
  - 1) What you need
  - 2) Basic commands
  - 3) Running jobs with Singularity

- 3. Get More Container Images
  - 1) What you need
  - 2) Where to get
  - 3) How to get

### 4. Build Your Own Container Image

- 1) What you need
- 2) Typical workflow
- 3) Make it easier Recipe

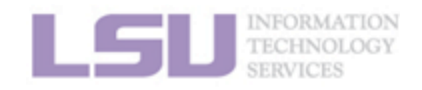

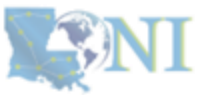

### 3) Make it easier - Recipe

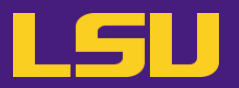

• Why?

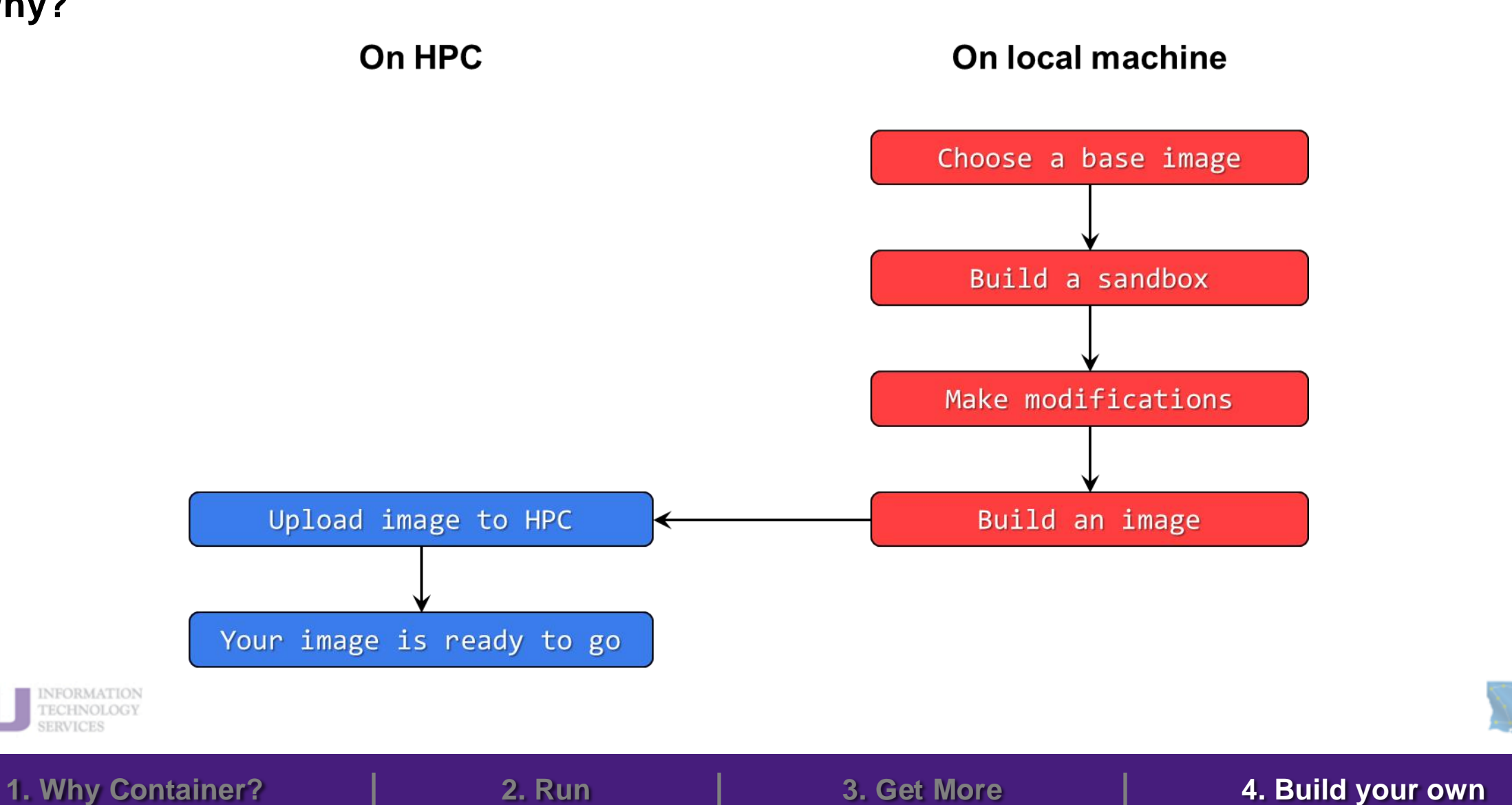

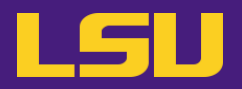

• Why?

| Pros        | Cons                                                          |
|-------------|---------------------------------------------------------------|
| Flexibility | <ul><li>Repeatability</li><li>Minimizing image size</li></ul> |

- Solution:
  - Recipe: A text file containing instructions to build a container

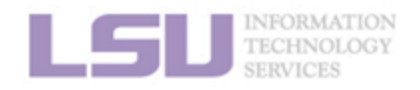

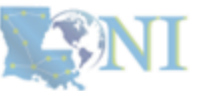

### 3) Make it easier - Recipe

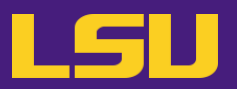

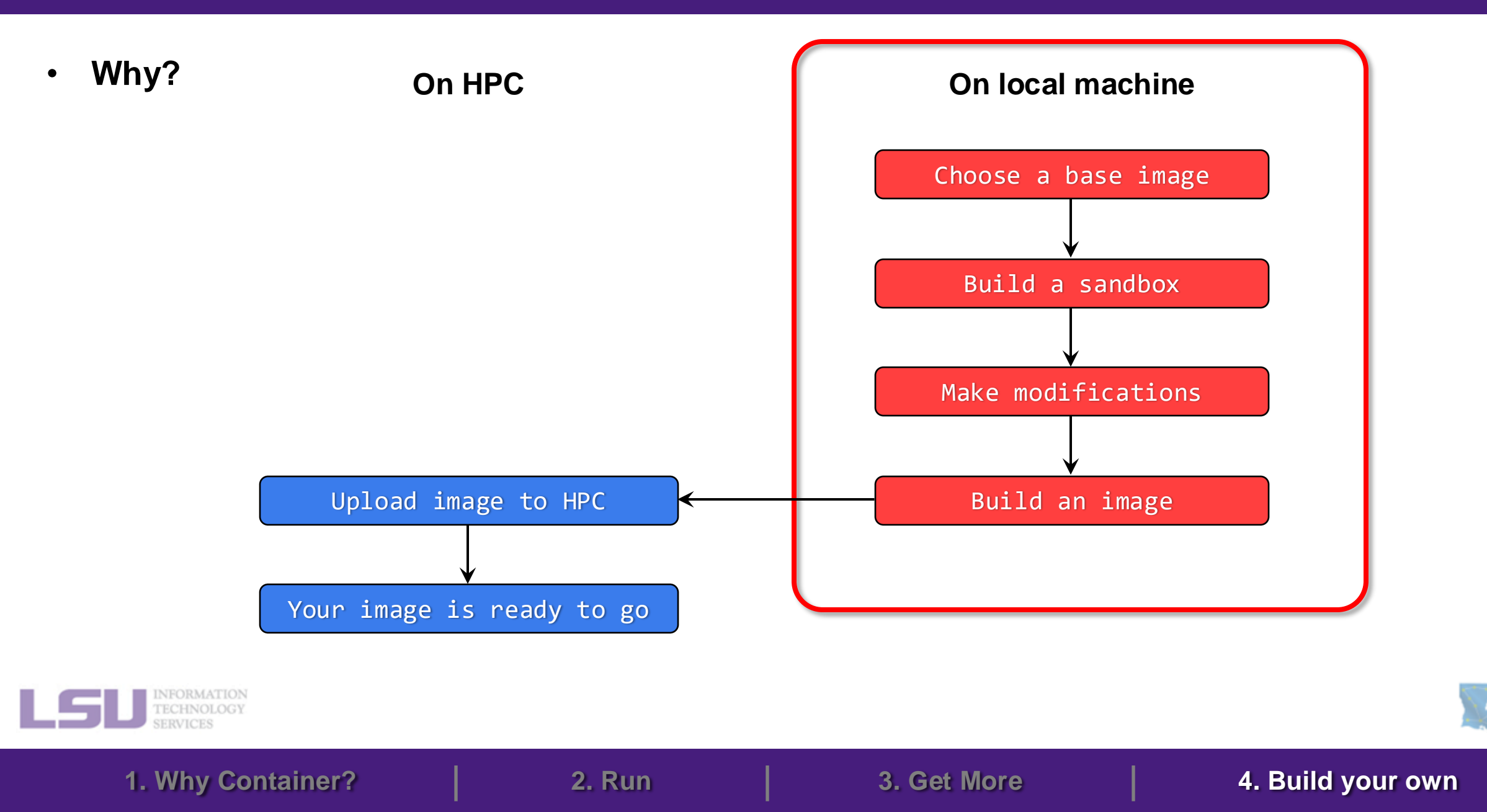

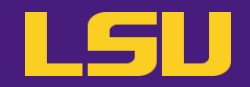

• Why?

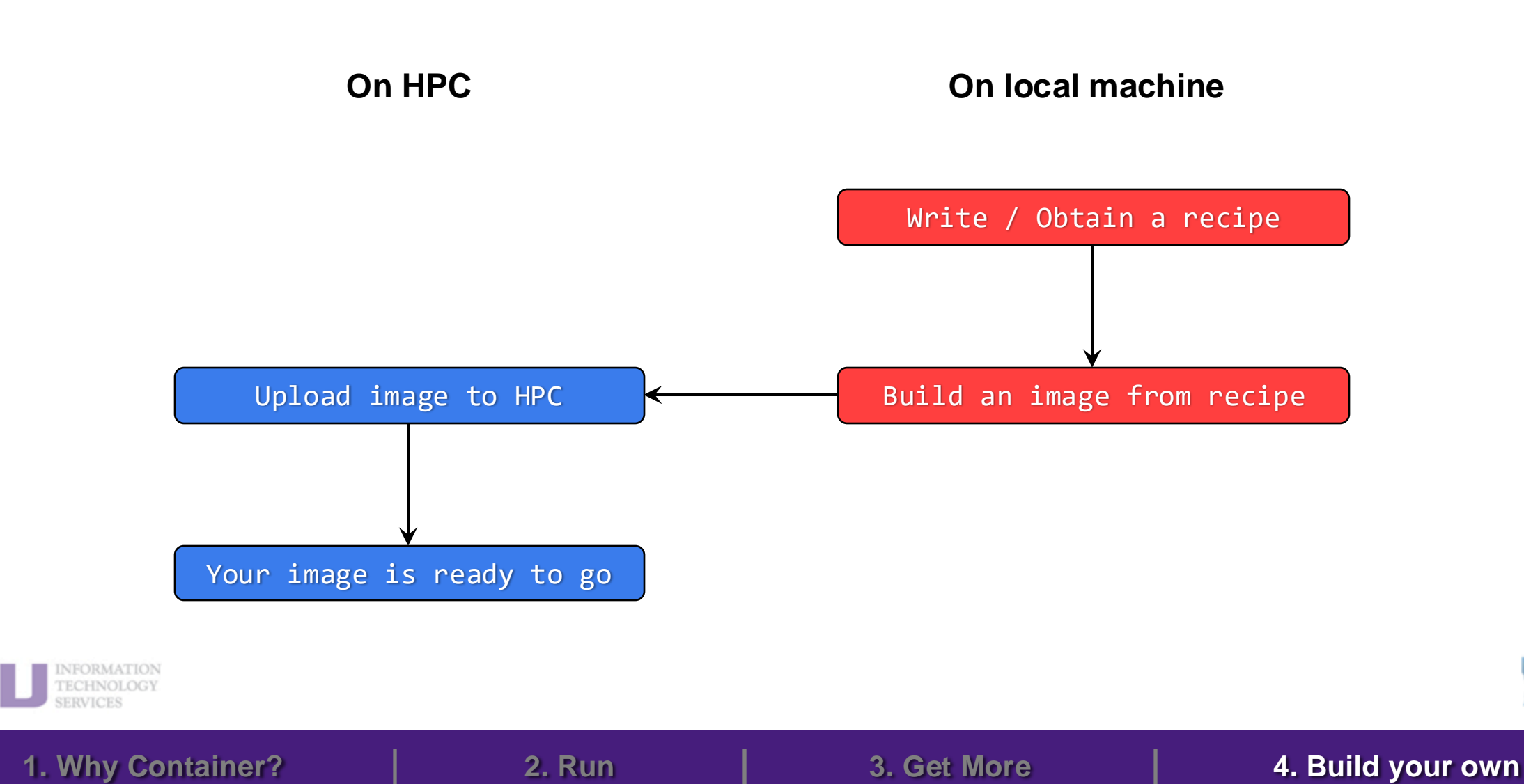

**SNI** 

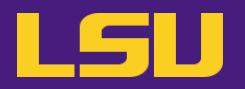

| BootStrap: docker<br>From: ubuntu:latest                                  |
|---------------------------------------------------------------------------|
| %labels<br>Author Jason Li<br>Description A container with Ruby installed |
| %post<br>apt update<br>apt install -y ruby                                |
| %environment<br>export MYENV="Some environmental variable"                |
| %runscript<br>ruby -e "puts 'Hello from container!'"                      |

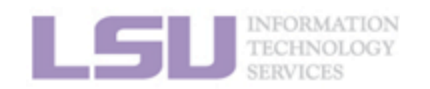

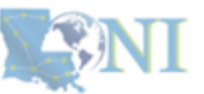

108

1. Why Container?

3. Get More

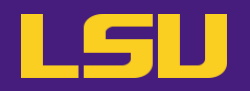

| BootStrap: docker<br>From: ubuntu:latest    | - Base image info (how, where, what to pull) |
|---------------------------------------------|----------------------------------------------|
| %labels                                     |                                              |
| Author Jason Li                             |                                              |
| Description A container with Ruby installed |                                              |
| %post                                       |                                              |
| apt update                                  |                                              |
| apt install -y ruby                         |                                              |
| %environment                                |                                              |
| export MYENV="Some environmental variable"  |                                              |
| %runscript                                  |                                              |
| ruby -e "puts 'Hello from container!'"      |                                              |

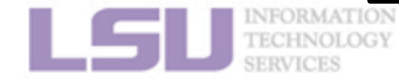

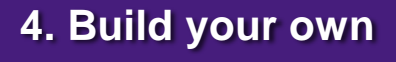

**NASINI** 

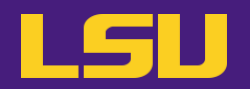

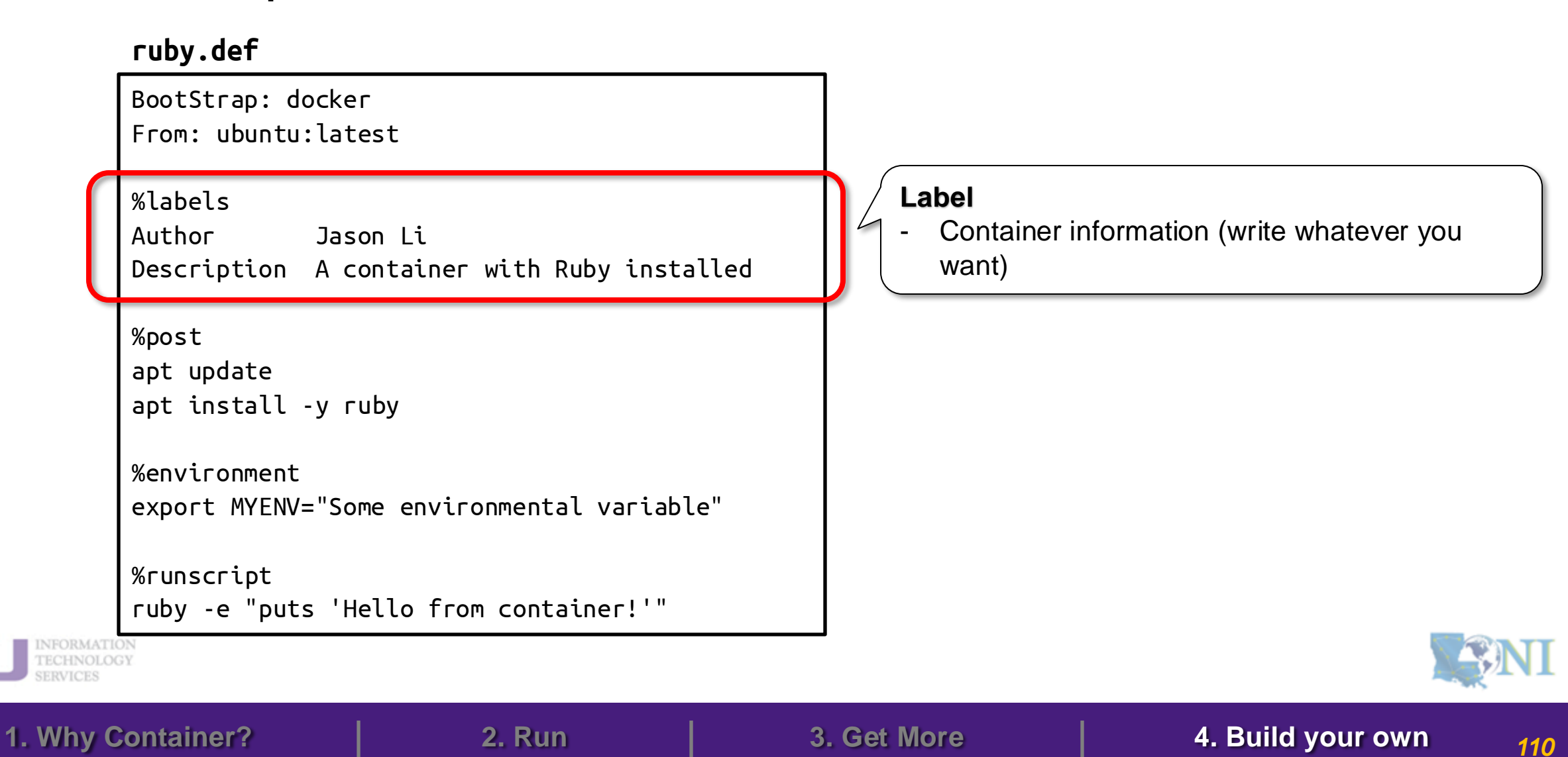

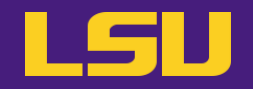

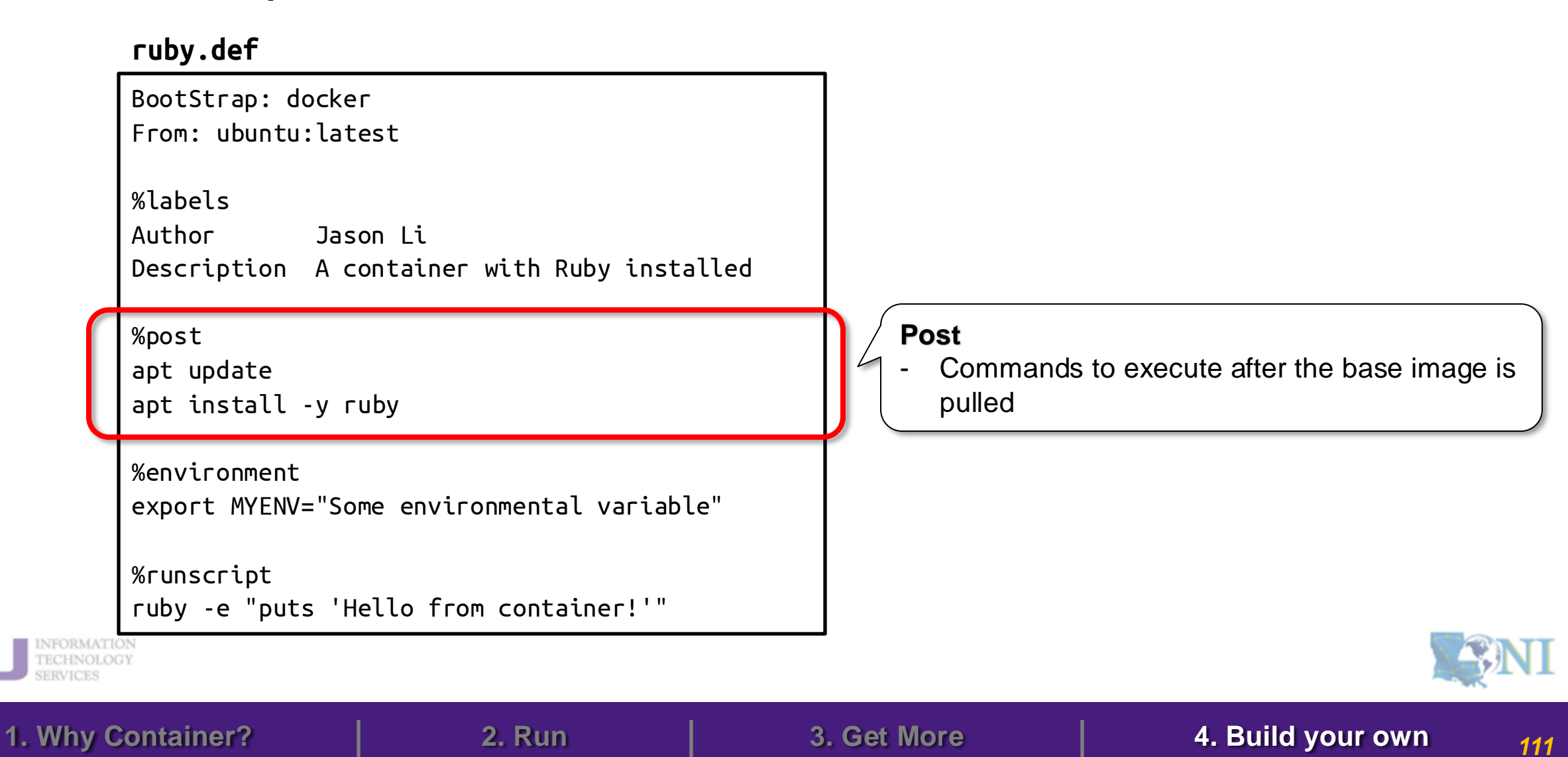

#### ruby.def

```
BootStrap: docker
From: ubuntu:latest
%labels
Author
             Jason Li
Description A container with Ruby installed
%post
apt update
apt install -y ruby
%environment
export MYENV="Some environmental variable"
%runscript
ruby -e "puts 'Hello from container!'"
```

#### Environment

- Define environmental variables every time the container is executed

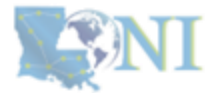

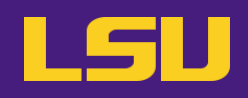
#### a) What does a recipe look like?

#### ruby.def

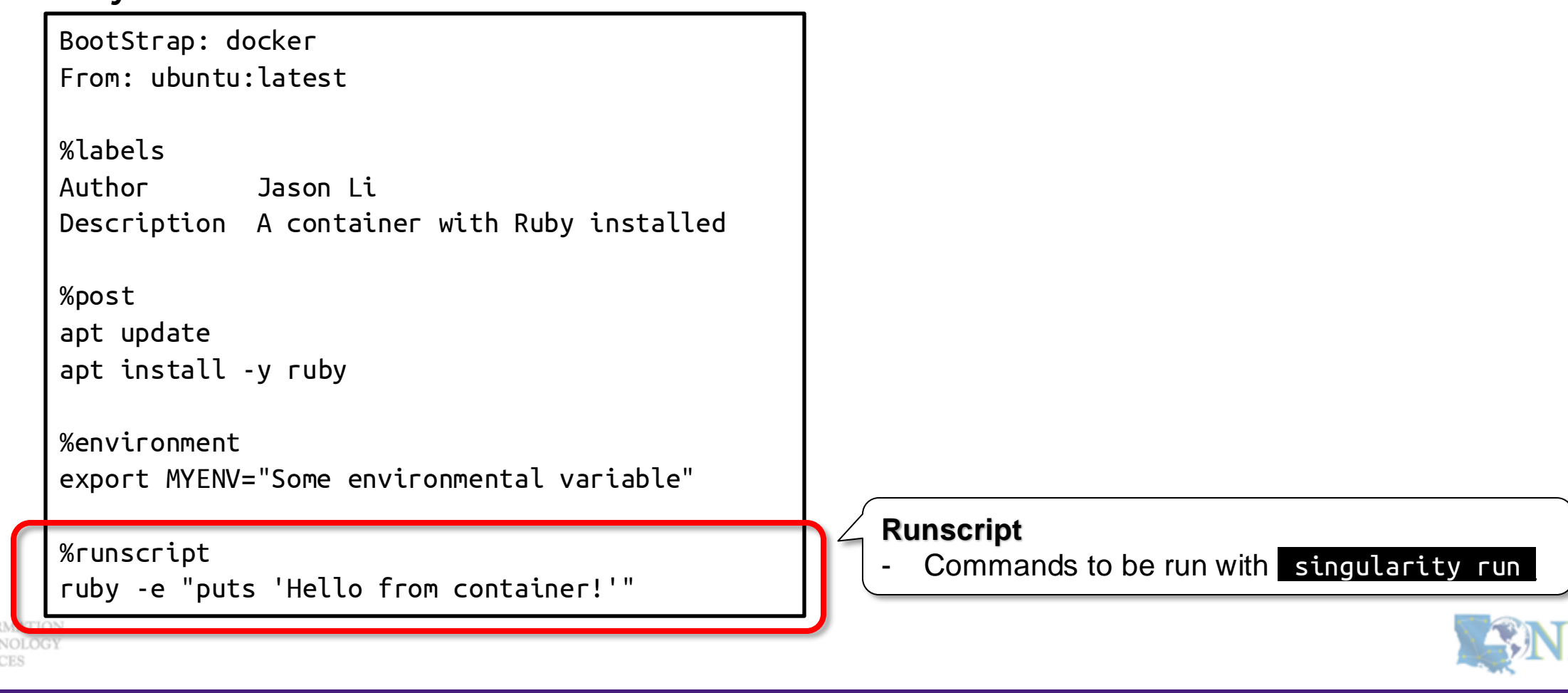

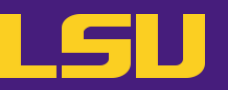

## a) What does a recipe look like?

#### ruby.def

BootStrap: docker From: ubuntu:latest

%labels

AuthorJason LiDescriptionA container with Ruby installed

%post

apt update apt install -y ruby

%environment
export MYENV="Some environmental variable"

%runscript ruby -e "puts 'Hello from container!'"

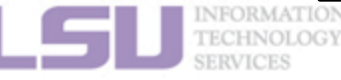

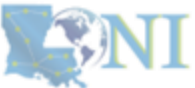

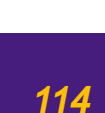

## LSL

#### a) What does a recipe look like?

#### ruby.def

BootStrap: docker From: ubuntu:latest

%labels

Author Jason Li Description A container with Ruby installed

%post

apt update apt install -y ruby

%environment export MYENV="Some environmental variable

%runscript ruby -e "puts 'Hello from container!'"

LSU INFORMATI TECHNOLO SERVICES

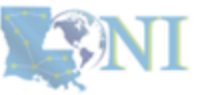

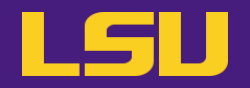

#### b) Build the recipe

| \$        | singularity <mark>build</mark> [options] <t< th=""><th>arget&gt; &lt;<mark>source&gt;</mark></th></t<> | arget> < <mark>source&gt;</mark>                                            |
|-----------|----------------------------------------------------------------------------------------------------|-----------------------------------------------------------------------------|
|           |                                                                                                    | $\downarrow$                                                                |
| <source/> | <pre>docker://container[:tag]</pre>                                                                    | Build from a Docker container                                               |
|           | container_image.sif                                                                                    | Build from a local image file                                               |
|           | container_sandbox/                                                                                     | Build from a local <b>sandbox</b> (A directory form of a container)         |
|           | container_recipe.def                                                                                   | Build from a <b>recipe</b> (an instruction script of how to build an image) |

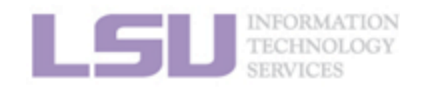

**SNI** 

1. Why Container?

2. Run

3. Get More

4. Build your own

## Summary

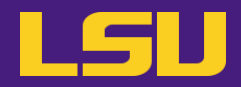

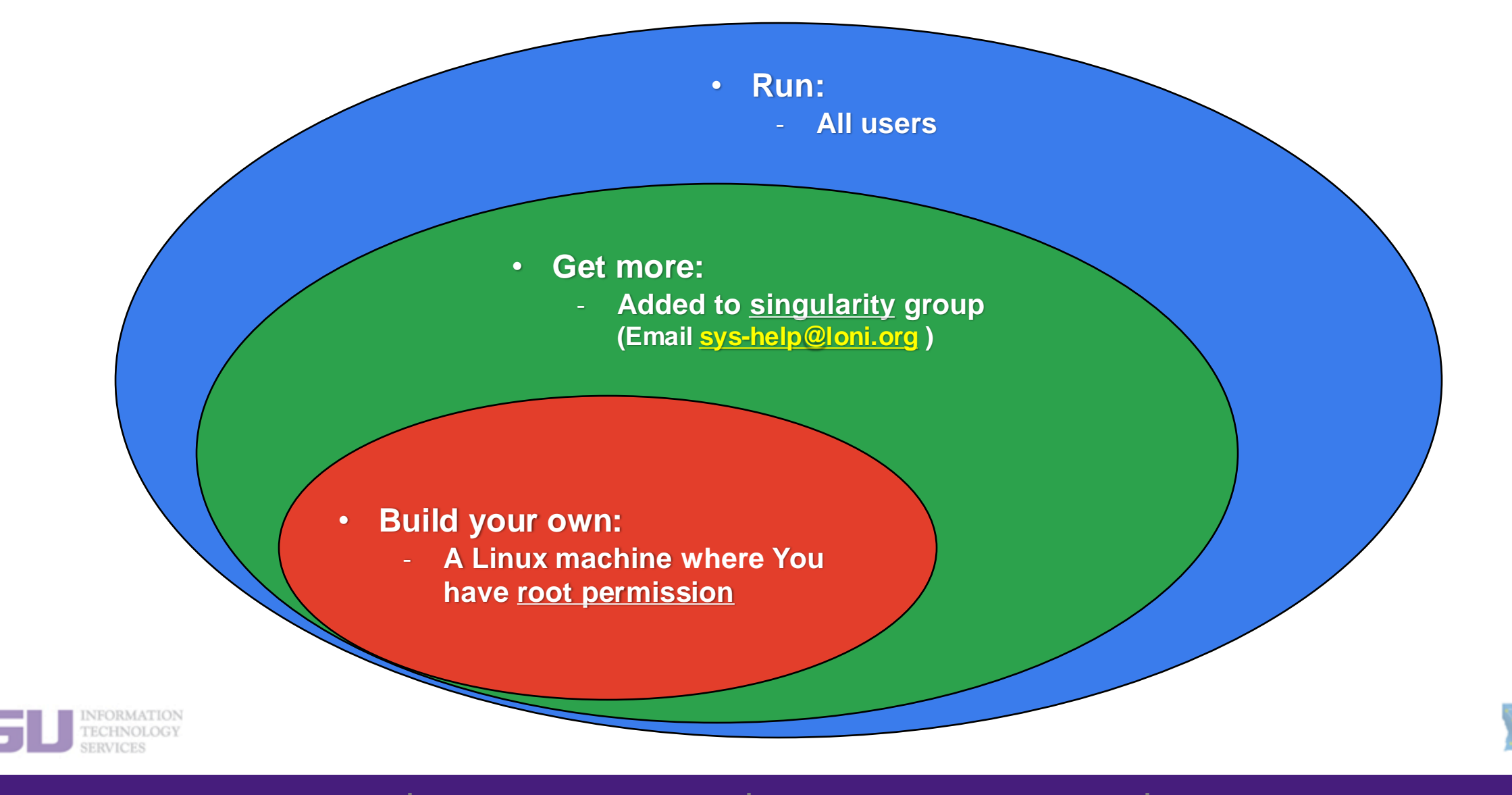

1. Why Container?

**2.** Run

3. Get More

4. Build your own

## Summary

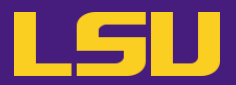

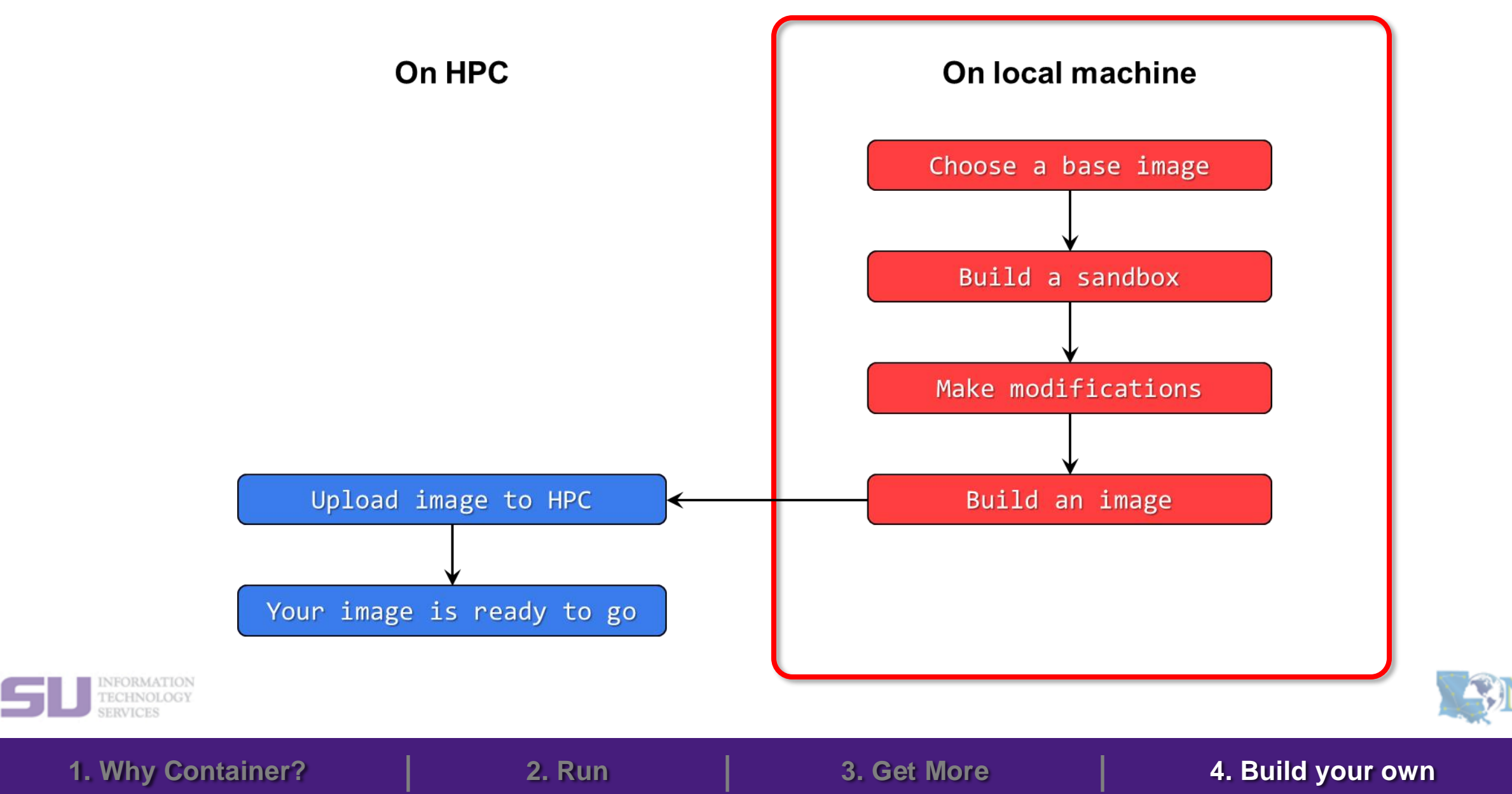

Summary

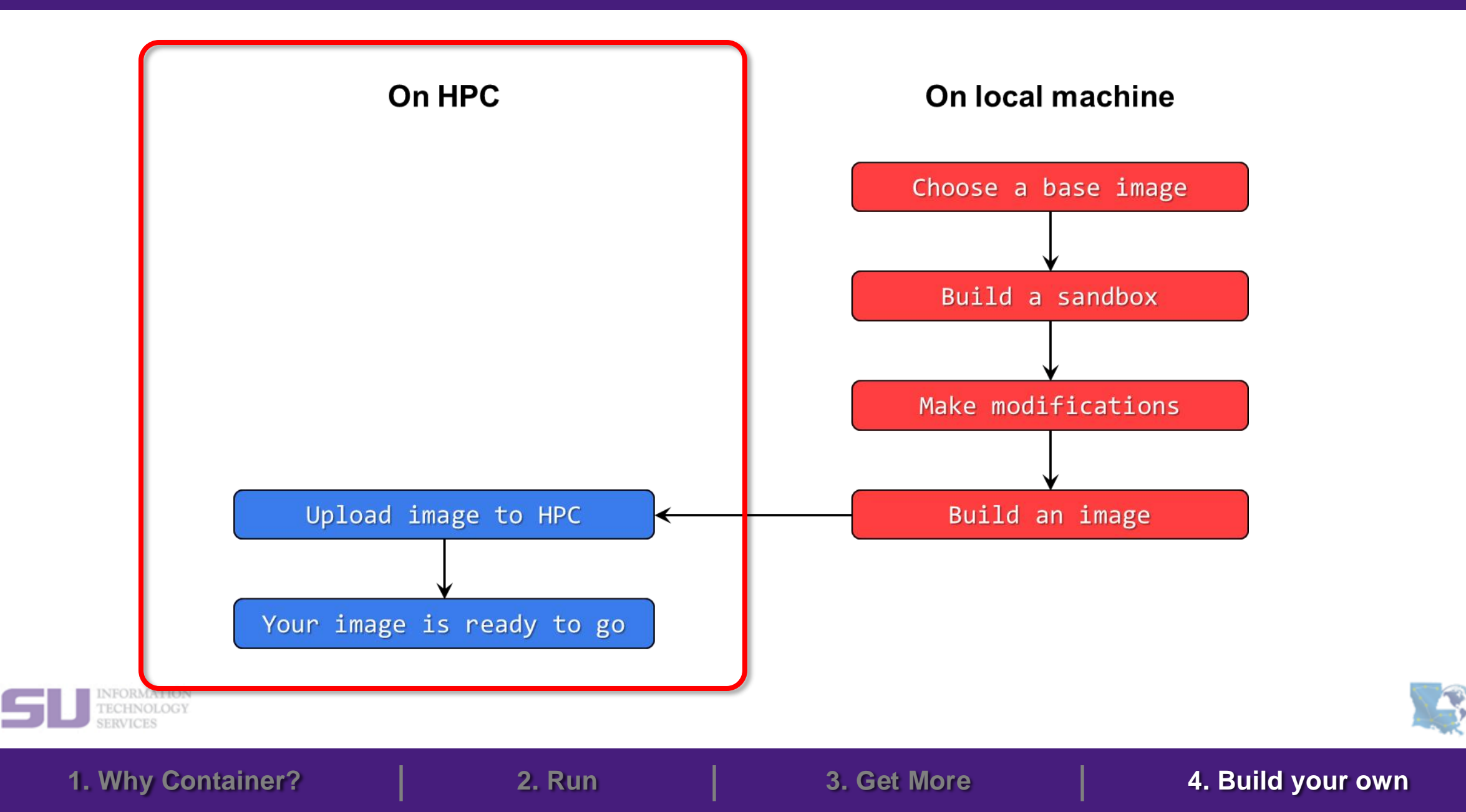

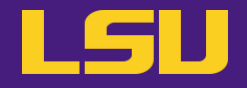

# Conclusion

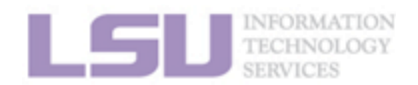

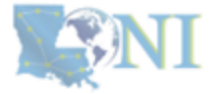

# Conclusion

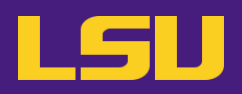

## 1. Why Container?

- 1) Problems
- 2) Container & Singularity

## 2. Run an Existing Container Image

- 1) What you need
- 2) Basic commands
- 3) Running jobs with Singularity

## 3. Get More Container Images

- 1) What you need
- 2) Where to get
- 3) How to get

## 4. Build Your Own Container Image

- 1) What you need
- 2) Typical workflow
- 3) Make it easier Recipe

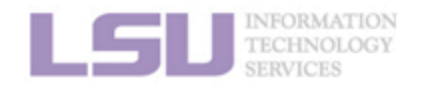

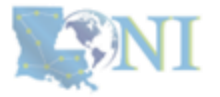

## Take home message

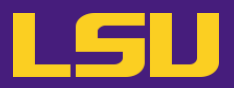

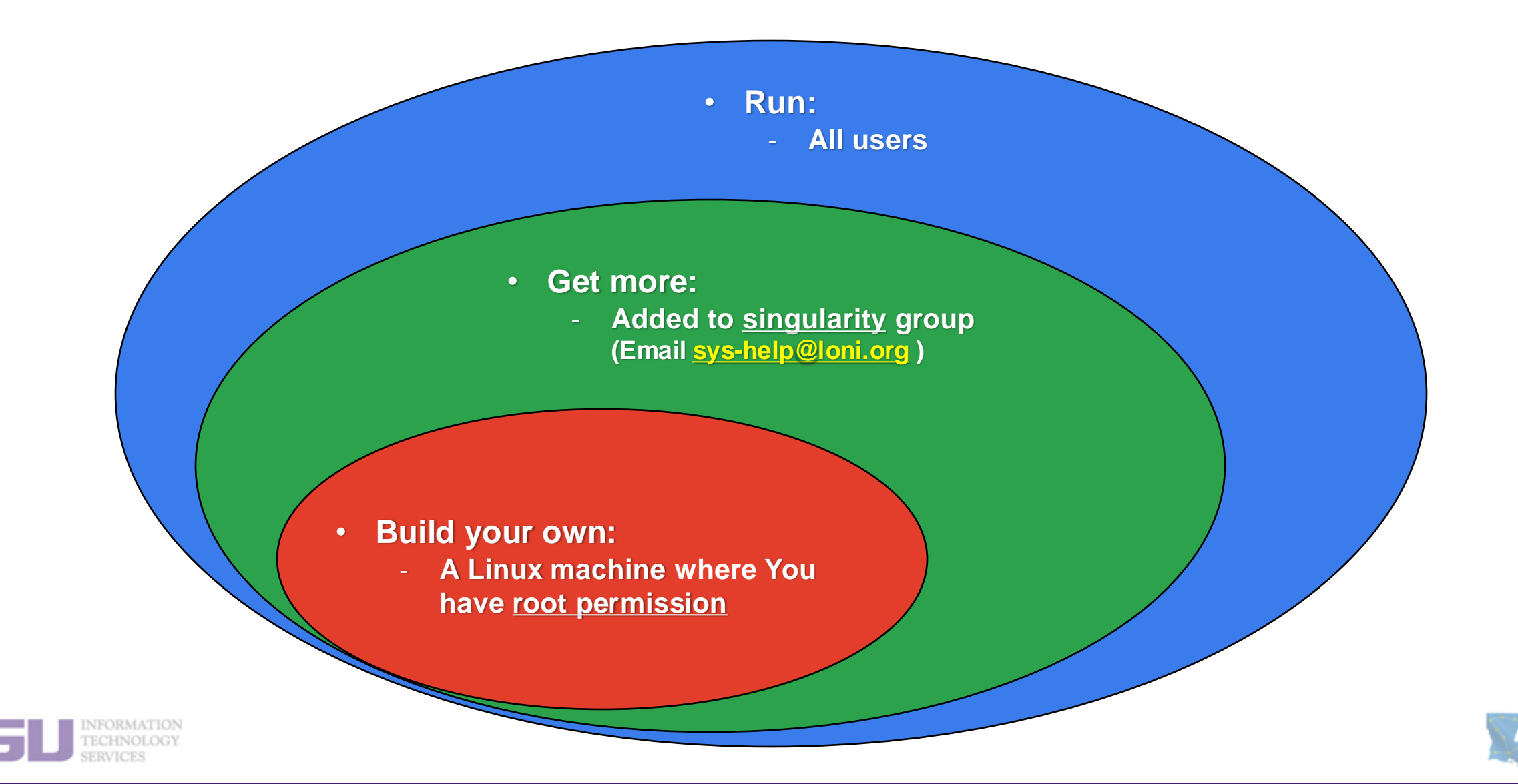

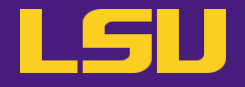

# To conclude our mini series...

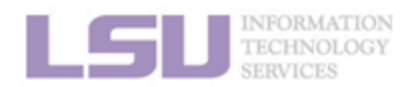

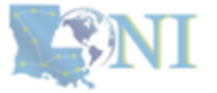

# **Conda vs Singularity**

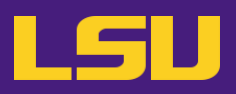

### Virtual Environment v.s. Container ?

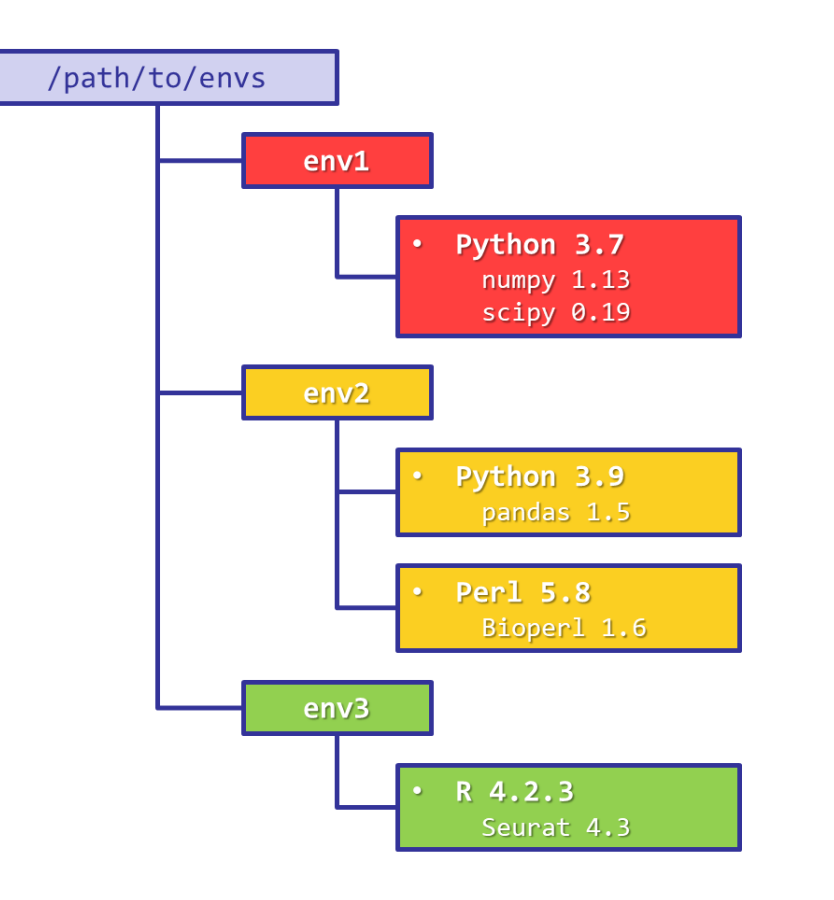

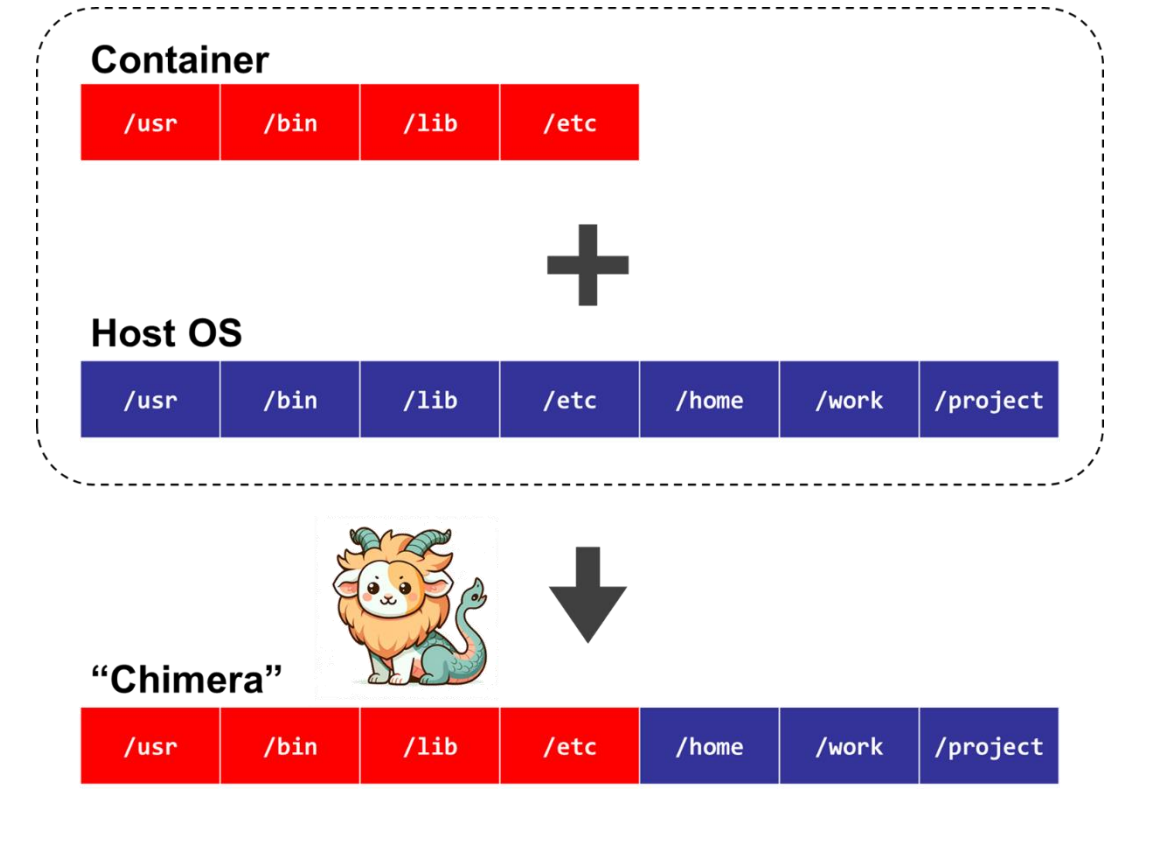

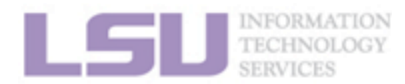

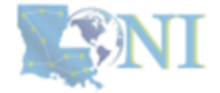

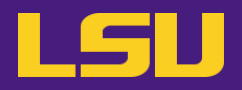

|                | Conda / Virtual Environments Singularity / Containers |                                            |  |
|----------------|-------------------------------------------------------|--------------------------------------------|--|
| Availability   | Availability All users All users, but may need addite |                                            |  |
| Self-contained | Yes                                                   | Yes                                        |  |
| Isolated       | Yes (but still accessible from outside)               | Perfect (completely isolated from outside) |  |
| Editability    | Yes                                                   | No (Must create a new image)               |  |
| Disk usage     | Large                                                 | Smaller                                    |  |
| Portability    | Possible (but .yml may not work)                      | Great (just copy-paste one file)           |  |
| Security       | Fair                                                  | Good                                       |  |
| Ease of use    | Good                                                  | May require a little more understanding    |  |

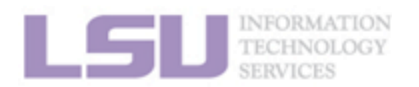

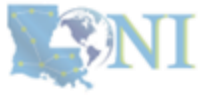

# **Conda vs Singularity**

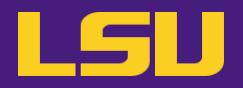

|          | Conda / Virtual Environments                                                                                                    | Singularity / Containers                                                                                                    |
|----------|----------------------------------------------------------------------------------------------------|----------------------------------------------------------------------------------------------------|
| Good for | <ul> <li>Less hassle to create and install software from scratch</li> <li>If you need to frequently make modifications</li> </ul> | <ul> <li>Less hassle if the developer releases a working container</li> <li>If you don't need to make changes after it is created</li> <li>Portability</li> <li>Reduce disk usage</li> <li>Your system admins yelled at you about security risk</li> </ul> |

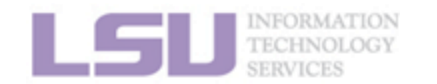

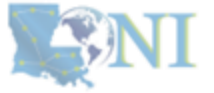

## **Contact us**

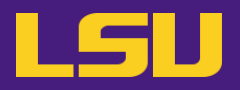

#### Contact user services

- Email Help Ticket: <u>sys-help@loni.org</u>
- Telephone Help Desk: +1 (225) 578-0900

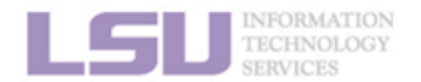

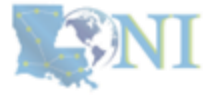

# "Commercial" time!

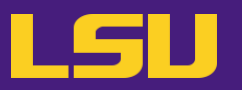

• Are you tired of wring the long, tedious singularity commands?

# \$ singularity exec --nv -B /work,/project,/usr/local/package \ /home/admin/singularity/ubuntu-training.sif \ python helloworld.py

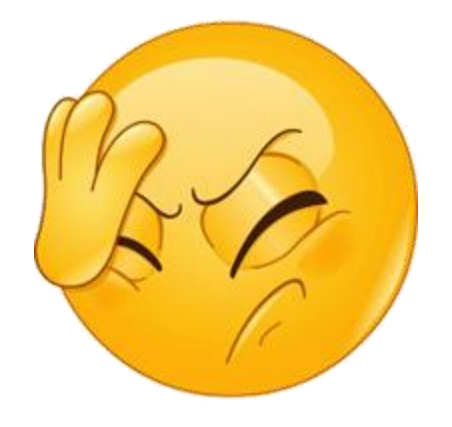

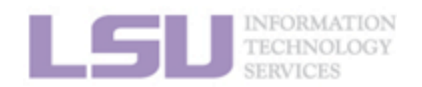

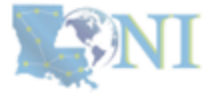

# "Commercial" time!

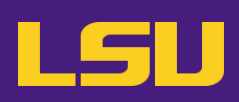

## • Try **SIMPLE-MOD** !

- <u>https://github.com/lsuhpchelp/SIMPLE-MOD</u>
- A GUI tool to create module key from containerbased software.
- Using the software in containers is as easy as:

| \$<br>module load busco |
|-------------------------|
| \$<br>buscoversion      |
| BUSCO 5.6.1             |

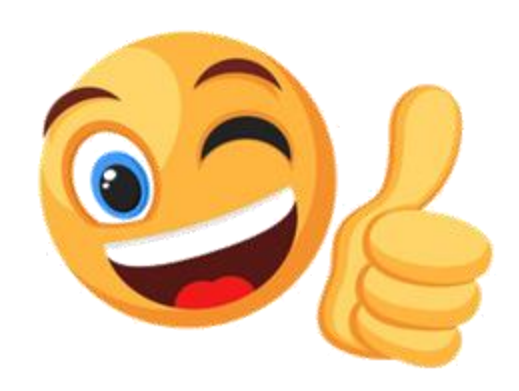

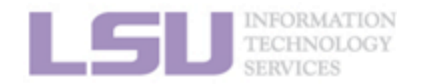

| X SIMPLE-MOD @mike4          |                                 |                                                                                          | _                          |        |  |  |
|------------------------------|---------------------------------|------------------------------------------------------------------------------------------|----------------------------|--------|--|--|
| File Settings Help           |                                 |                                                                                          |                            |        |  |  |
| Module List                  |                                 |                                                                                          |                            |        |  |  |
| Module name busco            |                                 |                                                                                          |                            | •      |  |  |
| Module version 5.6.1         |                                 |                                                                                          |                            | *      |  |  |
| Add a new modul              | e Copy curre                    | ent module                                                                               | Delete selected m          | nodule |  |  |
| Module Details               |                                 |                                                                                          |                            |        |  |  |
| Conflicts                    | (Seperate by space. Itself is a | already added.)                                                                          |                            |        |  |  |
| Software description         | rsal single-copy orthologs, BI  | rsal single-copy orthologs, BUSCO metric is complementary to technical metrics like N50. |                            |        |  |  |
| Singularity image path       | /home/admin/singularity/bus     | /home/admin/singularity/busco-5.6.1.sif                                                  |                            | Browse |  |  |
| Singularity binding paths    | (Already bound: /home,/tmp,     | /work,/project,/usr/lo                                                                   | cal/packages,/ddnA,/var/sc | ratch) |  |  |
| Additional Singularity flags | (Already enabled: )             | (Already enabled: )                                                                      |                            |        |  |  |
| Commands to map              | busco generate_plot.py          | busco generate_plot.py                                                                   |                            |        |  |  |
| Set un environmental variat  | Name                            |                                                                                          | Value                      |        |  |  |
| set up environmental valiat  |                                 |                                                                                          |                            |        |  |  |
|                              | Add                             |                                                                                          | Delete                     |        |  |  |
|                              | Add                             |                                                                                          | Delete                     |        |  |  |
| Madula kay tamplata          | /tomplate/tomplate.tel          |                                                                                          |                            | Prower |  |  |
| Module key template          | ./template/template.tcl         |                                                                                          |                            | Browse |  |  |